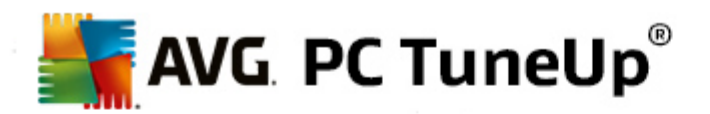

# AVG PC TuneUp 2014

Podręcznik użytkownika

Korekta dokumentu 2014.07 (5/26/2014)

Copyright AVG Technologies CZ, s.r.o. Wszystkie prawa zastrzeżone. Wszystkie inne znaki towarowe są własnością swoich właścicieli.

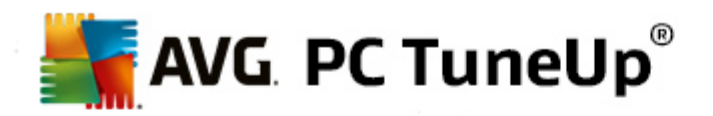

# Spis treści

| 1. Witamy w programie AVG PC TuneUp!4             |
|---------------------------------------------------|
| 1.1 Wymagania systemowe······ 4                   |
| 1.2 Pomoc i wsparcie 4                            |
| 2. Start Center                                   |
| 3. Tryby komputera                                |
| 3.1 Tryb Ekonomiczny······ 8                      |
| 3.2 Tryb Standardowy 12                           |
| 3.3 Tryb Turbo 12                                 |
| 4. Tryb samolotowy 17                             |
| 5. Możliwości optymalizacji 18                    |
| 6. Pasek menu                                     |
| 7. Tablica przyrządów 21                          |
| 7.1 Utrzymanie systemu ····· 23                   |
| 7.2 Zwiększanie wydajności 25                     |
| 7.3 Naprawianie problemów ····· 27                |
| 7.4 Ochrona systemu·····. 28                      |
| 8. Optymalizacja                                  |
| 8.1 Zmniejszanie obciążenia systemu ····· 32      |
| 8.2 Optymalizacja rejestru i wydajności 44        |
| 9. Oczyszczanie 56                                |
| 9.1 Sprzątanie systemu Windows i programów        |
| 9.2 Czyszczenie danych przeglądarki·····. 59      |
| 9.3 Usuwanie niedziałających skrótów ····· 61     |
| 9.4 Dezaktywacja funkcji systemu Windows          |
| 9.5 Wyszukiwanie i usuwanie zduplikowanych plików |
| 9.6 Wyszukiwanie i usuwanie dużych plików 64      |
| 9.7 Bezpieczne usuwanie danych <sup></sup> 69     |
| 10. Napraw problemy                               |
| 10.1 Naprawianie typowych problemów 73            |

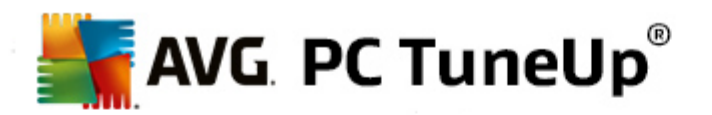

| 15. Program AVG PC TuneUp w obszarze powiadomień<br>paska zadań | ) |
|-----------------------------------------------------------------|---|
| 14. Gadżet programu AVG PC TuneUp 128                           | 3 |
| 13. Funkcja oceny programów 120                                 | 5 |
| 12.3 Wyświetlanie Raportu optymalizacji AVG······ 12            | 5 |
| 12.2 Sprawdzanie aktualizacji 124                               | 1 |
| 12.1 Edytowanie rejestru ······ 12                              | 3 |
| 12. Wszystkie funkcje                                           | 3 |
| 11.2 Personalizacja wyglądu systemu Windows                     | 5 |
| 11.1 Personalizacja opcji i zachowań······ 84                   | 1 |
| 11. Personalizuj                                                | 3 |
| 10.5 Wyświetl informacje o systemie ·····. 8:                   | 1 |
| 10.4 Zarządzanie uruchomionymi procesami······ 79               | Э |
| 10.3 Przywracanie usuniętych plików 70                          | 5 |
| 10.2 Wyszukaj błędy na dysku······ 74                           | 1 |

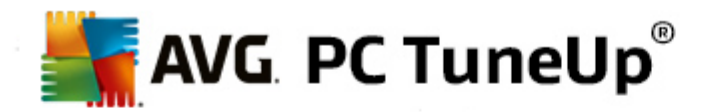

## 1. Witamy w programie AVG PC TuneUp!

Gratulujemy wyboru programu **AVG PC TuneUp**! You have just acquired a comprehensive collection of over 30 different tools to optimize your PC. Use this software to revitalize PCs, notebooks or netbooks with a minimum effort.

Program **AVG PC TuneUp** pozwoli odzyska pełn wydajno systemu operacyjnego, gier i programów. W programie **AVG PC TuneUp** mo na równie automatycznie uruchamia wa ne zadania konserwacyjne, takie jak oczyszczanie dysku twardego i rejestru, a tak e uruchomi je r cznie. Powolny i nieuporz dkowany komputer to ju przeszło . Program **AVG PC TuneUp** wykrywa, czy w systemie wyst puj jakiekolwiek problemy i zapewnia proste rozwi zania. Program **AVG PC TuneUp** mo na równie wykorzysta w celu dostosowania wygl du systemu Windows do własnych potrzeb.

Mamy nadziej, e spodoba Ci si korzystanie z programu **AVG PC TuneUp** i z nowego, usprawnionego komputera.

## 1.1. Wymagania systemowe

Aby zainstalowa i uruchomi program **AVG PC TuneUp**, musz by spełnione nast puj ce wymagania systemowe:

- Windows XP (Service Pack 3 lub nowszy), Windows Vista, Windows 7 lub Windows 8 (wszystkie wersje 32 lub 64-bitowe)
- Min. Procesor 300 MHz
- 256 MB pami ci RAM
- Rozdzielczo ekranu min. 1024x768 pikseli
- Wersja online: min. 150 MB wolnego miejsca na dysku
- Wersja CD: przynajmniej 400 MB wolnego miejsca na dysku (oraz nap d CD-ROM lub DVD)
- Internet Explorer 6 lub nowszy

## **1.2. Pomoc i wsparcie**

Pomoc i wsparcie dost pne s na stronie internetowej <u>www.avg.com/customer-support</u>. Znajdziesz tam tak e wi cej informacji o opcjach wsparcia.

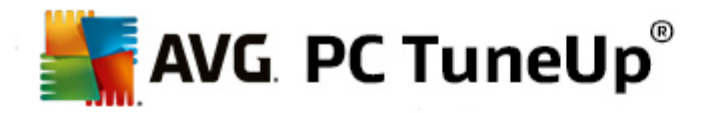

## 2. Start Center

Nowe narz dzie **AVG PC TuneUp** Start Center jest centralnym punktem dost pu do wszystkich funkcji i opcji optymalizacyjnych.

|                                                        | )<br>LIZUJ OCZYŚĆ N<br>PR                                                    | Lubię to! 🖬   Usta<br>APRAWA<br>OBLEMÓW   PERSONALIZUJ                                                                                   | awienia 🛱   Pomoc i wsparcie 🕶<br>WSZYSTKIE<br>FUNKCJE          | - * |
|--------------------------------------------------------|------------------------------------------------------------------------------|----------------------------------------------------------------------------------------------------|-----------------------------------------------------------------|-----|
| Konserwacja<br>• Nigdy nie uruchomiono<br>Skanuj teraz | <b>Wydajność</b><br><b>Wydajność</b><br>komputera<br>Brak wyników skanowania | Eventian Sprawność<br>komputera<br>Wykryte problemy: 12<br>Napraw teraz                                                                  | Centrum<br>ratunkowe<br>© Włączone                              |     |
| Tryb komputera 0                                       | Tryb samolotowy 0                                                            | Możliwości op<br>Wydajność komputera<br>Uruchom teraz skan wydajności kom<br>zobaczyć, w jaki sposób wyciągnąć z<br>jeszcze więcej mocy. | tymalizacji 0 <sub>100</sub><br>nputera, aby<br>Twojego sprzętu | 1%  |

### Tryb komputera

W obszarze **Tryb komputera** mo na zdecydowa , jaki tryb ma by wł czony dla systemu operacyjnego Windows.

Wi cej informacji znajdziesz w sekcji Tryby komputera.

#### Tryb samolotowy

Opcja ta dost pna jest tylko w laptopach, w innych przypadkach jest ona nieaktywna. Prosty przeł cznik pozwala na wył czenie całej aktywno ci sieci bezprzewodowej na Twoim komputerze.

Wi cej informacji znajdziesz w sekcji Tryb samolotowy.

#### Mo liwo ci optymalizacji

Mo liwo ci optymalizacji przedstawiaj stopie wykorzystania opcji programu AVG PC TuneUp.

Wi cej informacji znajdziesz w sekcji Mo liwo ci optymalizacji.

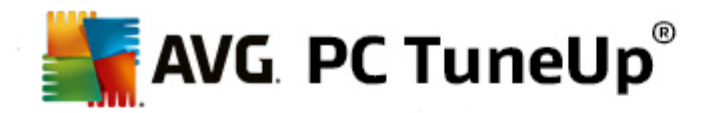

#### Pasek menu

Z paska menu mo na uzyska dost p do głównego okna dialogowego ustawie programu **AVG PC TuneUp** oraz informacji na temat programu i jego poszczególnych modułów.

Wi cej informacji znajdziesz w sekcji Pasek menu.

#### Pi kategorii

Główny obszar narz dzia **AVG PC TuneUp** Start Center składa si z pi ciu kategorii, co umo liwia szybki dost p do kluczowych funkcji programu **AVG PC TuneUp** uporz dkowanych według tematu.

Pi kategorii narz dzia Start Center reprezentuje najwa niejsze obszary zada programu **AVG PC TuneUp**. Pierwsza kategoria pokazuje status czterech centralnych obszarów tuningu. Na pierwszy rzut okna wida , czy istnieje potrzeba działania lub potencjał optymalizacji. Pozostałe cztery kategorie oferuj u ytkownikowi wygodne ł cza do ró nych modułów programu **AVG PC TuneUp**.

#### Tablica przyrz dów

Kategoria Tablica przyrz dów informuje u ytkownika o aktualnej kondycji systemu oraz o zaleceniach umo liwiaj cych popraw tego stanu. Po prawej wida status ochrony systemu.

Wi cej informacji znajdziesz w sekcji Tablica przyrz dów.

#### Optymalizacja

W obszarze Optymalizacja systemu mo na wył czy lub odinstalowa niepotrzebne programy oraz uporz dkowa system i dane.

Wi cej informacji znajdziesz w sekcji Optymalizacja.

#### Oczyszczanie systemu

W obszarze Oczyszczanie systemu mo na systematycznie usuwa niepotrzebne dane ze swojego komputera.

Wi cej informacji znajdziesz w sekcji Oczyszczanie systemu.

#### Napraw problemy

Dzi ki funkcji Naprawa problemów, mo liwe jest znalezienie prostych rozwi za dla wszelkich problemów, które mog si pojawi .

Wi cej informacji znajdziesz w sekcji Naprawa problemów.

#### Personalizuj

W obszarze Personalizacji znajduj si liczne opcje umo liwiaj ce dostosowanie rodowiska pracy do własnych potrzeb.

Wi cej informacji znajdziesz w sekcji Personalizacja.

#### Wszystkie funkcje

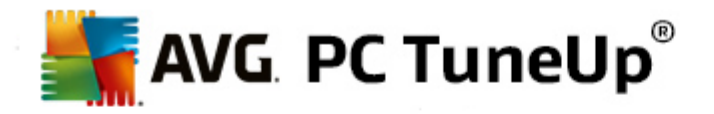

Po prawej stronie kategorii znajduje si menu **Wszystkie funkcje**. Znajduj si w nim wszystkie funkcje dost pne w programie **AVG PC TuneUp**, posortowane według miejsca zastosowania.

Wi cej informacji znajdziesz w sekcji <u>Wszystkie funkcje</u>.

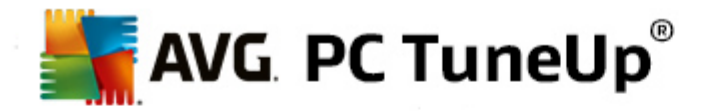

## 3. Tryby komputera

W obszarze **Tryb komputera** mo na zdecydowa , jaki tryb ma by wł czony dla systemu operacyjnego Windows.

| Tryb komputera 0 |          |         |
|------------------|----------|---------|
|                  |          | 673     |
| 🛱 Economy        | Standard | 🛱 Turbo |

#### Tryb Ekonomiczny

Korzystanie z funkcji AVG Tryb Ekonomiczny pozwala na zmniejszenie zu ycia energii komputera poprzez wył czenie ekranu, komponentów sprz towych oraz niepotrzebnych procesów.

Wi cej informacji znajdziesz w sekcji Tryb Ekonomiczny.

#### Tryb Standardowy

Tryb Standardowy stanowi normalny tryb systemu operacyjnego Windows.

Wi cej informacji znajdziesz w sekcji Tryb Standardowy.

#### **Tryb Turbo**

Mo esz u y funkcji AVG Tryb Turbo, aby da swojemu komputerowi dodatkowy zastrzyk energii i w ka dej chwili dostosowa jego wydajno do własnych potrzeb.

Wi cej informacji znajdziesz w sekcji Tryb Turbo.

### **3.1. Tryb Ekonomiczny**

W tym rozdziale mo na dowiedzie si , co dokładnie dzieje si po wł czeniu opcji Tryb Ekonomiczny oraz kiedy opłaca si to robi . Otrzymasz tak e instrukcje, jak wł czy i skonfigurowa opcj Tryb Ekonomiczny.

#### Czym jest Tryb Ekonomiczny?

**Tryb Ekonomiczny** jest inteligentnym modułem programu **AVG PC TuneUp** słu cym do oszcz dzania energii. **Tryb Ekonomiczny** dba o oszcz dzanie energii zawsze, gdy jej potrzebujesz. Je eli przeł czysz swój komputer na **Tryb Ekonomiczny**, zredukuje to energi wykorzystywan przez sprz t oraz zadania, programy i funkcje, które działaj w tle, a nie s a tak potrzebne. Zostan one wył czone, aby pobór energii (i koszt energii elektrycznej) został wyra nie obni ony.

#### Kiedy wł cza Tryb Ekonomiczny?

Za pomoc Trybu Ekonomicznego mo na przykładowo znacznie zredukowa pobór energii komputera lub

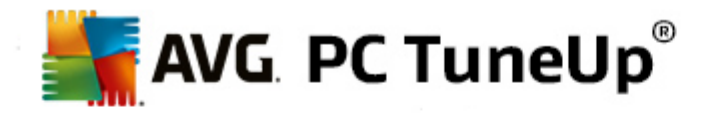

wydłu y czas działania baterii laptopa, je li akurat nie masz dost pu do gniazdka. Nale y jednak pami ta , e wł czenie Trybu Ekonomicznego oznacza wył czenie niektórych funkcji systemu, które staj si ponownie dost pne dopiero po wył czeniu Trybu Ekonomicznego.

#### Po czym rozpoznam, ile energii mo na zaoszcz dzi w Trybie Ekonomicznym?

Za pomoc systemu sygnalizacji, **kreator konfiguracji Trybu Ekonomicznego** pokazuje, ile energii faktycznie oszcz dzasz przy Twoich ustawieniach. Je li pasek po prawej obok oszcz dno ci całkowitej jest zielony, oszcz dno energii jest wysoka. ółty pasek oznacza redni a czerwony niski poziom oszcz dzania energii.

Rzeczywisty poziom oszcz dzania energii w obszarze **Usługi**, widoczny jest na przykład na kolorowym pasku, po prawej stronie od paska nawigacji.

#### Wł czanie Trybu Ekonomicznego

W lewym dolnym rogu obszaru Start Center programu **AVG PC TuneUp** znajduj si trzy przeł czniki. Przeł cznik znajduj cy si z lewej strony przeznaczony jest dla Trybu Ekonomicznego. Po klikni ciu tego przeł cznika komputer wprowadzany jest w Tryb Ekonomiczny. Ikona AVG pojawi si wówczas na pasku zada , informuj c u ytkownika, e Tryb Ekonomiczny jest wł czony.

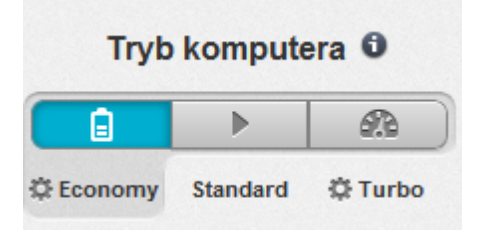

Przeł cznik umo liwiaj cy u ycie Trybu Ekonomicznego jest dost pny równie po klikni ciu ikony programu **AVG PC TuneUp** znajduj cej si w obszarze powiadomie paska zada . W tym celu nale y klikn t ikon lewym przyciskiem myszy. Otworzy si wówczas okno z przeł cznikiem Trybu Ekonomicznego znajduj cym si na dole po lewej stronie.

#### Sprawdzanie, czy Tryb Ekonomiczny jest wł czony

Je li Tryb Ekonomiczny jest wł czony, w obszarze powiadomie paska zada (w prawym dolnym rogu) pojawi si informuj ca o tym ikona programu **AVG PC TuneUp**. Poza tym przeł cznik widoczny jest równie w Start Center.

#### Konfiguracja własnych ustawie Trybu Ekonomicznego programu AVG

Przy wł czeniu Trybu Ekonomicznego otwiera si okno, które umo liwia dokonanie indywidualnych ustawie Trybu Ekonomicznego. Mo na tutaj zdecydowa, czy Tryb Ekonomiczny korzysta ma z ustawie domy lnych lub te samemu skonfigurowa ustawienia i dopasowa je do własnych wymaga.

Wi cej informacji znajdziesz w sekcji Ustawienia Trybu Ekonomicznego.

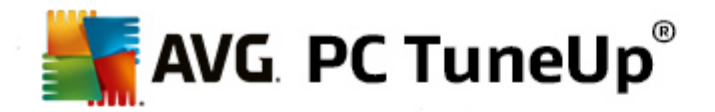

## 3.1.1. Ustawienia Trybu Ekonomicznego

Aby uruchomi kreatora umo liwiaj cego skonfigurowanie narz dzia **AVG Tryb Ekonomiczny**, nale y klikn opcj **Ustawienia** na pasku menu w Start Center, wybra obszar **Tryb Ekonomiczny** i klikn znajduj cy si tam przycisk **Otwórz kreatora konfiguracji**. Mo na tak e otworzy okno słu ce do konfigurowania narz dzia **AVG Tryb Ekonomiczny** w obszarze AVG Start Center, wybieraj c kategori **Optymalizacja** i klikaj cł cze **Konfiguracja trybu ekonomicznego** (w obszarze **Zmniejszanie obci enia systemu**).

Je li Tryb Ekonomiczny jest ju wł czony, nie trzeba ponownie uruchamia kreatora. Ustawienia Trybu Ekonomicznego mo na zmieni bezpo rednio w głównym oknie konfiguracyjnym programu AVG (pozycja Tryb Ekonomiczny). Wystarczy zaznaczy odpowiednie pola wyboru (lub usun ich zaznaczenie) i klikn opcj Zastosuj.

Teraz okre I osobiste ustawienia Trybu Ekonomicznego, wybieraj c elementy systemu, usługi i funkcje, które w celu zwi kszenia wydajno ci maj by tymczasowo wył czane po wł czeniu Trybu Ekonomicznego. Im wi cej pozycji b dzie udost pnionych do wył czania, tym bardziej widoczny b dzie wzrost wydajno ci.

#### Ustawienia ogólne

Tu mo esz ustali , czy chcesz otrzymywa równie propozycje konfiguracji funkcji, które redukuj wydajno systemu i wył czy efekty wizualne. Mo na tak e zdecydowa , czy Tryb Ekonomiczny ma zosta wł czony po ponownym uruchomieniu komputera.

#### Ekran

Ekran Twojego komputera mo e np. zu ywa wi cej energii ni elementy sprz tu, jak dysk twardy czy procesor. Je li zmniejszysz jasno ekranu lub wcze niej wył czy ekran, je li akurat nie u ywasz komputera, pobór energii zostanie znacznie obni ony.

#### Jasno ekranu (tylko dla laptopów)

Ogólne: Ta opcja ustala, o ile ma by zredukowana ogólna jasno ekranu przy wł czonym Trybie Ekonomicznym.

Przy wygaszaniu: Ta opcja ustala, o ile ma by zredukowana ogólna jasno ekranu przy wygaszaniu.

#### Zachowanie ekranu

Wył cz: Ta opcja ustala, po jakim czasie przy w<br/>ł czonym Trybie Ekonomicznym ekran ma si wył cza .

Wygaszanie (tylko dla laptopów): Ta opcja ustala, po jakim czasie przy wł czonym Trybie Ekonomicznym ekran ma si wygasza .

#### Sprz t

Je li tymczasowo wył czasz elementy sprz tu, pobór energii komputera jest obni ony. Poza tym na ka dym komputerze w tle pracuj liczne usługi, które rozpoznaj podł czane urz dzenia i oferuj dopasowane funkcje w celu ich u ywania. Mo na ograniczy to wsparcie, eby obni y pobór energii komputera.

#### Elementy sprz tu

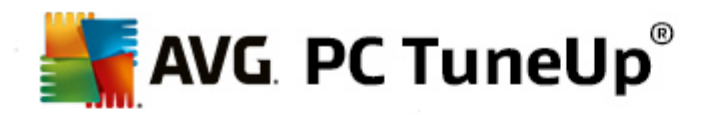

Dyski twarde w stanie wstrzymania: Ta opcja ustala, po jakim czasie przy wł czonym Trybie Ekonomicznym dyski twarde maj przechodzi w tryb wstrzymania.

Procesor oszcz dzania energii: Ta opcja ustala ilo energii pobieranej przez procesor w Trybie Ekonomicznym.

Oszcz dzanie energii z bezprzewodow kart sieciow (tylko dla systemów Windows Wista i 7): Ta opcja ustala stopie oszcz dno ci energii dla karty bezprzewodowej w Trybie Ekonomicznym.

#### Poł czenie z urz dzeniami zewn trznymi

Synchronizacja z urz dzeniami przeno nymi: To ustawienie powoduje, e w Trybie Ekonomicznym adresy, wiadomo ci e-mail, pliki muzyczne itp. nie s synchronizowane z telefonem komórkowym ani z przeno nymi odtwarzaczami, a odpowiednie programy nie s automatycznie uruchamiane po podł czeniu takich urz dze .

Wsparcie dla aparatów cyfrowych i skanerów: Opcja ta uniemo liwia w czasie działania Trybu Ekonomicznego importowanie obrazów z aparatu cyfrowego i skanowanie.

#### Usługi

System operacyjny wykonuje du o wi cej zada, ni wi kszo u ytkowników jest tego wiadoma. Wiele programów i usług stale działa w tle, chocia nie zawsze s potrzebne, i zu ywa niepotrzebnie energi. Je li cz z tych funkcji nie jest nigdy potrzebna, wył czaj c je mo na trwale obni y pobór energii komputera.

#### Funkcje działaj ce w tle

Dost p sieciowy biblioteki multimediów: Opcja ta powoduje, e w czasie działania Trybu Ekonomicznego inne urz dzenia sieciowe nie maj dost pu do zdj , filmów i muzyki w bibliotece mediów u ytkownika. Tryb Ekonomiczny nie wpływa jednak na udost pnianie w sieci folderów.

Szybkie wyszukiwanie z u yciem indeksu: Po wybraniu tego ustawienia w Trybie Ekonomicznym system Windows nie b dzie mógł indeksowa plików ani wiadomo ci e-mail. Wył czenie tej opcji znacznie spowalnia wyszukiwanie.

Raportowanie bł dów: Opcja ta powoduje, e w czasie działania Trybu Ekonomicznego adne dane nie s zbierane i powiadomienia o bł dach programów nie s przesyłane firmie Microsoft.

Wsparcie dla maszyny wirtualnej: (Ta opcja jest dost pna tylko wtedy, gdy na komputerze zainstalowane zostało oprogramowanie dla maszyn wirtualnych.) Opcja ta powoduje, e w czasie działania Trybu Ekonomicznego wył czane s działaj ce w tle funkcje obsługi maszyn wirtualnych.

#### Ró ne usługi

Rzadko u ywane usługi: Opcja ta powoduje, e usługi potrzebne tylko w specjalnych rodowiskach (np. sieci firmowe) lub sytuacjach (np. instalowanie nowych programów) s wył czane w czasie działania Trybu Ekonomicznym.

Specjalne usługi szyfrowania danych: Opcja ta sprawia, e usługi odpowiedzialne za logowanie do domeny s wył czane w czasie działania Trybu Ekonomicznego.

Sieciowe usługi komunikacyjne: Opcja ta sprawia, e rzadko u ywane komunikacyjne usługi sieciowe

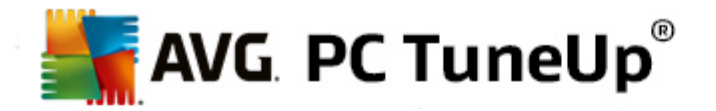

takie jak faks i Peer-to-Peer s wył czane w czasie działania Trybu Ekonomicznego.

#### Wy wietlanie

Efekty wizualne umo liwiaj wła ciwe wy wietlanie interfejsu systemu Windows, zajmuj jednak cenn pami . Przede wszystkim, w przypadku słabszych kart graficznych mo na zwi kszy wydajno komputera przez ich wył czenie.

Porada: To najlepsza metoda na trwałe zwi kszenie wydajno ci netbooków.

#### Efekty wizualne

Specjalne efekty wizualne dla okien: Ta opcja sprawia, e przy wł czonym Trybie Ekonomicznym efekt przezroczysto ci i cie dla okien, podgl d okna na pasku zada oraz trójwymiarowa nawigacja mi dzy oknami zostan wył czone.

Klasyczny wygl d okien: To ustawienie sprawia, e przy wł czonym Trybie Ekonomicznym okna, menu i przyciski s wy wietlane w klasycznym stylu systemu Windows. Ponadto w systemie Windows XP zostaje wył czony kolorowy interfejs systemu, a w nowszych wersjach systemu Windows s wył czane efekty przezroczysto ci i podgl d okien na pasku zada.

#### Tło pulpitu

Slajdy: Ta opcja powoduje, e przy wł czonym Trybie Ekonomicznym pokaz slajdów dla tła pulpitu zostanie utrzymany.

### 3.2. Tryb Standardowy

**Tryb Standardowy** jest wł czony (wtedy, gdy u ytkownik nie korzysta z <u>Trybu Ekonomicznego</u>, czy te <u>Trybu Turbo</u>).

W Trybie Standardowym wszystkie funkcje programu AVG PC TuneUp s dost pne bez ogranicze .

## 3.3. Tryb Turbo

W tym rozdziale mo na dowiedzie si , co dokładnie dzieje si po wł czeniu opcji Tryb Turbo oraz kiedy opłaca si to robi . Otrzymasz tak e instrukcje, jak wł czy i skonfigurowa opcj Tryb Turbo.

#### Czym jest Tryb Turbo?

**Tryb Turbo** umo liwia natychmiastowe zwi kszenie wydajno ci, gdy tylko tego potrzebujesz. Uruchamiaj c na komputerze **Tryb Turbo** uruchomiona zostanie analiza, która pozwoli stwierdzi, które z działaj cych w tle funkcji i programów nie s potrzebne. S one nast pnie wstrzymywane lub spowalniane, tak aby uzyskan w ten sposób moc obliczeniow mo na było przeznaczy wył cznie dla rzeczywi cie u ywanych programów.

#### W jaki sposób działa Tryb Turbo?

Poni sze obrazy przedstawiaj obecnie u ywane programy (zielone) i procesy działaj ce w tle (niebieskie). Tutaj pokazywane jest uwalnianie zasobów komputera po wł czeniu Trybu Turbo:

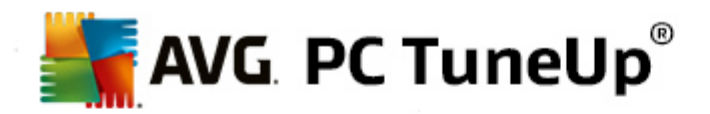

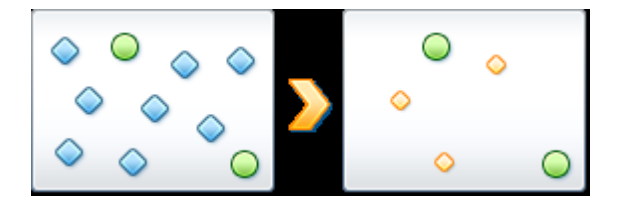

Zielone okr gi przedstawiaj te programy, które maj zosta przyspieszone za pomoc Trybu Turbo. Niebieskie diamenty to wszystkie programy i funkcje, które nie s w ogóle potrzebne, gdy Tryb Turbo jest wł czony. Te pozycje s wył czane, tak aby potrzebne programy dysponowały cał dost pn moc obliczeniow.

Oprócz programów u ywanych w danej chwili (zielone) na komputerze uruchomionych jest du o wi cej programów działaj cych w tle, które nie s istotne dla wykonywanych działa (niebieskie). Je li takie procesy nagle daj dost pu do du ej ilo ci zasobów, nadawany jest im ni szy priorytet, aby pozostałe programy mogły płynnie pracowa.

#### Kiedy wł cza Tryb Turbo?

Korzystanie z Trybu Turbo mo e przyspieszy działanie gier komputerowych i wymagaj cych programów lub usprawni odtwarzanie plików video. Nale y jednak pami ta , e wł czenie Trybu Turbo oznacza wył czenie niektórych funkcji systemu, które staj si ponownie dost pne dopiero po wył czeniu Trybu Turbo.

#### Wł czanie Trybu Turbo

W lewym dolnym rogu obszaru Start Center programu **AVG PC TuneUp** znajduj si trzy przeł czniki. Przeł cznik po prawej stronie zarezerwowany jest dla Trybu Turbo. Po klikni ciu tego przeł cznika, komputer wprowadzany jest w Tryb Turbo. Ikona AVG pojawi si wówczas na pasku zada , informuj c u ytkownika, e Tryb Turbo jest wł czony.

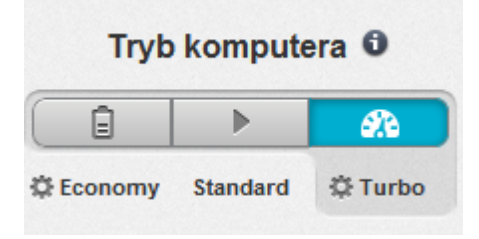

Przeł cznik umo liwiaj cy u ycie Trybu Turbo jest dost pny równie po klikni ciu ikony programu **AVG PC TuneUp** znajduj cej si w obszarze powiadomie paska zada . W tym celu nale y klikn t ikon lewym przyciskiem myszy. Otworzy si wówczas okno z przeł cznikiem Trybu Turbo znajduj cym si na dole po prawej stronie.

#### Sprawdzanie, czy Tryb Turbo jest wł czony

Je li Tryb Turbo jest wł czony, w obszarze powiadomie paska zada (w prawym dolnym rogu) pojawi si informuj ca o tym ikona programu **AVG PC TuneUp**. Poza tym przeł cznik ten widoczny jest w Start Center.

#### Konfiguracja własnych ustawie Trybu Turbo programu AVG

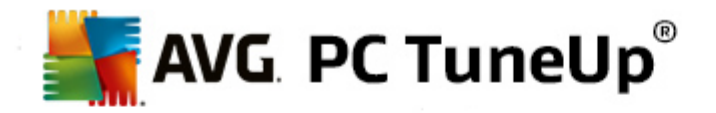

Uruchamiaj c Tryb Turbo po raz pierwszy, pojawi si **Kreator konfiguracji Trybu Turbo**, który umo liwi indywidualn konfiguracj Trybu Turbo. Kreator ten jest zintegrowany z głównym oknem konfiguracyjnym programu **AVG PC TuneUp**.

Wi cej informacji znajdziesz w sekcji <u>Ustawienia Trybu Turbo</u>.

## 3.3.1. Ustawienia Trybu Turbo

Aby uruchomi kreatora umo liwiaj cego skonfigurowanie narz dzia AVG Tryb Turbo, nale y klikn opcj Ustawienia na pasku menu w Start Center, wybra obszar Tryb Turbo i klikn znajduj cy si tam przycisk Otwórz kreatora konfiguracji. Mo na tak e otworzy okno słu ce do konfigurowania narz dzia AVG Tryb Turbo w obszarze AVG Start Center, wybieraj c kategori Optymalizacja i klikaj cł cze Konfiguracja Trybu Turbo (w obszarze Zmniejszanie obci enia systemu).

Je li Tryb Turbo jest ju wł czony, nie trzeba ponownie uruchamia kreatora. Ustawienia Trybu Turbo mo na zmieni bezpo rednio w głównym oknie konfiguracyjnym programu AVG (pozycja Tryb Turbo). Wystarczy zaznaczy odpowiednie pola wyboru (lub usun ich zaznaczenie) i klikn opcj Zastosuj.

W **Kreatorze konfiguracji Trybu Turbo**, w sze ciu prostych krokach okre I osobiste ustawienia Trybu Turbo, wybieraj c zadania, programy i funkcje, które w celu zwi kszenia wydajno ci maj by tymczasowo wył czane po wł czeniu Trybu Turbo. Im wi cej pozycji b dzie wył czanych, tym silniej odczuwalny b dzie wzrost wydajno ci. Wszystkie proponowane tu funkcje i zadania mo na bezpiecznie tymczasowo wył czy .

adne funkcje ani oprogramowanie zapewniaj ce bezpiecze stwo w Internecie lub ochron antywirusow nie s wył czane.

#### Krok 1: Odłó automatyczne prace konserwacyjne na pó niej

Uruchamiane automatycznie w tle zadania konserwacji s wa ne dla utrzymania komputera w dobrym stanie, ale z reguły nie s pilne. Mo na je przesun na pó niej, aby zwolni potrzebne zasoby systemowe.

Odkładanie zaplanowanych defragmentacji: Zapobiegnie to zaplanowanym przez oprogramowanie firmy Microsoft defragmentacjom dysku, je eli tylko Tryb Turbo jest wł czony.

Przesu na pó niej zaplanowane zadania konserwacji: Opcja ta powoduje, e automatyczne zadania konserwacji i znane zaplanowane zadania narz dzi firmy Microsoft i innych producentów nie s uruchamiane w czasie działania Trybu Turbo. W tym mi dzy innymi **AVG Automatyczna konserwacja** oraz automatyczne tworzenie kopii zapasowych.

Przesu na pó niej automatyczne pobieranie aktualizacji: Opcja ta powoduje, e cho u ytkownik jest informowany o dost pno ci nowych aktualizacji, nie s one automatycznie pobierane ani instalowane w czasie działania Trybu Turbo.

#### Krok 2: Ogranicz przył czanie zewn trznych urz dze

Na ka dym komputerze w tle pracuj liczne usługi, które rozpoznaj podł czane urz dzenia i umo liwiaj ich u ywanie. Wsparcie to mo na ograniczy, aby udost pni wi cej zasobów uruchomionym programom.

Wył cz synchronizacj z urz dzeniami przeno nymi: to ustawienie powoduje, e w Trybie Turbo adresy, wiadomo ci e-mail, pliki muzyczne itp. nie s synchronizowane z telefonem komórkowym ani z przeno nymi odtwarzaczami, a odpowiednie programy nie s automatycznie uruchamiane po podł czeniu takich urz dze .

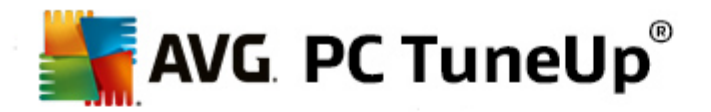

Ogranicz obsług aparatów cyfrowych i skanerów: Opcja ta uniemo liwia w czasie działania Trybu Turbo importowanie obrazów z aparatu cyfrowego i skanowanie.

#### Krok 3: Redukcja efektów wizualnych

Efekty wizualne umo liwiaj wła ciwe wy wietlanie interfejsu systemu Windows, zajmuj jednak cenn pami . Przede wszystkim, w przypadku słabszych kart graficznych mo na zwi kszy wydajno komputera przez ich wył czenie.

Porada: To najlepsza metoda na trwałe zwi kszenie wydajno ci netbooków.

Wył cz specjalne efekty wizualne dla okien: Ta opcja sprawia, e przy wł czonym Trybie Turbo efekt przezroczysto ci i cie dla okien, podgl d okna na pasku zada oraz trójwymiarowa nawigacja mi dzy oknami zostan wył czone.

Przeł cz na klasyczny wygl d okien: To ustawienie sprawia, e przy wł czonym Trybie Turbo okna, menu i przyciski s wy wietlane w klasycznym stylu systemu Windows. Ponadto w systemie Windows XP zostaje wył czony kolorowy interfejs systemu, a w nowszych wersjach systemu Windows s wył czane efekty przezroczysto ci i podgl d okien na pasku zada.

### Krok 4: Konfiguracja komputera dla optymalnej wydajno ci

Zasoby komputera s zawsze potrzebne. Odpowiednie rozdzielenie zasobów w ogromy sposób przyczynia si do zwi kszenia wydajno ci komputera.

Porada: Poniewa ustawienie to w aden sposób nie ogranicza funkcjonalno ci komputera, zalecane jest jego zastosowanie na stałe.

Najlepsza wydajno bez wzgl du na zu ycie energii: Opcja ta powoduje, e w czasie działania Trybu Turbo stosowany jest plan zasilania systemu Windows "Wysoka wydajno". Zapewnia on najlepsz wydajno, ale nie uwzgl dnia zu ycia energii.

#### Krok 5: Wył czanie funkcji działaj cych w tle

System operacyjny wykonuje du o wi cej zada, ni wi kszo u ytkowników jest tego wiadoma. Wiele programów i usług stale działa w tle, chocia nie zawsze s potrzebne, i zu ywa cenne zasoby. Je li cz z tych funkcji nie jest nigdy potrzebna, wył czaj c je mo na trwale zwi kszy wydajno komputera.

Wył cz udost pnianie biblioteki mediów w sieci lokalnej: Opcja ta powoduje, e w czasie działania Trybu Turbo inne urz dzenia sieciowe nie maj dost pu do zdj , filmów i muzyki w bibliotece mediów u ytkownika. Tryb Turbo nie wpływa jednak na udost pnianie w sieci folderów.

Wył cz szybkie wyszukiwanie z u yciem indeksu: To ustawienie powoduje, e w Trybie Turbo system Windows nie tworzy indeksu plików ani wiadomo ci e-mail. Pami ta, e wył czenie tej funkcji znacznie spowolni wyszukiwanie.

Wył cz raportowanie bł dów: Opcja ta powoduje, e w czasie działania Trybu Turbo adne dane nie s zbierane i powiadomienia o bł dach programów nie s przesyłane firmie Microsoft.

Wył cz obsług maszyn wirtualnych: (Ta opcja jest dost pna tylko wtedy, gdy na komputerze zainstalowane zostało oprogramowanie dla maszyn wirtualnych.) Opcja ta powoduje, e w czasie działania Trybu Turbo wył czane s działaj ce w tle funkcje obsługi maszyn wirtualnych.

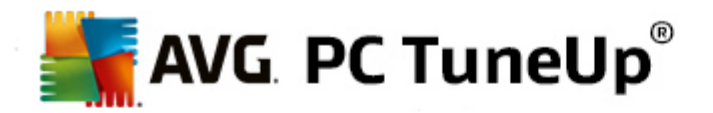

#### Krok 6: Zwi ksz wydajno komputera

W czasie ka dego rozruchu systemu uruchamiane s równie usługi, które wykorzystywane s bardzo rzadko lub wr cz nigdy. Takie usługi mog zajmowa du o zasobów systemowych, a przez to – spowalnia działanie komputera. Aby jednak nie dochodziło do sytuacji, w których wymagane wła nie usługi nie działaj , nale y korzysta ze zwi kszania wydajno ci komputera tylko tymczasowo.

Wył cz rzadko u ywane usługi: Opcja ta powoduje, e usługi potrzebne tylko w specjalnych rodowiskach (np. sieci firmowe) lub sytuacjach (np. instalowanie nowych programów) s wył czane w czasie działania Trybu Turbo.

Wył cz specjalne usługi szyfrowania: Opcja ta sprawia, e usługi odpowiedzialne za logowanie do domeny s wył czane w czasie działania Trybu Turbo.

Wył cz komunikacyjne usługi sieciowe: Opcja ta sprawia, e rzadko u ywane komunikacyjne usługi sieciowe takie jak faks i Peer-to-Peer s wył czane w czasie działania Trybu Turbo.

#### Krok 7: Jak długo Tryb Turbo powinien by wł czony?

Tryb Turbo wył cza si automatycznie, kiedy komputer jest wył czany, lub pozostaje wł czony tak długo, a nie zostanie wył czony r cznie. Je eli pozostawisz Tryb ekonomiczny wł czony, mo e to przyspieszy proces uruchamiania.

Nale y jednak pami ta , e w celu zwi kszenia wydajno ci systemu wył czane s te jego funkcje, które zostały wybrane w kreatorze konfiguracji. Je eli podczas korzystania z Trybu Turbo uznasz, e brakuje Ci jakiej funkcji, wył cz Tryb Turbo, a po zmodyfikowaniu ustawie uruchom go ponownie, aby wybrana funkcja była dost pna.

Kliknij **Zako cz**, aby zamkn kreator.

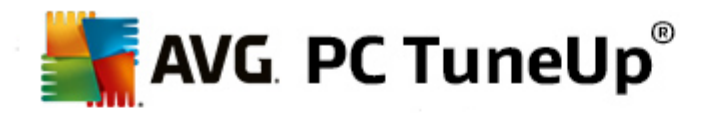

## 4. Tryb samolotowy

Funkcja ta dost pna jest tylko na laptopach, w innych wypadkach jest ona niedost pna.

Przeł cznik **Tryb samolotowy** pozwala cz ciowo wył czy aktywno sieci bezprzewodowej na laptopie. Obejmuje to:

- *Wifi* technologia pozwalaj ca urz dzeniom elektronicznym na wymian danych lub poł czenie z internetem bezprzewodowo, za po rednictwem fal radiowych.
- *Bluetooth* technologia bezprzewodowa typowa dla wymiany danych przy niewielkich odległo ciach, korzystaj ca z transmisji krótkich fal radiowych.

Nale y pami ta , e podczas pierwszego uruchomienia tej funkcji pojawi si okno pytaj ce u ytkownika, czy na pewno chce on wł czy **Tryb samolotowy**. Mo na jednak ustawi , aby okno nie pojawiało si ponownie (zaznaczaj c odpowiednie pole wyboru).

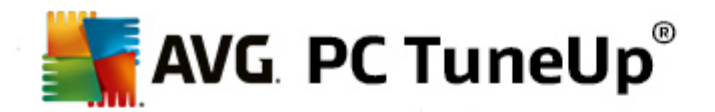

## 5. Możliwości optymalizacji

Funkcja **Mo liwo ci optymalizacji** jest dla u ytkownika osobistym wska nikiem post pu optymalizacji. Wska nik ten mo na znale w programie **AVG PC TuneUp w obszarze Start Center**, tu obok obszaru **Tryb komputera**.

#### Co to jest funkcja Mo liwo ci optymalizacji?

Funkcja **Mo liwo ci optymalizacji** za pomoc powiadomie graficznych wskazuje u ytkownikowi, w jakim stopniu wykorzystuje on mo liwo ci programu **AVG PC TuneUp** do zwi kszania wydajno ci i konserwacji systemu oraz czy istnieje jeszcze mo liwo dalszej optymalizacji systemu.

Wska nik Mo liwo ci optymalizacji prezentuje informacje o ju dokonanych optymalizacjach i wykorzystanych mo liwo ciach. Pomaga równie dostrzec niewykorzystane mo liwo ci i z nich skorzysta.

#### Wykres

Na wykresie niebieskie sekcje po lewej stronie odpowiadaj modułom, w których przeprowadzono ju działania optymalizacyjne, a jasnoszare sekcje po prawej stronie wskazuj dost pne mo liwo ci optymalizacji. Do ka dej sekcji wykresu jest przypisany komunikat. Komunikaty w niebieskich sekcjach s typowo informacyjne, zawieraj powiadomienia o zako czonych optymalizacjach. Komunikaty w szarych sekcjach (przedstawiaj cych mo liwo ci optymalizacji, z których wci mo na skorzysta) s bardziej interaktywne. Umo liwiaj bezpo redni dost p do problemów oraz ich natychmiastowe rozwi zanie.

#### Komunikaty

Pod wykresem znajduj si aktualne komunikaty dotycz ce ju przeprowadzonych i jeszcze nieprzeprowadzonych optymalizacji. Po wskazaniu dowolnej sekcji kursorem zostanie wy wietlony odpowiedni komunikat. W sekcjach zawieraj cych niewykorzystane mo liwo ci s dost pne przyciski, na przykład **Skanuj teraz**, **Napraw teraz** lub **Poka** szczegóły. Klikni cie danego przycisku powoduje otwarcie odpowiedniego modułu programu **AVG PC TuneUp**, w którym mo na skorzysta z dost pnych mo liwo ci.

Nawet gdy system jednego dnia jest zoptymalizowany idealnie, nast pnego dnia mog pojawi si nowe mo liwo ci optymalizacji, np. w wyniku zainstalowania nowych programów lub zmiany ustawie systemowych. Zwró szczególn uwag na wiadomo ci o niewykorzystanych mo liwo ciach, aby komputer był zawsze zoptymalizowany i posiadał dobre Mo liwo ci optymalizacji.

#### Jakie elementy s uwzgl dniane podczas obliczania Mo liwo ci optymalizacji?

W programie **AVG PC TuneUp** mo na przeprowadzi analiz ułatwiaj c okre lenie, które optymalizacje nale y uruchomi w systemie. Te mo liwo ci prezentowane s w formie wykresu pokazuj cego, ile brakuje do osi gni cia poziomu optymalizacji systemu 100%. Osi gnieci poziomu 100% – czyli perfekcyjnych Mo liwo ci optymalizacji powoduj cego całkowite zapełnienie wykresu – mo liwe jest w przypadku kompletnego wykorzystania mo liwo ci optymalizacji systemu.

Wykres składa si z ró nych cz ci. Sekcje po lewej stronie (wy wietlane na niebiesko) przedstawiaj przeprowadzone optymalizacje, a sekcje po prawej stronie (wy wietlane na szaro) wskazuj nadal dost pne mo liwo ci optymalizacji. Mo liwo ci optymalizacji s obliczane na podstawie analizy wyników nast puj cych sekcji:

#### Konserwacja

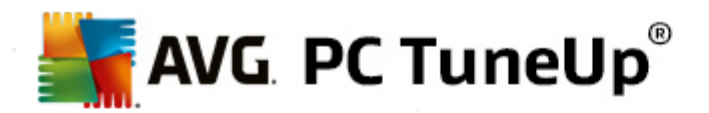

Aby dana cz uznana została za zoptymalizowan, spełniony musi zosta jeden z nast puj cych warunków:

- Automatyczna konserwacja musi zosta wł czona razem ze wszystkimi niezb dnymi zadaniami konserwacji,
- AVG Konserwacja 1 klikni ciem przeprowadzana jest w ci gu 14 dni od zastosowania wszystkich prac konserwacyjnych lub
- AVG Registry Cleaner oraz AVG Shortcut Cleaner uruchamiane s w przeci gu 14 dni, a Pliki tymczasowe usuwane s w ci gu 14 dni u ytkownia.

Aby usun **pliki tymczasowe**, nale y otworzy w Start Center kategori **Oczyszczanie**. Tutaj nale y otworzy okno **Sprz tanie systemu Windows i programów** (w obszarze **Uzyskiwanie miejsca na dysku i usuwanie danych dotycz cych u ytkowania**). Nast pnie nale y zaznaczy wszystkie pola w sekcji **Tymczasowe pliki systemu Windows i** klikn przycisk **Oczy**.

#### Optymalizacja w czasie rzeczywistym

Aby ta cz została uznana za zoptymalizowan, nale y wł czy obie opcje **Optymalizacji w** czasie rzeczywistym. Obie opcje maj przy tym t sam wag.

#### Wydajno komputera

Nale y pami ta , e aby otrzymywa dostosowane zalecenia dla swojego systemu, wcze niej trzeba odpowiedzie na pytania w celu uzupełnienia profilu.

Aby ta cz została uznana za zoptymalizowan, spełniony musi zosta nast puj cy warunek:

• Wszystkie zalecenia nale y albo zastosowa, albo ukry.

Zalecenia ukrywane przez ponad 30 dni po upływie tego okresu s ponownie wy wietlane jako nowe zalecenia.

#### Sprawno komputera

Aby ta cz została uznana za zoptymalizowan, spełniony musi zosta nast puj cy warunek:

• wszystkie problemy nale y albo naprawi, albo ukry.

Problemy ukrywane przez ponad 30 dni po upływie tego okresu s ponownie wy wietlane jako nowe problemy.

#### Dezaktywuj programy

Moduł Mo liwo ci optymalizacji analizuje jak wiele programów korzysta z zasobów komputera i zaleca optymalizacj przy pomocy modułów takich jak **AVG Program Deactivator** lub **AVG StartUp Manager**. Funkcja Mo liwo ci optymalizacji uwzgl dnia przy tym fakt, e niektóre programy, pomimo obci ania systemu, mog by niezb dne dla u ytkownika i powinny by zawsze dost pne. Dlatego ta cz wykresu jest uznawana za zoptymalizowan ju przy proporcjonalnym udziale programów wył czonych w grupie wszystkich programów.

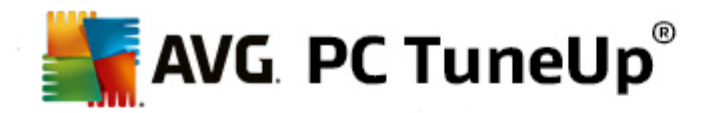

## 6. Pasek menu

Z paska menu mo na uzyska dost p do głównego okna dialogowego ustawie programu **AVG PC TuneUp** oraz informacji na temat programu i jego poszczególnych modułów.

#### Menu "Ustawienia"

Po klikni ciu opcji **Ustawienia** pojawi si główne okno konfiguracyjne programu **AVG PC TuneUp**. W tym oknie mo na dostosowa program do własnych wymaga , zarz dza ustawieniami serwisowymi oraz konfigurowa funkcje **AVG Optymalizacja w czasie rzeczywistym**, **AVG Tryb Turbo**, ustawienia sprawdzania aktualizacji oraz wiele innych modułów programu **AVG PC TuneUp**.

#### Menu "Pomoc i wsparcie"

Menu **Pomoc i wsparcie** zapewnia dost p do pomocy programu. Mo liwe jest równie klikni cie powi zanego linku i bezpo rednie przej cie na stron internetow AVG. Klikni cie opcji **Informacje** spowoduje otwarcie okna ze szczegółowymi informacjami dotycz cymi wersji programu **AVG PC TuneUp**. Informacje te s przydatne w czasie kontaktowania si z pomoc techniczn . Klikni cie opcji **Sprawd , czy dost pne s aktualizacje** spowoduje uruchomienie modułu **AVG Update Wizard**, który sprawdzi, czy s dost pne nowe aktualizacje programu **AVG PC TuneUp**.

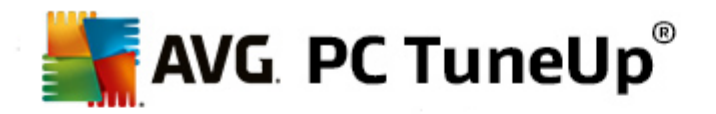

## 7. Tablica przyrządów

W kategorii **Tablica przyrz dów** wy wietlany jest bie cy stan trzech najwa niejszych obszarów funkcji dost pnych w programie **AVG PC TuneUp**. W przypadku ostrze e lub zalece mo na za pomoc odpowiedniego przycisku zaj si problemem wskazywanym przez ostrze enie lub sformułowanym zaleceniem. W czwartym polu, u ytkownik mo e zobaczy czy funkcja **AVG Rescue Center** jest dost pna oraz cofn zmiany w dowolnym czasie.

| AVG. PC TuneUp®                        |                                                                               | Lubię to! 🗤   Ust                                                                                                    | awienia 🔅   Pomoc i wsparcie 🔹                      | - × |
|----------------------------------------|-------------------------------------------------------------------------------|----------------------------------------------------------------------------------------------------|-----------------------------------------------------|-----|
| TABLICA OPTYMAL                        | IZUJ   OCZYŚĆ   N<br>Pr                                                       | OBLEMÓW PERSONALIZUJ                                                                                                    | FUNKCJE                                             |     |
| Konserwacja<br>• Nigdy nie uruchomiono | Wydajność         Wydajność         komputera         Brak wyników skanowania | Eventson<br>Sprawność<br>komputera<br>• Wykryte problemy: 12                                                                                  | Centrum<br>ratunkowe<br>© Włączone                  |     |
| Tryb komputera 🛈                       | Tryb samolotowy 0                                                             | Możliwości op<br>%<br>Wydajność komputera<br>Uruchom teraz skan wydajności kon<br>zobaczyć, w jaki sposób wyciągnąć z<br>jeszcze więcej mocy. | tymalizacji 🕤 10<br>nputera, aby<br>Twojego sprzętu | 00% |

#### Konserwacja systemu

Status obszaru **Konserwacja** wy wietla, jak cz sto na komputerze wykonywana jest konserwacja systemu. Sprawdzane jest równie, czy **Automatyczna konserwacja** wykonywana jest regularnie z uwzgl dnieniem najwa niejszych prac konserwacyjnych oraz czy u ytkownik uruchamiał niedawno **Konserwacj** 1 **klikni ciem**.

Poni ej informacji o statusie znajduje si przycisk **Skanuj teraz**. Po klikni ciu tego przycisku zostanie przeprowadzona **Konserwacja 1 klikni ciem** z domy Inymi ustawieniami programu **AVG PC TuneUp** lub z ustawieniami okre lonymi przez u ytkownika.

Po klikni ciu przycisku oznaczonego **kołem z batym**, który znajduje si obok przycisku **Skanuj teraz**, pojawi si główne okno konfiguracyjne, w którym mo na okre li prace konserwacyjne wykonywane przez **Automatyczn konserwacj** i **Konserwacj 1 klikni ciem**. Dla **Automatycznej konserwacji** mo na ponadto ustawi , kiedy ma zosta ona przeprowadzona.

Wi cej informacji znajdziesz w sekcji <u>Utrzymanie systemu</u>.

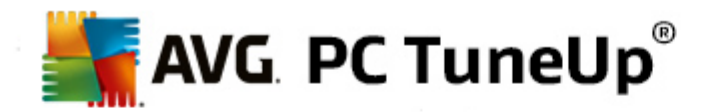

#### Wydajno komputera

Pole stanu w obszarze **Wydajno** komputera pokazuje, czy program **AVG PC TuneUp** jest w stanie zwi kszy wydajno komputera. Wy wietlane s tu np. zalecenia dotycz ce przyspieszenia poł czenia z Internetem, odinstalowania długo nieu ywanych programów oraz aktualizacji sprz tu.

Aby jednak móc korzysta z w pełni dostosowanych do u ytkownika zalece dotycz cych zwi kszenia wydajno ci, nale y najpierw odpowiedzie na kilka pyta , wypełniaj c profil u ytkownika. Aby wywoła to okno dialogowe, kliknij przycisk **Skanuj teraz** (lub, je li nie uruchamiasz testu wydajno ci po raz pierwszy, u yj przycisku oznaczonego **kołem z batym**, który znajduje si obok przycisku **Skanuj teraz**).

Je li dost pne s zalecenia, mo na je przegl da po klikni ciu przycisku **Poka szczegóły** lub ł cza do zalece . Ka de zalecenie jest szczegółowo opisane, a wi kszo z nich mo na zastosowa za pomoc jednego klikni cia. Oprócz tego mo na ukry pojedyncze zalecenia. Po zastosowaniu lub ukryciu wszystkich zalece status tego obszaru jest znowu zielony.

Wi cej informacji znajdziesz w sekcji Zwi kszanie wydajno ci.

#### Sprawno komputera

Status w obszarze **Sprawno komputera** wy wietla informacje o tym, czy znaleziono problemy mog ce negatywnie wpływa na stan systemu. Sprawdzana jest np. poprawno najwa niejszych ustawie systemu Windows, dost pno wolnego miejsca na dysku systemowym i obecno wa nego oprogramowania zabezpieczaj cego komputer.

Je li znaleziono problemy, nale y klikn **Napraw problemy**. Ka dy problem jest najpierw opisywany, po czym mo na go od razu naprawi lub najpierw ukry . Po naprawieniu lub ukryciu wszystkich problemów status tego obszaru jest znowu zielony.

Wi cej informacji znajdziesz w sekcji Naprawa problemów.

#### **Rescue Center**

Poni ej pola **Rescue Center**, po prawej stronie, wy wietlany jest bie cy stan funkcji **AVG Rescue Center**. Klikaj c opcj **Cofnij zmiany**, mo na w ka dym momencie cofn dowoln zmian dokonan w programie **AVG PC TuneUp**.

Moduł **AVG Rescue Center** monitoruje zmiany w systemie dokonane przy u yciu programu **AVG PC TuneUp** i pozwala na ich cofni cie w pó niejszym etapie. Modułu **AVG Rescue Center** mo na równie u ywa do zarz dzania punktami przywracania systemu, co pozwala na cofanie zmian niedokonanych za pomoc programu **AVG PC TuneUp**.

Po klikni ciu przycisku oznaczonego **kołem z batym**, który znajduje si obok przycisku **Cofnij zmiany**, pojawi si główne okno konfiguracyjne, pozwalaj ce okre li moduły chronione przez **AVG Rescue Center**, a tak e liczb przechowywanych kopii zapasowych i cz sto ich usuwania.

Wi cej informacji znajdziesz w sekcji Cofanie zmian.

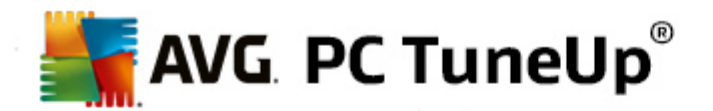

## 7.1. Utrzymanie systemu

W tym rozdziale dowiesz si w jaki sposób Konserwacja 1 klikni ciem lub Automatyczna konserwacja pomog Ci w utrzymaniu zoptymalizowanej wydajno ci systemu oraz oczyszczaniu komputera, aby system działał szybko i niezawodnie.

## 7.1.1. Konserwacja 1 kliknięciem

**Konserwacja 1 klikni ciem** to rozwi zanie dla u ytkowników, którzy sami chc wybra moment przeprowadzenia konserwacji i obserwowa jej post p. Link do narz dzia Konserwacja 1 klikni ciem znajduje si w polu statusu kategorii **Konserwacja** w Start Center. Gdy **Konserwacja 1 klikni ciem** dobiegnie ko ca, wy wietlone zostan szczegóły odnalezionych problemów.

Domy Inie Konserwacja 1 klikni ciem wykonuje nast puj ce zadania:

Oczyszcza rejestr

Z czasem centralny rejestr systemu Windows zapełnia si setkami niepotrzebnych wpisów. Zaliczaj si do nich odwołania do nieistniej cych plików, pozostało ci dawno odinstalowanych programów oraz nieprawidłowe wpisy. Rejestr jest z nich oczyszczany, co przekłada si na płynn i bezproblemow prac systemu Windows.

• Defragmentuje rejestr

Po przeprowadzeniu wy ej opisanego oczyszczania rejestru nie staje si on automatycznie mniejszy, poniewa miejsce zwolnione przez usuni cie nieprawidłowo ci nie jest udost pniane. Ta funkcja kompresuje rejestr, usuwaj c z niego wszelkie luki.

• Usuwa niedziałaj ce skróty

**Konserwacja 1 klikni ciem** sprawdza, czy na pulpicie, w menu Start i na pasku szybkiego uruchamiania znajduj si niedziałaj ce skróty i automatycznie je usuwa. Jednocze nie wyszukuje nieprawidłowe wpisy na listach historii ró nych programów, np. Windows Media Player lub pakietu Microsoft Office.

• Odzyskuje wolne miejsce na dysku, usuwaj c niepotrzebne dane

Tak zwane "tymczasowe" pliki to prawdziwa plaga. System Windows i programy zapisuj na dysku tymczasowe pliki, aby przechowywa w nich tymczasowe ustawienia lub dane. Po zako czeniu pracy danego programu pliki te powinny zosta przez niego usuni te. Cz sto programy zapominaj po sobie posprz ta i tak z czasem na dysku rosn góry niepotrzebnych plików. **Konserwacja 1 klikni ciem** usuwa wszystkie tymczasowe pliki i foldery utworzone na dysku twardym.

• Czy ci dane przegl darki

Podczas surfowania w Internecie Twoja przegl darka zapisuje wiele ró nych danych na komputerze. Konserwacja 1 klikni ciem czy ci pami podr czn oraz histori pobierania plików Twojej przegl darki.

• Optymalizuje uruchamianie i wył czanie systemu

Niektóre programy, które s uruchamiane razem z systemem Windows, spowalniaj proces

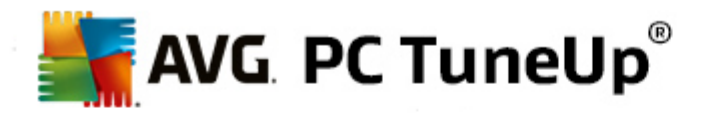

uruchamiania komputera. Te z nich, które zdecydowanie nie s potrzebne, mog zosta tutaj wył czone.

• Defragmentuje dysk twardy

Działaj c w tle, program **AVG PC TuneUp** zmienia układ plików i folderów tak, aby mogły by one wczytywane znacznie szybciej. Regularna defragmentacja to obowi zek – zwłaszcza w przypadku cz stych zmian struktury danych na dysku (np. przez przenoszenie i usuwanie plików lub instalowanie nowych programów). Defragmentacja przeprowadzana jest tylko wtedy, gdy jest potrzebna. Program pozwala nawet wybra , czy – w razie stwierdzenia potrzeby przeprowadzenia defragmentacji – ma by przeprowadzona defragmentacja szybka czy gruntowna.

Dyski półprzewodnikowe (SSD) s wykrywane przez program **AVG PC TuneUp**. Nie s one ani analizowane, ani defragmentowane, poniewa optymalizacja dysków półprzewodnikowych poprzez defragmentacj nie jest mo liwa i mog one zosta przez defragmentacj uszkodzone.

### 7.1.2. Automatyczna konserwacja

Funkcja **Automatyczna konserwacja** jest szczególnie przydatna dla u ytkowników, którzy nie chc zawraca sobie głowy konserwacj swojego komputera. Jak wynika z nazwy, **Automatyczna konserwacja** regularnie i w pełni automatycznie przeprowadza najwa niejsze zadania konserwacyjne w systemie, aby zawsze działał szybko i stabilnie.

Funkcja **Automatyczna konserwacja** jest równie skonfigurowana w ten sposób, aby przeprowadza wszystkie prace konserwacyjne. Przeprowadzana jest ona w tle, wy wietlaj c jedynie powiadomienie o swoim zako czeniu.

#### Wykonywanie konserwacji

W przypadku **Automatycznej konserwacji** mo na okre li, czy i kiedy ma by w pełni automatycznie przeprowadzana w tle. Szczególn cech jest mo liwo skonfigurowania tej funkcji tak, aby była przeprowadzana tylko wtedy, kiedy komputer znajduje si w stanie bezczynno ci, tj. kiedy na komputerze nie s wykonywane adne zadania i adne programy nie pracuj w tle. W ten sposób **Automatyczna konserwacja** nigdy nie przeszkadza w pracy. Po wybraniu tej opcji, po upłyni ciu okre lonej liczby dni program rozpocznie konserwacj, gdy tylko komputer znajdzie si w stanie bezczynno ci. Domy lnie ustawiona jest liczba trzech dni.

Je li po upływie tygodnia nie b dzie mo liwe przeprowadzenie kompletnej konserwacji, poniewa komputer nie b dzie wystarczaj co długo w trybie bezczynno ci, konserwacja – w przypadku wł czenia odpowiedniej opcji – zostanie wymuszona. Zapobiega to nieprzeprowadzaniu zabiegów konserwacyjnych przez zbyt długi okres.

W przypadku wyboru automatycznego przeprowadzania konserwacji o ustalonej porze wygl da to podobnie: je li komputer w czasie zaplanowanej konserwacji nie b dzie wł czony, **Automatyczna konserwacja** zostanie rozpocz ta automatycznie 5 minut po ponownym uruchomieniu komputera. Wył czy mo na równie t opcj .

W przypadku pracy na komputerze przeno nym mo na dodatkowo skonfigurowa inn opcj : nieprzeprowadzania konserwacji w czasie zasilania bateryjnego, aby niepotrzebnie nie zu ywa energii. Domy Inie opcja ta jest wł czona.

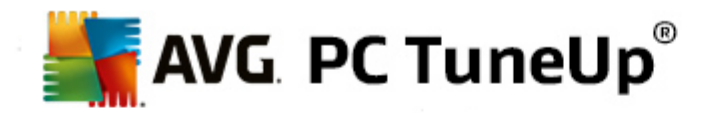

## 7.1.3. Zmiana ustawień serwisowych

W Start Center, kliknij przycisk oznaczony kołem z batym, znajduj cy si w obszarze **Konserwacja** w kategorii **Tablica przyrz dów**. Główne okno konfiguracji programu **AVG PC TuneUp** zawiera opcje takie, jak **Automatyczna konserwacja** i **Konserwacja 1 klikni ciem**. Tutaj mo na wprowadzi dane ustawienia obu funkcji.

Mo na równie otworzy okno ustawie serwisowych, wybieraj c ze Start Center menu **Wszystkie funkcje**, a nast pnie wybieraj c pozycj **Ustawienia** znajduj c si w sekcji **AVG PC TuneUp**. Mo na tak e klikn **Ustawienia** na pasku menu Start Center i wybra opcj **Automatyczna konserwacja** lub **Konserwacja 1** klikni ciem.

Poniewa program **AVG PC TuneUp** przeprowadza dokładn konserwacj komputera, wszystkie zadania konserwacyjne s domy lnie dost pne zarówno dla funkcji **Automatyczna konserwacja**, jak i **Konserwacja 1 klikni ciem**. Je li jednak konkretne działania maj nie by przeprowadzane, mo na je łatwo wył czy z konserwacji. Dla przykładu, aby przeprowadzi defragmentacj dysku twardego r cznie, wystarczy odznaczy opcj **Defragmentuj dyski twarde**.

## 7.2. Zwiększanie wydajności

W tym rozdziale dowiesz si dlaczego oraz w jaki sposób korzysta z funkcji Zwi kszanie wydajno ci do zwi kszania wydajno ci systemu i wył czania niepotrzenbnych zada i usług.

Mo liwa jest poprawa **wydajno ci systemu** poprzez wył czenie zada i usług działaj cych w tle lub rzadko wykorzystywanych w codziennej pracy. Do obsługi przez komputer tabletu (tj. mo liwo ci sterowania komputerem za pomoc rysika pisz cego po ekranie) lub do technologii dla serwerów sieciowych. Wydajno komputera mo na tak e zwi kszy , odinstalowuj c programy. Dlatego te program wyszukuje długo nieu ywane programy, o których u ytkownik mo e ju nawet nie pami ta , a które niepotrzebnie obci aj system. Program **AVG PC TuneUp** rozpoznaje tak e, czy sprz t ma zbyt małe mo liwo ci.

**Ustawienia Internetu** mog by niewła ciwe, co sprawia, eł cze nie jest optymalnie wykorzystywane. Jednoczesne pobieranie plików lub odbieranie stron internetowych jest niepotrzebnie spowalniane przez standardowe ustawienia systemu Windows. Tak e w tym obszarze proponowane s zalecenia dotycz ce zwi kszenia wydajno ci.

Je eli komputer u ytkownika jest spowolniony przez zb dne efekty wizualne, zostanie to wykryte.

Program **AVG PC TuneUp** sprawdza, czy w komputerze nie ustawiono spowalniaj cych go efektów wizualnych, i rekomenduje sposoby zwi kszenia wydajno ci.

Aby wł czy program **AVG PC TuneUp** zapewniaj cy u ytkownikowi kompleksowe rozwi zania, przed pierwszym uruchomieniem oprogramowania nale y wypełni profil. Po tym droga do szybkiego zwi kszenia wydajno ci jest ju prosta.

W Start Center w kategorii **Tablica przyrz dów** w polu statusu kategorii **Wydajno** komputera wida, czy dost pne s jakie zalecenia. Je li zalecenia zostały ukryte, nie s wy wietlane w polu statusu. Aby wy wietli okno ze szczegółami, kliknij przycisk **Poka** szczegóły.

Przy pierwszym otwarciu tego okna nale y odpowiedzie na kilka krótkich pyta kreatora, aby optymalizacja została dopasowana do sytuacji i potrzeb u ytkownika. Aby dostosowa lub zaktualizowa informacje o profilu, wystarczy klikn przycisk oznaczony **kołem z batym** (znajduj cy si zaraz obok przycisku **Skanuj teraz/Poka szczegóły**). *Wi cej informacji znajdziesz w sekcji <u>Profil</u>.* 

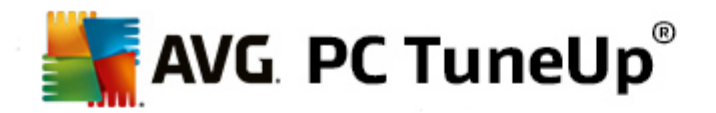

#### Przegl d

Okno szczegółów otwiera si na karcie **Przegl d**, pokazuj cej, czy dla przeanalizowanych obszarów znaleziono mo liwo ci zwi kszenia wydajno ci. W obszarach **Ustawienia internetowe** oraz **Efekty wizualne** mo liwe jest uruchomienie wszystkich zalece optymalizacyjnych, wybieraj c opcj **Optymalizuj wszystko**. Nie ogranicza to adnych wa nych funkcji.

Zalecenia w obszarze **Sprz tu i oprogramowania** silnie zale od sposobu u ywania komputera. Z tego powodu mo na je wprowadza w systemie wył cznie pojedynczo.

#### Przeł czanie zakładek

Kliknij zalecenie lub przycisk **Szczegóły**, aby przej do karty ze szczegółami danego zalecenia. Mo na równie klikn nazw wybranej karty.

#### Stosowanie zalece

W zakładkach **Ustawienia internetowe** oraz **Efekty wizualne** mo liwe jest uruchomienie wszystkich zalece optymalizacyjnych, wybieraj c opcj **Optymalizuj wszystko**. Mo na równie klikn zalecenie w lewej kolumnie. W prawej cz ci okna pojawi si obszerny opis zalecenia, które mo na zastosowa, klikaj c przycisk znajduj cy si na dole po prawej stronie.

Na karcie **Sprz t i oprogramowanie** dla ka dego zalecenia trzeba odpowiedzie na kilka prostych pyta , aby wy wietli dopasowane mo liwo ci optymalizacji. Je eli nie mo esz odpowiedzie na pytanie lub chcesz odło y odpowied na pó niej, mo esz ukry zalecenia klikaj c przycisk **Ukryj zalecenia** znajduj cy si w prawym dolnym rogu.

Nale y pami ta, e zalecenia dotycz ce sprz tu mo na tylko ukry – nie mo na ich bezpo rednio zastosowa.

#### Ukrywanie i wy wietlanie zalece

Je li dane zalecenie ma nie by wprowadzane, mo na klikn opcj **Ukryj zalecenie**. Program pozwala okre li , czy ukrywa zalecenie przez 30 dni czy na stałe. Liczba ukrytych zalece wy wietlana jest zawsze w stopce po prawej stronie na dole. Klikaj c wy wietlon liczb , mo na w prosty sposób **przywróci** wy wietlanie tych zalece .

#### Zmiana profilu

Przycisk **Zmie profil** na górze po prawej stronie pozwala przej do profilu, który pokazuje podstaw zalece optymalizacyjnych.

### 7.2.1. Profil

Podczas pierwszego uruchomienia programu **AVG PC TuneUp** zostanie wy wietlona pro ba o wypełnienie profilu, aby u ytkownik mógł korzysta z dostosowanych zalece dotycz cych zwi kszania wydajno ci. Nale y odpowiedzie na nast puj ce pytania:

#### W jaki sposób komputer podł czony jest do internetu?

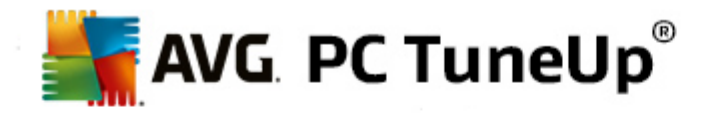

Wybierz z listy rodzaj poł czenia z Internetem, aby umo liwi optymalne dopasowanie ustawie sieci, Internetu i przegl darki (np. rozmiar pakietów) do rodzaju poł czenia.

#### Jakie kryteria powinny by stosowane przy optymalizacji efektów wizualnych?

W przypadku wybrania ustawienia **Maksymalna wydajno** (niezale nie od jako ci wy wietlania) zostan wył czone wszystkie efekty oraz kolorowa kompozycja Luna (Windows XP) lub styl Aero Glass (nowsze systemy Windows). Jest to zalecane zwłaszcza na słabszych komputerach, poniewa wy wietlanie zło onego interfejsu zajmuje du o mocy obliczeniowej komputera.

Je li interfejs lekko si zacina, a okna otwieraj powoli, zalecamy najpierw wybranie opcji **Harmonijne poł czenie wydajno ci i wygl du**. Pozwoli to zachowa elegancki interfejs, wył czy jednak silnie obci aj ce komputer efekty.

Na komputerach z mocnymi kartami graficznymi wył czenie interfejsu Aero w systemie Windows Vista nie zwi ksza ogólnej wydajno ci systemu.

#### Po ilu dniach proponowa usuni cie nieu ywanych programów?

Na komputerze wyszukiwane s długo nieu ywane programy z zaleceniem ich odinstalowania, tak aby nie spowalniały niepotrzebnie komputera. Tutaj mo na okre li w zale no ci od swojego sposobu korzystania z komputera, po ilu dniach program ma by okre lany jako nieu ywany i wy wietlany z zaleceniem odinstalowania go.

#### Zmiana profilu

W ka dym momencie mo esz zmieni ustawienia swojego profilu, wybieraj c ze Start Center opcj Wydajno komputera w kategorii Tablica przyrz dów, a nast pnie klikaj c przycisk oznaczony kołem z batym (znajduj cy si tu obok przycisku Poka szczegóły).

Mo liwe jest równie klikni cie przycisku Zmiana profilu w lewym górnym rogu okna Zwi kszanie wydajno ci - szczegóły.

Nale y pami ta , e profil mo na zachowa dopiero po wprowadzeniu wszystkich danych.

#### 7.3. Naprawianie problemów

W tym rozdziale znajduj si informacje o tym, dlaczego warto oraz jak za pomoc funkcji Naprawa problemów – Szczegóły rozwi zywa problemy, które negatywnie wpływaj na stan systemu.

Aby dowiedzie si czy system funkcjonuje poprawnie, wybierz z obszaru Start Center kategori **Tablica** przyrz dów i odszukaj pole **Sprawno** komputera.

Sprawdzana jest np. poprawno najwa niejszych ustawie systemu Windows, dost pno wolnego miejsca na dysku systemowym, obecno wa nego oprogramowania zabezpieczaj cego komputer i dost pno nowych aktualizacji dla systemu Windows. Je li problemy zostały ukryte, nie s wy wietlane w polu statusu. Otwórz okno szczegółów, klikaj cł cze **Napraw teraz**.

#### Przegl d

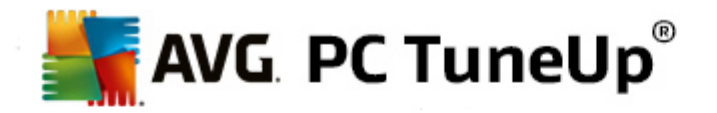

W oknie szczegółów znajduje si lista znalezionych problemów. Po wybraniu dowolnego problemu z listy w okienku szczegółów wy wietlany jest jego krótki opis oraz propozycja jego naprawy.

#### Naprawianie problemów

Ka dy znaleziony problem mo na albo rozwi za , albo ukry . Najłatwiej rozwi za problemy, klikaj cł cze proponowanego rozwi zania.

#### Ukrywanie problemów

Aby nie rozwi zywa od razu znalezionych problemów, mo na klikn opcj **Ukryj problem**. Program pozwala okre li , czy ukrywa zalecenie przez 30 dni czy na stałe.

### 7.4. Ochrona systemu

W kolejnych rozdziałach dowiesz si, w jaki sposób u ywa modułu AVG Rescue Center do cofania zmian wykonanych za pomoc programu AVG PC TuneUp. Modułu AVG Rescue Center mo na równie u ywa do odzyskiwania systemu, np. w celu cofni cia zmian, których nie dokonano za pomoc programu AVG PC TuneUp. TuneUp.

#### Przywracanie systemu

Moduł AVG Rescue Center umo liwia tak e cofanie zmian wprowadzonych przez aplikacje inne ni AVG PC TuneUp. AVG Rescue Center oferuje w tym celu pełn kompatybilno z funkcj odzyskiwania systemu Windows.

System operacyjny Windows regularnie zapisuje punkty przywracania systemu. Je li sposób działania Twojego systemu kiedykolwiek nie był poprawny mo esz w ka dej chwili wróci do zapisanych, przechowywanych kopii zapasowych przywracania systemu. B dzie wtedy przywrócony stary stan systemu i wszystkie pó niej dokonane zmiany trac wa no .

#### Gdzie znale moduł AVG Rescue Center?

Moduł **AVG Rescue Center** jest zawsze na wyci gni cie r ki: Aby uzyska dost p do **AVG Rescue Center**, wci nij przycisk **Cofnij zmiany** znajduj cy si w kategorii **Tablica przyrz dów** obszaru Start Center (Rescue Center). Przycisk ten mo e by równie zlokalizowany w poszczególnych modułach.

## 7.4.1. Cofanie zmian

Uruchom moduł AVG Rescue Center klikaj c przycisk Cofnij zmiany, znajduj cy si w kategorii Tablica przyrz dów obszaru Start Center (Rescue Center)

Mo na równie uruchomi moduł, wybieraj c ze Start Center menu **Wszystkie funkcje**, a nast pnie klikaj c pozycj **Cofnij zmiany** w sekcji **AVG PC TuneUp**.

W kolumnie po prawej stronie, funkcja **AVG Rescue Center** wy wietla list wszystkich zapisanych kopii zapasowych według daty lub modułu, a tak e okre la dla ka dego wpisu liczb zmodyfikowanych ustawie, czas zmiany i ilo miejsca na dysku, jak mo na odzyska.

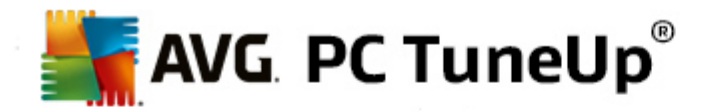

#### Poka szczegóły

Przycisk **Szczegóły** pozwala przej do szczegółowego dziennika przeprowadzonych zmian. Dziennik ten mo na jednak tylko ogl da . Nie jest mo liwe cofni cie tylko wybranych zmian. Dlatego te mo e si zdarzy , e konieczne b dzie np. przywrócenie wielu zb dnych plików, aby przywróci jeden plik, który rzeczywi cie został usuni ty omyłkowo.

#### Usu

Je eli jeste pewien, e nigdy nie skorzystasz z danej kopii zapasowej, mo esz skasowa j trwale przy pomocy tego przycisku.

#### Przywró

Za pomoc tego przycisku mo na przywróci stan systemu, wykorzystuj c zaznaczon kopi zapasow .

#### 7.4.2. Przywracanie systemu

Uruchom moduł AVG Rescue Center klikaj c przycisk Cofnij zmiany, znajduj cy si w kategorii Tablica przyrz dów obszaru Start Center (Rescue Center)

Mo na równie uruchomi moduł, wybieraj c ze Start Center menu **Wszystkie funkcje**, a nast pnie klikaj c pozycj **Cofnij zmiany** w sekcji **AVG PC TuneUp**.

#### Kliknij Przywracanie systemu.

W kolumnie po prawej stronie, moduł **AVG Rescue Center** wy wietla list wszystkich przechowywanych kopii zapasowych oraz dat zmiany wpisu.

#### Tworzenie kopii zapasowej

Za pomoc tego przycisku mo na utworzy punkt przywracania systemu. Warto mu nada nazw pozwalaj c na jego łatw identyfikacj w przyszło ci.

Poniewa punkt przywracania systemu zabezpiecza konfiguracj i pliki systemowe, zaleca si jego utworzenie przed przeprowadzaniem zmian gł boko ingeruj cych w system (jak np. instalowanie programów). Je li w czasie instalacji wyst pi bł d lub komputer nie b dzie po niej działał w prawidłowy sposób, w ka dej chwili mo na przywróci wcze niejszy stan systemu.

Poniewa punkt przywracania systemu zabezpiecza konfiguracj i pliki systemowe, zaleca si jego utworzenie przed przeprowadzaniem zmian gł boko ingeruj cych w system (jak np. instalowanie programów). Je li w czasie instalacji wyst pi bł d lub komputer nie b dzie po niej działał w prawidłowy sposób, w ka dej chwili mo na przywróci wcze niejszy stan systemu.

#### Usu

Je eli jeste pewien, e nigdy nie skorzystasz z danej kopii zapasowej, mo esz skasowa j trwale przy pomocy tego przycisku.

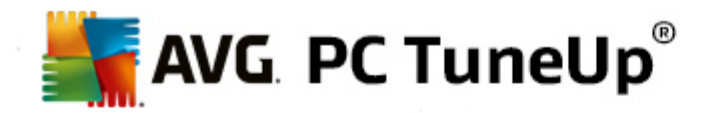

#### Przywró

Za pomoc tego przycisku mo na przywróci stan systemu, wykorzystuj c zaznaczon kopi zapasow . W tym celu komputer musi zosta uruchomiony ponownie.

Funkcja ta jest przydatna, kiedy komputer nie funkcjonuje w prawidłowy sposób po wprowadzeniu zmian systemowych.

Najpierw nale y wybiera mo liwie aktualny punkt przywracania, aby unikn cofni cia zbyt wielu zmian systemowych.

## 7.4.3. Zmiana ustawienia

Mo liwa jest zmiana niektórych ustawie funkcji AVG Rescue Center. W module AVG Rescue Center

kliknij przycisk Ustawienia.

Mo na do tych Ustawie przej równie z poziomu Start Center. W <u>Pasku narz dzi</u>, kliknij **Ustawienia**, a nast pnie odszukaj element **Rescue Center** (na li cie po lewej stronie nowo otwartego okna konfiguracyjnego).

#### Ochrona Rescue Center

Ka dy moduł programu **AVG PC TuneUp** jest standardowo chroniony przez funkcj **AVG Rescue Center**. Mo liwe jest wył czenie tej ochrony dla poszczególnych modułów poprzez odznaczenie odpowiednich pól wyboru.

#### Kopie zapasowe

W tym miejscu mo liwa jest modyfikacja czasu przechowywania kopii zapasowych przez moduł **AVG Rescue Center**. Standardowo przechowywanych jest maksymalnie 60 kopii, które usuwane s po dwóch tygodniach.

Aby oszcz dza miejsce na dysku, staraj si nie ogranicza zbyt bardzo funkcji ochrony AVG Rescue Center. W przypadku wyst pienia problemów, funkcja ochrony jest ostatni desk ratunku, która mo e okaza si bardzo pomocna i znacznie bardziej cenna ni niewielka ilo zaoszcz dzonego miejsca na dysku.

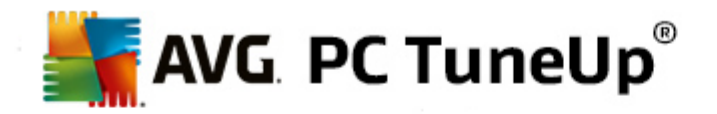

## 8. Optymalizacja

Komputer cz sto nie funkcjonuje zgodnie z oczekiwaniami u ytkownika. Cz sto uruchamianie programów i zapisywanie plików trwa cał wieczno , a do zw tpienia w posiadanie przez komputer jakiejkolwiek mocy obliczeniowej. Cz sto jednak problem nie le y po stronie sprz tu. Problemem s programy, które s uruchamiane bez wiedzy u ytkownika, lub pozostało ci po programach, które w czasie odinstalowywania nie zostały całkowicie usuni te z komputera.

Wszystkie zmiany w systemie u ytkownika monitorowane s przez funkcj AVG Rescue Center i w razie konieczno ci, mog zosta cofni te.

| AVG. PC TuneUp <sup>®</sup>                                                                                                    |                                                                                                    | Lubię to! 🍁   Ustawienia 🗱   Pomoc i wsparcie 🕇                                                                                                    | - × |
|----------------------------------------------------------------------------------------------------|----------------------------------------------------------------------------------------------------|----------------------------------------------------------------------------------------------------|-----|
| TABLICA OPTYMALIZUJ                                                                                                    | OCZYŚĆ NAPRAWA<br>PROBLEMÓW                                                                                                    | PERSONALIZUJ WSZYSTKIE<br>FUNKCJE                                                                                                    |     |
| Zmniejszenie obciąż                                                                                                    | enia systemu                                                                                                    | Zoptymalizuj rejestr i<br>wydajność                                                                                                    |     |
| <ul> <li>Dezaktywuj programy</li> </ul>                                                                                                    | • Konfiguruj Optymalizację w czasie<br>rzeczywistym                                                                                                    | Oczyść rejestr                                                                                                    |     |
| • Wyłącz programy uruchamiane automatycznie                                                                                                    | Obie opcje Optymalizacji w czasie<br>rzeczywistym są aktywne.                                                                                                    | Defragmentuj rejestr                                                                                                    |     |
| • Odinstaluj programy                                                                                                    |                                                                                                    | Optymalizuj uruchamianie i wyłączanie systemu                                                                                                    |     |
| 8 programy, które można wyłączyć,<br>obciążają system. Żaden z nich nie<br>został jeszcze wyłączony.                                                                                                    | <ul> <li>Konfiguruj Tryb Economy</li> <li>Konfiguruj Tryb Turbo</li> </ul>                                                                                                    | Defragmentuj dysk twardy                                                                                                    |     |
|                                                                                                    |                                                                                                    |                                                                                                    |     |
|                                                                                                    |                                                                                                    |                                                                                                    |     |
| <ul> <li>Dezaktywuj programy</li> <li>Wyłącz programy uruchamiane<br/>automatycznie</li> <li>Odinstaluj programy</li> <li>Odinstaluj programy</li> <li>B programy, które można wyłączyć,<br/>obciążają system. Żaden z nich nie<br/>został jeszcze wyłączony.</li> </ul> | <ul> <li>Konfiguruj Optymalizację w czasie rzeczywistym</li> <li>Obie opcje Optymalizacji w czasie rzeczywistym są aktywne.</li> <li>Konfiguruj Tryb Economy</li> <li>Konfiguruj Tryb Turbo</li> </ul> | <ul> <li>WydajnOSC</li> <li>Oczyść rejestr</li> <li>Defragmentuj rejestr</li> <li>Optymalizuj uruchamianie i wyłączanie systemu</li> <li>Defragmentuj dysk twardy</li> </ul> |     |

#### Zmniejszanie obci enia systemu

Obszar **Zmniejszenie obci enia systemu** koncentruje si wokół zainstalowanych programów i usług. Oferuje on wiele mo liwo ci, pocz wszy od wył czania programów uruchamianych automatycznie niewpływaj cego w aden sposób na same programy, przez r czne odinstalowywanie pojedynczych programów, po automatyczne wył czanie całych obszarów funkcjonalnych. I to nie wszystko! W tym obszarze znajduje si tak e ł cze do funkcji, jaka nie była dost pna nigdy dot d. Czy kiedykolwiek istniała inteligentna alternatywa dla odinstalowywania programów? Teraz ju masz - moduł **AVG Program Deactivator** korzystaj cy z naszej bezkonkurencyjnej technologii **AVG Programs-on-Demand**.

Wi cej informacji znajdziesz w sekcji Zmniejszanie obci enia systemu.

Optymalizacja rejestru i wydajno ci

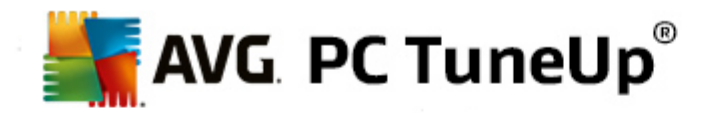

Wył czanie i odinstalowywanie programów to wa ny element optymalizacji wydajno ci systemu. Wszystko to jednak mo e niewiele znaczy, je li system Windows b dzie wci "zawalony" pozostało ciami po programach dawno odinstalowanych, lecz niecałkowicie usuni tych. Nasze rozwi zanie pozwala zostawi w komputerze tylko te elementy, które s naprawd potrzebne, zapewniaj c przy tym inteligentne uło enie wszystkich danych w celu przyspieszenia uruchamiania programów i otwierania plików.

Wi cej informacji znajdziesz w sekcji Optymalizacja rejestru i wydajno ci.

## 8.1. Zmniejszanie obciążenia systemu

#### Dezaktywacja programów

Moduł **AVG Program Deactivator** wy wietla stopie obci enia systemu przez zainstalowane programy na ró nych etapach pracy systemu (uruchamianie systemu, jego działanie i wył czanie). Dzi ki nowemu modułowi **AVG Programs-on-Demand Technology**, mo na po prostu wył czy te programy, które zu ywaj najwi cej mocy obliczeniowej komputera, bez konieczno ci odinstalowywania ich od razu. Programy mo na w takiej formie przechowywa na komputerze, a znowu b d potrzebne.

Wi cej informacji znajdziesz w sekcji Dezaktywacja programów.

#### Wył cz programy uruchamiane automatycznie

Moduł **AVG StartUp Manager** wy wietla zalecenia i dodatkowe informacje o programach, które s automatycznie uruchamiane w czasie rozruchu systemu. Umo liwia wył czenie automatycznego uruchamiania pojedynczych programów, co zauwa alnie przyspiesza uruchamianie komputera.

Wi cej informacji znajdziesz w sekcji Wył czanie programów uruchamianych automatycznie.

#### Dezinstalacja programów

Moduł **AVG Uninstall Manager** wy wietla wszystkie programy zainstalowane na komputerze wraz ze szczegółowymi informacjami o nich. W ten sposób pozwala łatwo zidentyfikowa najrzadziej u ywane programy i je odinstalowa . Pozwala to oczy ci komputer, odzyska miejsce na dysku i zwi kszy wydajno systemu.

Wi cej informacji znajdziesz w sekcji Wył czanie i dezinstalacja programów.

#### Funkcja oceny programów

Trzy wspomniane wcze niej moduły posiadaj pomocn **Funkcj oceny programów**. Funkcja oceny programów pokazuje ocen u yteczno ci programów wystawion przez innych u ytkowników programu **AVG PC TuneUp**, pomagaj c tym samym wybra programy, których automatyczne uruchamianie chcesz zablokowa , oraz takie, które chcesz wył czy lub odinstalowa .

#### Konfiguruj Optymalizacj w czasie rzeczywistym

**AVG Optymalizacja w czasie rzeczywistym** oferuje dwie inteligentne metody optymalizacji, które to na bie co monitoruj obci enie systemu i w razie potrzeby interweniuj, aby nie dopu ci do nagłych spadków wydajno ci. Celem obu jest przyspieszanie – jednej: szybko ci uruchamiania programów, drugiej: szybko ci reakcji komputera.

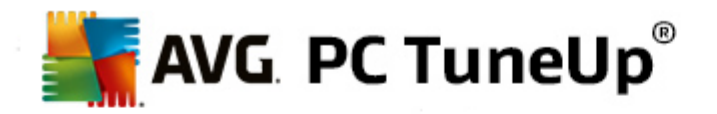

Odbywa si to poprzez inteligentne ustawianie priorytetów bie cych programów. Je li Twój komputer jest akurat mocno obci ony, zostanie zapewniony szybszy start uruchamianych przez Ciebie programów poprzez ustawienie im krótkookresowo wy szego priorytetu. A je li program działaj cy w tle wychyli si zza bandy i b dzie wymagał szczególnie du o wydajno ci, zostanie mu nadany ni szy priorytet, eby u ywane przez Ciebie w danym momencie programy działały bardziej płynnie. Dzi ki temu tak e przy wi kszym obci eniu komputera mo liwa jest płynna praca.

#### Konfiguracja funkcji Tryb Ekonomiczny

Funkcja **AVG Tryb Ekonomiczny** w programie **AVG PC TuneUp** udost pnia inteligentny moduł oszcz dzania energii, który mo e jednocze nie zwi kszy wydajno komputera. **AVG Tryb Ekonomiczny** dba o oszcz dzanie energii zawsze, gdy jej potrzebujesz. Je eli przeł czysz swój komputer na **Tryb Ekonomiczny**, zredukuje to energi wykorzystywan przez sprz t oraz zadania, programy i funkcje, które działaj w tle, a nie s a tak potrzebne. Zostan one zatrzymane lub wył czone, eby pobór energii został wyra nie obni ony.

#### Konfiguracja funkcji Tryb Turbo

Mo esz tutaj otworzy kreator konfiguracji, który umo liwia wprowadzenie własnych ustawie **Trybu Turbo**. W ten sposób mo na okre li , które zadania, programy i funkcje maj by tymczasowo wył czane w celu zwi kszenia wydajno ci komputera w czasie działania **Trybu Turbo**. Im wi cej pozycji b dzie wył czanych, tym silniej odczuwalny b dzie wzrost wydajno ci. W przypadku pó niejszej zmiany zdania mo na w ka dej chwili wywoła kreatora konfiguracji, ponownie klikaj c ikon małego klucza po prawej stronie przeł cznika **Trybu Turbo** lub wybieraj c pozycj **Tryb Turbo z menu** Ustawienia.

Wi cej informacji znajdziesz w sekcji Konfiguracja optymalizacji w czasie rzeczywistym.

## 8.1.1. Dezaktywacja programów

W tym rozdziale dowiesz si **w jaki sposób** korzysta z modułu **AVG Program Deactivator** do dezaktywacji programów, które powoduj du e obci enie systemu w danym czasie (podczas uruchamiania, pracy lub podczas zmykania systemu) oraz **dlaczego opłaca si to robi**.

Do tej pory istniały tylko dwie mo liwo ci post powania z nieu ywanymi programami: albo usun je z systemu całkowicie, albo pogodzi si z ci głym obci aniem przez nie systemu. Po odinstalowaniu programu powstaje jednak ryzyko, e pliki, z którymi powi zany był dany program, nie dadz si ju otworzy . Je li jednak program zostanie na komputerze, aby by zawsze dost pnym, b dzie on jednak stale obni ał wydajno systemu.

**AVG Program Deactivator** nie tylko zmniejsza obci enie programów podczas uruchamiania systemu, ale tak e podczas codziennych działa i zamykania systemu, gdzie obci enie to jest spowodowane usługami i zadaniami nale cymi do danego programu.

#### **AVG Programs-on-Demand Technology**

Dzi ki modułowi **AVG Programs-on-Demand Technology** istnieje jeszcze trzecia opcja: Dezaktywacja programów, które nie s ju potrzebne i kontynuacja pracy bez nich. Je li oka e si , e program jest nadal potrzebny, nie ma adnego problemu. Mo na uruchomi go w dowolnym momencie - moduł **AVG Programs-on-Demand Technology** ponownie uaktywni program w tle, tak gdyby go nigdy nie wył czył. Ulepszony moduł **AVG Programs-on-Demand Technology** z powrotem dezaktywuje dany program, gdy tylko sko czysz go u ywa , aby obci enie systemu pozostało tak niskie, jak to tylko mo liwe.

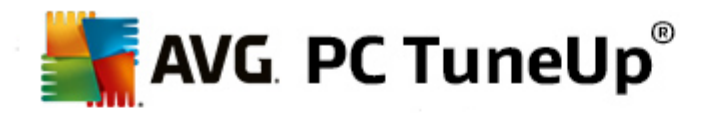

#### Interfejs modułu AVG Program Deactivator

AVG Program Deactivator składa si z trzech cz ci: Wszystkie zainstalowane programy, Obci enie zainstalowanymi programami oraz Szczegóły. Od teraz dost pny jest w pasku menu dodatkowy przycisk Wprowadzenie, który pozwala na otworzenie wprowadzenia do modułu AVG Program Deactivator w dowolnym czasie.

#### Wszystkie zainstalowane programy

W obszarze **Wszystkie zainstalowane programy** wy wietlana jest przejrzysta lista wszystkich zainstalowanych w systemie programów razem ze wskazaniem ich obci enia. W kolumnie **Nazwa** znajduj si programy posortowane według obci enia systemu: wysokiego, redniego i niskiego. Programy, które nie obci aj systemu, otrzymuj status "Brak" i ich nazwy nie s wy wietlane. Za warto obci enia przyjmowana jest zawsze najwy sza warto obci enia w czasie uruchomienia, działania lub wył czania systemu. W kolumnie **Status** wy wietlany jest aktualny status programów.

#### Obci enie generowane przez zainstalowane programy

W obszarze **Obci enie generowane przez zainstalowane programy** znajduj si trzy wykresy, które w wizualny sposób prezentuj obci enie systemu przez programy: lewy wykres wy wietla obci enie w czasie uruchamiania systemu, rodkowy – w czasie normalnego działania komputera, a prawy – w czasie wył czania systemu. Pod wykresami znajduje si legenda i opis. Po wybraniu programu na li cie jego ikona jest wy wietlana obok wykresów.

#### Szczegóły

W **Okienku szczegółów** wy wietlana jest nazwa wybranego programu, jego aktualny status oraz obci enie dla systemu. Za pomoc przeł cznika mo na wł cza i wył cza program. Je li aden program nie jest wybrany, wy wietlane s takie informacje ogólne, jak liczba programów wł czonych/ wył czonych oraz wymaganych do działania systemu. W przypadku wybrania wielu programów okienko szczegółów pokazuje liczb programów z poszczególnym statusem. Status wy wietlany obok przeł cznika to status wi kszej liczby zaznaczonych programów. W kolumnie obok znajduje si aktualny stan danego programu.

#### Mo liwe warto ci statusu programów

Moduł AVG Program Deactivator mo e wy wietli cztery ró ne statusy programów.

#### Stan wymagany

W kolumnie **Stan wymagany** wy wietla si , jaki stan u ytkownik wybrał dla swoich programów. Wymagany stan mo na zmieni klikaj c przeł cznik.

#### Wł czony

Program jest całkowicie wł czony i obci a komputer.

#### Wył czone

Stale działaj ce w tle usługi programu s wył czone.

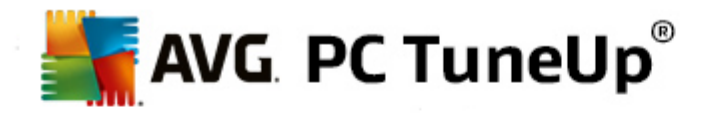

#### Wymagany do działania systemu

Jest to program sklasyfikowany przez program **AVG PC TuneUp** jako istotny dla bezpiecze stwa lub prawidłowego działania systemu, którego wył czenie mo e spowodowa powa ne konsekwencje. Dlatego te , zmiana statusu jednego z takich programów jest niemo liwa, a przeł cznik jest nieaktywny.

#### Nieobci aj cy

Programu nie mo na wył czy , poniewa nie obci a systemu. Z tego powodu przeł cznik jest szary i nie da si go u y .

#### Stan bie cy

W kolumnie **Stan bie cy** znajduj cej si po prawej stronie, wy wietlane s dalsze informacje dotycz ce aktualnego statusu programów.

#### Wł czone na stałe

Program jest w pełni funkcjonalny i obci a system równie , je li nie jest u ywany.

#### Wył czone do uruchomienia programu

Program jest całkowicie wył czony i nie obci a systemu do momentu jest ponownego, r cznego uruchomienia. Nast pnie jest ponownie wył czany.

#### Wył czone w stanie bezczynno ci lub po ponownym uruchomieniu

Dany program nie mo e by wył czony podczas działania; **Program Deactivator** wył czy go automatycznie przy ponownym uruchomieniu lub, gdy komputer jest w stanie bezczynno ci.

#### Wył czone po ponownym uruchomieniu

Dany program nie mo e by wył czony podczas działania; **Program Deactivator** wył czy go automatycznie przy ponownym uruchomieniu.

#### Nie mo e zosta wył czony

Tak oznaczane s programy, które moduł **Program Deactivator** uznaje za wymagane do zapewnienia bezpiecze stwa lub prawidłowego działania systemu i których wył czenie mo e mie powa ne konsekwencje. Dlatego dezaktywowanie nie jest mo liwe.

#### Nie obci aj systemu

Programu nie mo na wył czy , poniewa nie obci a systemu.

#### Zmie ustawienia

W przypadku wył czenia opcji **Wył cz automatycznie po zamkni ciu (zalecane)** w **Ustawieniach** funkcji **Program Deactivator**, programy mog posiada nast puj cy status:

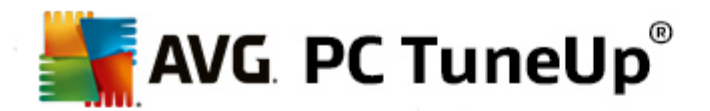

#### Stan bie cy

#### Wł czony

Program jest w pełni funkcjonalny.

#### Wył czone

Stale działaj ce w tle usługi programu s wył czone.

#### Zaplanowana dezaktywacja

Program jest automatycznie dezaktywowany, jak tylko jest to mo liwe.

#### Wymagany do działania systemu

Stale działaj ce w tle usługi programu s wył czone.

#### Nieobci aj cy

Programu nie mo na wył czy , poniewa nie obci a systemu.

#### **Opis statusu**

Po prawej stronie kolumny **Stan bie cy**, znajduje si kolumna **Opis statusu** zawieraj ca wi cej informacji o aktualnym statusie wybranych programów.

#### Dezaktywacja programów

Uruchom moduł AVG Program Deactivator wybieraj c ze Start Center kategori Optymalizacja, a nast pnie kliknij opcj Dezaktywuj programy dost pn w obszarze Zmniejszanie obci enia systemu.

Ewentualnie, mo liwe jest uruchomienie modułu poprzez wybranie ze Start Center narz dzia **Wszystkie funkcje**, a nast pnie klikni cie opcji **Wył cz** znajduj cej si pod polem **Zainstalowane programy**.

Moduł **AVG Program Deactivator** korzysta z funkcji AVG Programs-on-Demand Technology, która zmniejsza obci enie systemu i tym samym zwi ksza jego wydajno .

#### Dezaktywacja programów

- 1. Wybierz na li cie jeden program, który ma status Wł czony.
- 2. Wył cz program za pomoc przeł cznika w obszarze statusu lub szczegółów, b d kliknij przycisk Wył cz w pasku narz dzi.

#### Wł czanie programów

1. Wybierz na li cie jeden program, który ma status Wył czony.
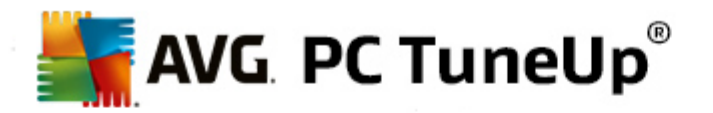

2. Wł cz program za pomoc przeł cznika w obszarze statusu lub szczegółów, b d kliknij przycisk Wł cz w pasku narz dzi.

### Wł czanie i wył czanie wielu programów

Po jednoczesnym zaznaczeniu wielu programów dost pne działanie zale y od statusu, który przewa a. Je li dwa zaznaczone programy s wył czone, a jeden wł czony, wszystkie programy mo na jedynie wł czy . Przy dwóch wł czonych i jednym wył czonym programie grup mo na tylko wył czy .

Bezpo rednio po przeprowadzeniu działania w obszarze wizualizacji po lewej stronie pojawia si okno informuj ce o wyniku działania.

### Konfiguracja Program Deactivator

W prawym górnym rogu obszaru Start Center znajduje si pasek menu. Po klikni ciu opcji **Ustawienia** zostanie otworzone główne okno ustawie programu **AVG PC TuneUp** zawieraj ce list najwa niejszych opcji programu **AVG PC TuneUp** oraz wiele innych narz dzi posortowanych według modułów.

Kliknij przycisk **Program Deactivator** znajduj cy si po lewej stronie, aby otworzy ustawienia modułu **AVG Program Deactivator**.

### Punkty obci enia

Moduł **AVG Programs-on-Demand Technology** oblicza obci enie systemu w oparciu o wewn trzne punkty systemu. W tym celu program **AVG PC TuneUp** okre la procesy w tle powi zane z ka dym programem, czyli programy lub usługi zainstalowane razem z tym programem działaj ce stale bez wiedzy u ytkownika i korzystaj ce z mocy obliczeniowej. Im wi cej takich programów działaj cych w tle ma dany program, tym wi ksze obci enie stanowi dla komputera. Moduł **AVG Programs-on-Demand Technology** oblicza ilo uruchomionych programów w ró nych chwilach czasowych: podczas uruchamiania, działania i zamykania systemu. Dane wy wietlone w kolumnie **Obci enie** stanowi najwy sze z tych trzech warto ci.

## 8.1.2. Wyłącz programy uruchamiane automatycznie

W tym rozdziale dowiesz si w jaki sposób korzysta z modułu AVG StartUp Manager do przyspieszenia uruchamiania i pracy systemu oraz dlaczego opłaca si to zrobi .

Wiele programów jest uruchamianych automatycznie w czasie wł czania komputera. Taka automatyzacja procesu uruchamiania jest w niektórych przypadkach – np. skanera antywirusowego lub programu konfiguracyjnego karty d wi kowej – wskazana.

Cz sto jednak w czasie startu systemu uruchamiane s programy, które s u ywane bardzo rzadko lub wr cz w ogóle niepotrzebne.

Ka dy automatycznie uruchamiany program opó nia start systemu Windows, a aplikacje działaj ce stale w tle spowalniaj działanie komputera. Niektóre z tych programów przeszkadzaj w pracy przez wy wietlanie reklam.

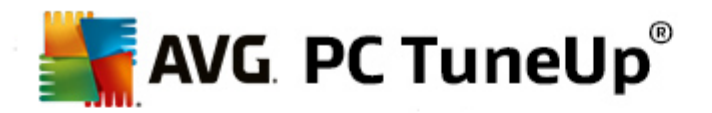

### Wi cej informacji o programach autostartu

Niektóre programy uruchamiane automatycznie tworz odwołania do siebie w menu Start i stamt d łatwo je usun . Jednak wi kszo programów tworzy odwołania do siebie bezpo rednio w rejestrze, nie zostawiaj c adnego ladu w folderze Autostart. Cz sto w czasie startu systemu i logowania u ytkownika uruchamiane s zaplanowane zadania wywoływania programów.

**AVG StartUp Manager** wyszukuje wszystkie programy autostartu, bez wzgl du na to jak dobrze s one ukryte. Dla ka dego programu autostartu, wy wietlany jest tak e szczegółowy **opis** oraz **ocena konieczno ci** uruchamiania tego programu automatycznie.

**AVG StartUp Manager** nie tylko pozwala na wł czanie lub wył czanie programów autostartu, lecz tak e dostarcza informacji o danym programie i wy wietla zalecenia dla ka dego z nich.

Nale y mie wiadomo , e wył czenie automatycznego uruchamiania programu nie usuwa go z komputera, a wył cza automatyczne uruchamianie tego programu, uwalniaj c zasoby normalnie zajmowane przez ten program, co przyspiesza działanie systemu.

### Konfiguracja uruchamiania systemu

Uruchom moduł AVG StartUp Manager wybieraj c ze Start Center kategori Optymalizacja, a nast pnie kliknij opcj Wył cz programy uruchamiane automatycznie dost pn w obszarze Zmniejszanie obci enia systemu.

Ewentualnie, mo liwe jest uruchomienie modułu poprzez wybranie ze Start Center narz dzia **Wszystkie funkcje**, a nast pnie klikni cie opcji **Wył cz programy uruchamiane automatycznie** znajduj cej si pod polem **Zainstalowane programy**.

Przed uruchomieniem programu mo e pojawi si okno dialogowe z pytaniem o uruchomienie funkcji oceny programów. Mo esz tutaj zdecydowa , czy funkcja ma zosta wł czona i klikn OK.

Po wł czeniu modułu **AVG StartUp Manager** wy wietlona zostanie lista uruchomionych programów. W czasie pierwszego uruchomienia tego modułu wszystkie pozycje s wł czone. Oznacza to, e te programy s automatycznie uruchamiane przy ka dym uruchomieniu systemu Windows.

W module AVG StartUp Manager mo liwy jest wybór nast puj cych funkcji:

### Wył czenie automatycznego uruchamiania programu

Wybór tej opcji powoduje, e dany program nie zostanie uruchomiony w czasie nast pnego uruchomienia systemu Windows. Wpis pozostaje jednak na li cie, aby w ka dej chwili móc łatwo ponownie wł czy automatyczne uruchamianie programu.

1. Zaznacz wybrany program uruchamiany automatycznie na li cie.

2. Wył cz uruchamianie programu za pomoc przeł cznika lub ikony na pasku narz dzi.

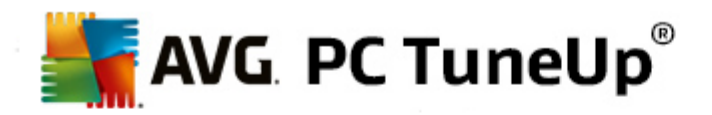

Je li pomimo naszych Wskazówek dotycz cych konfiguracji rozruchu systemu nadal nie ma pewno ci, czy mo na wył czy automatyczne uruchamianie danego programu, zalecamy wył czanie programów pojedynczo i za ka dym razem sprawdzanie, czy po ponownym uruchomieniu komputera najcz ciej u ywane programy uruchamiaj si bez problemów. Pozwoli to stwierdzi , czy dany program uruchamiany automatycznie rzeczywi cie jest niepotrzebny. Je li po ponownym uruchomieniu komputera co nie działa poprawnie, nale y zaznaczy dan opcj ponownie. Je li jednak wszystko działa prawidłowo, mo na wył cza kolejne programy uruchamiane automatycznie.

### Wł czenie automatycznego uruchamiania programu

Wybór tej opcji powoduje, e dany program zostanie uruchomiony w czasie nast pnego uruchomienia systemu Windows. W ka dej chwili mo na jednak łatwo wył czy takie automatyczne uruchamianie.

- 1. Zaznacz wybrany program uruchamiany automatycznie na li cie.
- 2. Wł cz uruchamianie programu za pomoc przeł cznika lub ikony na pasku narz dzi.

### Dodaj program Autostartu

W ka dej chwili mo na wł czy uruchamianie w czasie startu systemu nowych programów przez dodanie ich do tej listy.

- 1. Na pasku narz dzi wybierz przycisk **Dodaj**. Abu otworzy menu kontekstowe, mo na tak e klikn prawym przyciskiem myszy opcj **Dodaj program**.
- 2. Nast pnie nale y wybra z listy program, który ma by od teraz automatycznie uruchamiany razem z systemem Windows. Je eli si nie uda, kliknij Przegl daj i wybierz program z listy, która si pojawi.

### Usuwanie programu Autostartu z listy

Je li jaki program ma nie by automatycznie uruchamiany przy starcie systemu, mo na go usun z listy. Mo na doda go pó niej z powrotem do listy, klikaj c **Dodaj** lub korzystaj c z modułu **AVG Rescue Center**.

- 1. Zaznacz wybrany program uruchamiany automatycznie na li cie.
- 2. Na pasku narz dzi wybierz przycisk **Usu**. Mo na równie otworzy menu kontekstowe (dost pne po klikni ciu prawym przyciskiem myszy) i wybra w nim pozycj Usu.

### Wskazówki dotycz ce konfiguracji rozruchu systemu

Program Autostartu to program, który w czasie uruchamiania komputera jest uruchamiany automatycznie. Nast pnie działa cały czas w tle, obci aj c system, nawet wtedy, kiedy nie jest u ywany. Jest to bardzo rozs dne w przypadku np. skanera antywirusowego. Inne programy uruchamiane automatycznie mog jednak niepotrzebnie obci a system.

Im mniej programów uruchamianych jest w czasie rozruchu systemu, tym krócej trwa cały ten proces. Co wi cej, komputer u ytkownika b dzie działał szybciej bez zb dnych programów działaj cych w tle.

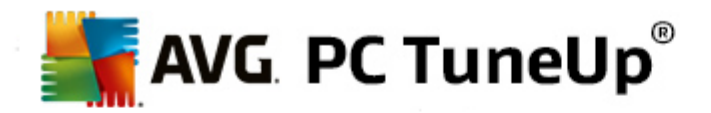

### Jakie zalecenia oferuje moduł AVG StartUp Manager?

Zdecyduj na podstawie poni szych informacji, czy dany program ma by automatycznie uruchamiany w tle.

### Klasyfikacja

Dla wi kszo ci programów autostartu, moduł **AVG StartUp Manager** oferuje **ocen** informuj c u ytkownika, czy automatyczne uruchamianie programu jest **potrzebne**, **niepotrzebne** lub **opcjonalne**. Dzi ki bazie danych sworzonej przez zespół AVG, wszystkie programy zwi zane z bezpiecze stwem b d wi c sklasyfikowane jako potrzebne. Jako niekonieczne okre lane s znane zb dne programy uruchamiane automatycznie. Ponadto programy uznawane s za niekonieczne, je eli omyłkowo znajduj si na li cie. Ma to miejsce np. wtedy, gdy pozycja na li cie wskazuje program ju odinstalowany.

Skutkiem takiej kategoryzacji jest okre lenie wielu programów jako opcjonalne. W ich przypadku decyzja zale y od sposobu u ytkowania komputera przez u ytkownika. Opis, **wyszukiwanie online** lub **funkcja oceny programów** mog okaza si przydatne.

Aby dowiedzie si , w jak i sposób Funkcja oceny programów mo e ułatwi podj cie decyzji, zobacz <u>Funkcja</u> <u>oceny programów</u>.

### Opis

Wybieraj c z listy program autostartu, baza danych wy wietli **opis** programu, aby ułatwi u ytkownikowi podj cie decyzji.

W przypadku bardzo nietypowych aplikacji, moduł **AVG StartUp Manager** mo e nie rozpozna danego prgoramu. Je eli tak si stanie, informacji na temat tego programu wyszuka mo na dzi ki wyszukiwarce **online**, do której prowadzi odno nik.

Dodatkowo, mo liwa jest tak e pomoc w dodawaniu opisów programów, poprzez dostarczanie zespołowi AVG informacji, u ywaj c do tego odno nika **Zgło program**.

### Ocena

W kolumnie **Przydatno** znajduj si informacje na temat tego, jak przydatny okazał si dany program dla innych u ytkowników programu **AVG PC TuneUp**. Je li jeszcze nie wprowadzono adnej oceny danego programu, mo na doda j teraz. Program **AVG PC TuneUp** pobiera oceny innych u ytkowników z bazy danych serwera i wy wietla je. Oceny te s regularnie automatycznie aktualizowane.

Je li pomimo naszych porad nadal nie ma pewno ci, czy mo na wył czy automatyczne uruchamianie danego programu, zalecamy wył czanie programów pojedynczo i za ka dym razem sprawdzanie, czy po ponownym uruchomieniu komputera najcz ciej u ywane programy uruchamiaj si bez problemów. Je li po ponownym uruchomieniu co nie działa poprawnie, nale y wł czy dan pozycj ponownie. Je li wszystko działa w prawidłowy sposób, mo na wył czy nast pn pozycj i cieszy si szybszym uruchamianiem systemu.

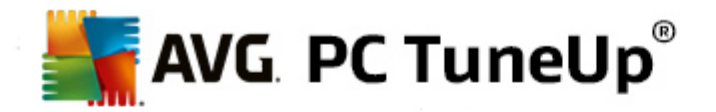

## 8.1.3. Wyświetlanie i usuwanie programów

W tym rozdziale dowiesz si w jaki sposób korzysta z modułu **AVG Uninstall Manager** do wy wietlania programów zainstalowanych na komputerze, **w jakim celu** nale y je kasowa oraz **jak** si do tego zabra.

Z czasem na komputerze zbiera si du a liczba programów, z których wiele prawdopodobnie nie jest w ogóle u ywanych. Aby system Windows pracował szybko i bezproblemowo, nale y regularnie usuwa nieu ywane i niepotrzebne programy.

W czasie instalowania ka dy program jest gł boko "zakotwiczany" w systemie Windows i pozostaje tam tak długo, a nie zostanie odinstalowany. Je li program nie jest ju potrzebny, nie wystarczy wtedy np. usun z pulpitu ikony, która go uruchamia.

Wi kszo programów umieszcza swoje dane w wielu lokalizacjach na dysku oraz zostawia swoje wpisy w rejestrze systemu Windows.

**AVG Uninstall Manager** pozwala na szybkie okre lenie, które programy u ywane s przez u ytkownika rzadko lub zajmuj zbyt du o miejsca na dysku. Mo liwe jest **wy wietlanie** wszystkich zainstalowanych programów posortowanych według ró nych aspektów, a nast pnie pokazanie informacji dotycz cych daty dodania programu oraz cz sto ci u ywania oraz okre lenie, czy nadal chcesz je **odinstalowa**.

### Odinstalowywanie programów

Uruchom moduł **AVG Uninstall Manager** wybieraj c ze Start Center kategori **Optymalizacja**, a nast pnie kliknij opcj **Odinstaluj programy** dost pn w obszarze **Zmniejszanie obci enia systemu**. Ewentualnie, mo liwe jest uruchomienie modułu poprzez wybranie ze Start Center narz dzia **Wszystkie funkcje**, a nast pnie klikni cie opcji **Odinstaluj** znajduj cej si pod polem **Zainstalowane programy**.

# Przed uruchomieniem programu mo e pojawi si okno dialogowe z pytaniem o uruchomienie funkcji oceny programów. Mo esz tutaj zdecydowa , czy funkcja ma zosta wł czona i klikn OK.

**AVG Uninstall Manager** wy wietla list wszystkich zainstalowanych programów. Po klikni ciu w wierszu menu opcji **Organizuj** tabela zostanie posortowana według poszczególnych kolumn. W sekcji **Widok** mo na wybra tak e jeden z filtrów pozwalaj cych wy wietli tylko wybrane pogramy. Pozwala to na przykład łatwo zidentyfikowa np. nieu ywane programy lub programy zajmuj ce najwi cej miejsca.

Po wybraniu z listy odpowiedniej opcji, w obszarze **Szczegóły** znajduj cej si po prawej stronie, wy wietlone zostan dodatkowe informacje o programie. Wy wietlane s dane producenta, data instalacji, data ostatniego u ycia, miejsce na dysku zajmowane przez pliki programu, obci enie systemu oraz ocena.

Je eli, pomimo danych liczbowych wy wietlanych przez moduł AVG Uninstall Manager, nie jeste do ko ca pewny, czy chcesz odinstalowa dany program, poniewa nie wiesz co mo e on zawiera , kliknij Wyszukiwanie w sieci w pasku narz dzi. Otwiera on stron internetow , która zawiera wyniki wyszukiwania dotycz ce programu wybranego z listy. Mo na znale tu obszerne informacje o programie. Informacje te mog pomóc w podj ciu decyzji o odinstalowaniu b d zachowaniu tego programu.

Pomóc mo e równie kolumna **Ocena**. Zawiera ona informacje o tym, jak bardzo przydatny okazał si dany program dla innych u ytkowników programu **AVG PC TuneUp**. Je li jeszcze nie wprowadzono adnej oceny danego programu, mo na doda j teraz. Program **AVG PC TuneUp** pobiera oceny innych u ytkowników z bazy danych serwera i wy wietla je. Oceny te s regularnie automatycznie aktualizowane.

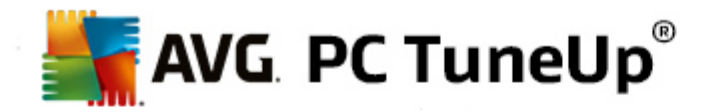

Kliknij **Odinstaluj**, aby usun program.

Aby usun program z komputera, nale y zaznaczy odpowiedni wpis i klikn ikon **Odinstaluj**. Mo na tak e dwukrotnie klikn dany wpis.

Procedura odinstalowywania, która zostaje wywołana, ró ni si w zale no ci od programu. Wszystkie jednak maj t cech wspóln, e usuwaj nie tylko dane z dysku, ale tak e przynale ne ikony znajduj ce si na pulpicie, wpisy w menu Start i klucze w rejestrze. Aby przeprowadzi t czynno, nale y wykona instrukcje procedury odinstalowywania.

Je li jaki program ma nie by odinstalowywany i w przyszło ci ma nie pojawia si na tej li cie, w menu kontekstowym danego wpisu nale y wybra opcj **Usu element**. Odinstalowanie programu przy pomocy **AVG Uninstall Manager** nie b dzie ju wtedy mo liwe. Nale y zauwa y , e opcja ta **nie** odinstaluje programu.

## 8.1.4. Konfiguracja Optymalizacji w czasie rzeczywistym

W tym rozdziale dowiesz si **w jaki sposób** oraz **po co** zwi ksza wydajno komputera przy pomocy narz dzia **AVG Optymalizacja w czasie rzeczywistym.** 

**AVG Optymalizacja w czasie rzeczywistym** oferuje dwie inteligentne metody optymalizacji, które to na bie co monitoruj obci enie systemu i w razie potrzeby interweniuj, aby nie dopu ci do nagłych spadków wydajno ci. Obie procedury optymalizacyjne słu do przyspieszania – jedna zwi ksza szybko reakcji komputera, druga szybko uruchamiania programów. Procedura optymalizacji jest egzekwowana tylko wtedy, kiedy jest taka potrzeba.

Odbywa si to poprzez inteligentne ustawianie priorytetów bie cych programów. Je li komputer jest wła nie mocno obci ony i uruchamiasz jaki program, system zatroszczy si o szybki start tego programu w taki sposób, e otrzyma on krótkookresowo wy szy priorytet. A je li program działaj cy w tle wychyli si zza bandy i b dzie wymagał szczególnie du o wydajno ci, zostanie mu nadany ni szy priorytet, eby u ywane przez Ciebie w danym momencie programy działały bardziej płynnie. Dzi ki temu tak e przy wi kszym obci eniu komputera mo liwa jest płynna praca.

Uruchom ze Start Center moduł AVG Optymalizacja w czasie rzeczywistym klikaj c opcj Optymalizacja w czasie rzeczywistym znajduj c si po prawej stronie kategorii Tablica przyrz dów.

Mo na równie otworzy moduł, wybieraj c ze Start Center menu **Wszystkie funkcje**, a nast pnie klikaj c pozycj **Konfiguruj Optymalizacj w czasie rzeczywistym** w sekcji **AVG PC TuneUp**. Mo esz te klikn **Ustawienia** w pasku menu obszaru Start Center i wybra opcj **Optymalizacja w czasie rzeczywistym**.

W tym miejscu mo na wybra obie procedury optymalizacyjne. Poniewa obie procedury działaj w czasie rzeczywistym, nie s uruchamiane od razu. W tym miejscu wł czana jest raczej stała kontrola obci enia komputera, tak aby same procedury mogły by uruchamiane wtedy, kiedy jest taka potrzeba.

Wybierz zadania optymalizacji, które w razie potrzeby maj by uruchamiane:

### Skracanie czasu reakcji

Ta procedura optymalizacyjna nadzoruje wszystkie procesy działaj ce w tle i nadaje im ni szy priorytet, je li

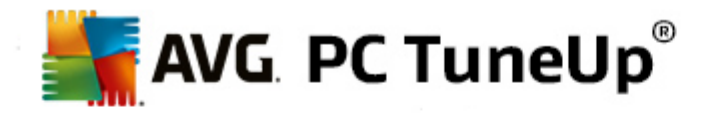

próbuj wykorzysta zbyt wiele zasobów komputera. Pozwala to zapewni optymaln szybko reakcji i zapobiega "przerywanemu" wy wietlaniu okien i działaniu programów. Ta inteligentna procedura optymalizacyjna rozpoznaje konieczno działania i dba tym samym o optymaln szybko reakcji komputera.

Poni sze obrazy pokazuj stan komputera przed wł czeniem opcji **Skró czas reakcji** i po nim. Tutaj mo esz dowiedzie si w jaki sposób zmniejszy obci enie swojego systemu:

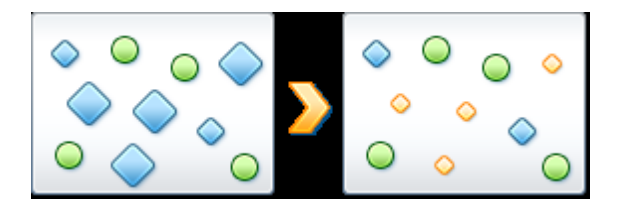

Oprócz programów u ywanych w danej chwili (zielone) na komputerze uruchomionych jest du o wi cej programów działaj cych w tle, które nie s istotne dla wykonywanych działa (niebieskie). Je li takie procesy nagle daj dost pu do du ej ilo ci zasobów, nadawany jest im ni szy priorytet, aby pozostałe programy mogły płynnie pracowa.

### Przyspiesz uruchamianie programów

Ta procedura optymalizacyjna jest wł czana, gdy r cznie uruchamiany jest jakikolwiek program w czasie silnego obci enia komputera. Przez krótki okres bezpo rednio po uruchomieniu danego programu podział zasobów komputera ulega zmianie, tak by uruchamiany program miał ich wi cej do dyspozycji. Dzieje si to poprzez tymczasowe zwi kszenie priorytetu tego programu.

Poni sze obrazy pokazuj stan komputera przed wł czeniem opcji **Przyspiesz uruchamianie programów** i po nim. Tutaj mo esz dowiedzie si w jaki sposób zwi kszy wydajno niedawno uruchomionego programu:

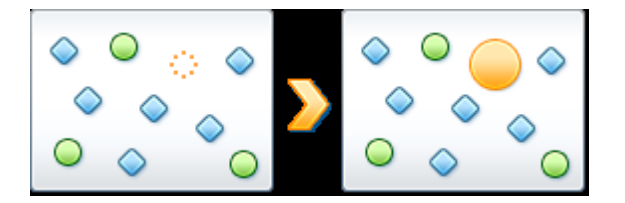

Przez krótki okres bezpo rednio po uruchomieniu danego programu podział zasobów komputera ulega zmianie, tak by uruchamiany program miał ich wi cej do dyspozycji. Dzieje si to poprzez tymczasowe zwi kszenie priorytetu tego programu. Nie ma to wpływu na wszystkie pozostałe programy (zielone i niebieskie).

### Jak rozpozna działanie Optymalizacji w czasie rzeczywistym?

Zalet Optymalizacji w czasie rzeczywistym jest jej inteligentne działanie w tle. Zawsze gdy jedna z tych procedur optymalizacyjnych dba w tle o wydajno komputera, wy wietlana jest odpowiednia ikona w obszarze powiadomie na pasku zada .

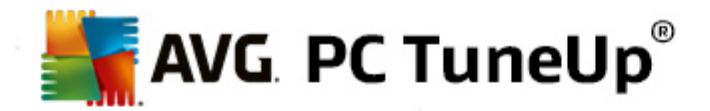

## 8.2. Optymalizacja rejestru i wydajności

### Oczy rejestr

Moduł **AVG Registry Cleaner** wyszukuje nieprawidłowe wpisy w centralnej bazie danych systemu Windows - w rejestrze - po czym naprawia je lub usuwa. Przez oczyszczenie rejestru system zostaje uwolniony od niepotrzebnego balastu i mo e ponownie lepiej i szybciej pracowa .

Wi cej informacji znajdziesz w sekcji Oczyszczanie rejestru.

### Defragmentuj rejestr

Skorzystaj z modułu **AVG Registry Defrag**, aby centralna baza danych systemu Windows - rejestr - została nadpisana. W procesie tym jest on kompresowany, a wi c - zmniejszany. Pozwala to na przywrócenie wydajno ci systemu Windows.

Wi cej informacji znajdziesz w sekcji Defragmentacja rejestru.

### Usuwanie niedziałaj cych skrótów

U ywanie modułu **AVG Shortcut Cleaner** pozwala w mgnieniu oka zaprowadzi porz dek w komputerze poprzez usuni cie nieprawidłowych skrótów z pulpitu, menu Start i paska szybkiego uruchamiania systemu Windows. Chodzi tu na przykład o pozostawione skróty na pulpicie, które w czasie odinstalowywania powi zanego programu nie zostały usuni te.

Wi cej informacji znajdziesz w sekcji Usuwanie niedziałaj cych skrótów.

### Przyspiesza uruchamianie i wył czanie systemu

Korzystaj c z modułu **AVG StartUp Optimizer** mo na sprawdzi , czy w komputerze adne elementy niepotrzebnie nie spowalniaj uruchamiania lub wył czania systemu. Wynik tej analizy prezentowany jest w formie zalece , które mo na od razu zastosowa lub najpierw pojedynczo przejrze .

Wi cej informacji znajdziesz w sekcji Optymalizacja uruchamiania i wył czania systemu.

### Defragmentacja dysku twardego

Podczas defragmentacji, moduł **AVG Drive Defrag** najpierw analizuje stopie wykorzystania miejsca na dyskach twardych, a nast pnie w razie potrzeby przeprowadza defragmentacji . W czasie defragmentacji dane na dysku s porz dkowane poprzez inteligentne uło enie na dysku pojedynczych bloków danych. Dzi ki temu znacznie skrócony zostaje zarówno czas uruchamiania systemu, jak i ładowania dokumentów i programów. **AVG Drive Defrag** pozwala wybra mi dzy dwoma ró nymi rodzajami defragmentacji: pierwszy to proces gruntowny, drugi – szybki.

Wi cej informacji znajdziesz w sekcji Defragmentacja dysku twardego.

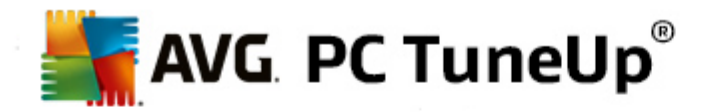

## 8.2.1. Oczyszczanie rejestru

W tym rozdziale dowiesz si **w jaki sposób** korzysta z modułu **AVG Registry Cleaner** do oczyszczania rejestru oraz dlaczego nale y to robi .

Rejestr to serce systemu Windows. System Windows przechowuje tu wpisy (warto ci i klucze). Ponadto ka dy nowo zainstalowany program i zamontowany sprz t, tworz c klucze i warto ci, zapisuje w rejestrze informacje o sobie. W czasie uruchamiania programu system Windows nie wywołuje go bezpo rednio, ale otwiera najpierw klucz rejestru, który został utworzony w czasie instalacji programu. Taki wpis musi zosta usuni ty w czasie odinstalowywania programu, poniewa nie jest pó niej potrzebny. System Windows cz sto jednak nie usuwa wszystkich takich wpisów, co powoduje zbieranie si z czasem du ej liczby niepotrzebnych warto ci w rejestrze.

Wpisy takie s tworzone nie tylko w czasie instalacji programów, ale tak e w czasie wykonywania wielu innych zada . Na przykład lista ostatnio u ywanych plików w menu Start to równie zbiór wpisów w rejestrze. Wpisy takie staj si nieaktualne, je li dokument zostanie przeniesiony lub usuni ty. Jako, e system Windows nie czy ci rejestru regularnie, zalecamy robi to samemu przy pomocy modułu **AVG Registry Cleaner**.

Regularne oczyszczanie rejestru umo liwia stabilniejsz prac systemu i wszystkich programów. Dlatego jest to jedna z funkcji, któr program **AVG PC TuneUp** mo e uruchamia regularnie jako cz **Automatycznej** konserwacji.

Przed oczyszczeniem rejestru nale y wyszuka znajduj ce si w nim problemy. Mo na je naprawi wszystkie razem lub pojedynczo.

### Oczyszczanie rejestru

Uruchom moduł AVG Registry Cleaner, wybieraj c kategori Optymalizacja w obszarze Start Center, a nast pnie klikaj c przycisk Oczy rejestr w obszarze Optymalizacja rejestru i wydajno ci.

Ewentualnie, mo liwe jest uruchomienie modułu poprzez wybranie ze Start Center narz dzia **Wszystkie funkcje**, a nast pnie klikni cie opcji **Oczy** znajduj cej si pod polem **Rejestr**.

Najpierw nale y wyszuka w rejestrze bł dy. Wybierz jeden z dwóch rodzajów analizy:

### 1. Pełna analiza

Zalecamy przeprowadzenie pełnej analizy, poniewa w jej trakcie sprawdzany jest cały rejestr.

### 2. Analiza u ytkownika

Sprawdzanie rejestru mo e zaj kilka minut. W czasie sprawdzania wy wietlana jest informacja o post pie procesu.

Po znalezieniu problemów mo na wybra jedn z dwóch mo liwo ci:

### Wy wietlanie problemów

Kliknij Wy wietlanie problemów, aby wy wietli opisy oraz wykluczy wszelkie indywidualne problemy zwi zane z oczyszczaniem (zobacz Dodatkowe Funkcje w menu głównym AVG Registry

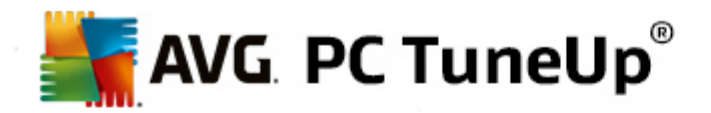

Cleaner).

### Natychmiastowa naprawa problemów

Aby od razu rozwi za wszystkie znalezione problemy, wybierz opcj **Natychmiastowa naprawa problemów** i kliknij przycisk **Dalej**. Teraz rejestr jest pozbawiany wszystkich zb dnych elementów, co pozwala systemowi pracowa stabilniej.

Je li po zako czeniu oczyszczania, pojawi si przycisk **Sprawd ponownie** wi cej informacji znajdziesz tutaj:

### Sprawd ponownie

Niekiedy wy wietla si przycisk **Wyszukaj ponownie** a kreator proponuje ponowne wyszukiwanie problemów: dzieje si tak zawsze wtedy, kiedy z powodu oczyszczania pozycje w rejestrze stały si niewa ne. Nie jest to bł d modułu, lecz reakcja ła cuchowa, która mo e pojawi si zwłaszcza w obszarach takich jak **Składniki programów** oraz **Typy plików**.

### Przykład:

W rejestrze, wpis A prowadzi do wpisu B, który to z kolei prowadzi do brakuj cego pliku X. Przy pierwszym skanowaniu, **AVG Registry Cleaner** okre la, i wpis B jest niewła ciwy, poniewa plik X nie mo e został odnaleziony. Przy oczyszczaniu wpis B zostaje zatem usuni ty. Przez oczyszczanie wpis A utracił wa no , poniewa odsyła on jeszcze do (wła nie usuni tego) wpisu B.

1. Kliknij Sprawd ponownie.

Obie kategorie zostan przeanalizowane ponownie.

2. Kliknij Zako cz, aby zamkn kreator.

Powtarzaj oczyszczanie tak cz sto, jak jest to konieczne. Je li w oknie głównym nie wy wietlaj si adne nowe problemy, mo esz wył czy moduł z poczuciem, e system został powa nie odci ony.

Je li nie znaleziono adnych problemów, kliknij przycisk **Zako cz**. Zostaniesz przeniesiony do głównego okna modułu **AVG Registry Cleaner**.

### Co jest analizowane?

Poni sza tabela przedstawia, które obszary modułu **AVG Registry Cleaner** sprawdzane s podczas pełnego skanowania. W przypadku przeprowadzania analizy u ytkownika mo na je dowolnie dobiera .

| Obszar            | Opis                                                                                                    |
|-------------------|----------------------------------------------------------------------------------------------------|
| Sygnały d wi kowe | W niektórych przypadkach systemów lub programów, takich jak komunikaty o<br>bł dach, odtwarzany jest sygnał d wi kowy. System wykorzystuje do tego<br>odwołania w rejestrze, które staj si nieaktualne, je li odno ne pliki<br>d wi kowe przestaj istnie. |

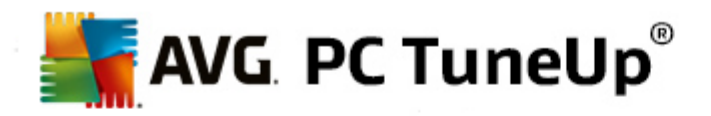

| Programy uruchamiane<br>automatycznie | Wiele programów jest automatycznie uruchamianych razem z systemem<br>Windows (np. skanery antywirusowe). System wykorzystuje do tego wpisy w<br>rejestrze w obszarze Autostartu. W czasie odinstalowywania takich<br>programów wpisy te cz sto nie s usuwane.                                                                             |
|---------------------------------------|----------------------------------------------------------------------------------------------------|
| Typy plików                           | Wpisy w tym obszarze rejestru ł cz jedno lub wi cej rozszerze (nptxt<br>lub .doc) z ró nymi informacjami (np. o programie, w którym pliki danego typu<br>maj by uruchamiane). Takie wpisy mog straci aktualno w wyniku<br>odinstalowania programów.                                                                                       |
| Sterowniki baz danych                 | Niektóre programy zostawiaj w rejestrze w czasie instalacji wpisy dotycz ce<br>sterowników baz danych i ródeł danych. Wpisy te mog straci aktualno w<br>wyniku odinstalowania aplikacji lub przeniesienia lub usuni cia pojedynczego<br>ródła danych. Cz sto nieprawidłowe wpisy tworzone s ju w czasie<br>instalacji.                    |
| Pliki wspólne                         | Ten obszar rejestru zawiera odwołania do plików bibliotek programów (DLL), do których z reguły kilka programów potrzebuje dost pu. W czasie odinstalowywania takich programów wpisy te cz sto nie s usuwane.                                                                                                    |
| Pliki pomocy                          | Wiele programów tworzy w rejestrze wpisy dotycz ce miejsca<br>przechowywania plików pomocy. W czasie odinstalowywania takich<br>programów wpisy te cz sto nie s usuwane.                                                                                                    |
| Zainstalowane programy                | Ka dy program zostawia wpis w tym obszarze rejestru. Na podstawie tych<br>wpisów tworzona jest lista wszystkich programów zainstalowanych w<br>systemie. W czasie odinstalowywania programów wpisy te cz sto nie s<br>usuwane, co powoduje niespójno ci na li cie.                                                                        |
| Ustawienia programów                  | Ka dy zainstalowany na komputerze program mo e przechowywa w rejestrze<br>własne informacje, np. cie ki do plików lub programów. W czasie<br>odinstalowywania takich programów wpisy te cz sto nie s usuwane.                                                                                                    |
| Rozszerzenia programów                | Ten obszar rejestru zawiera odwołania do rozszerze takich jak kodeki audio i<br>wideo lub dodatki do programu Internet Explorer, które zwi kszaj<br>funkcjonalno programów (np. przez dodanie nowych pozycji w menu lub na<br>pasku narz dzi). W czasie odinstalowywania takich programów lub rozszerze<br>wpisy te cz sto nie s usuwane. |
| Składniki programów                   | Wiele programów systemu Windows odwołuje si za pomoc wpisów w tym<br>obszarze do komponentów ActiveX i COM. Wpisy te s tworzone w czasie<br>instalacji programów, cz sto jednak nie s usuwane w czasie ich<br>odinstalowywania. Niektóre programy ju w czasie instalacji tworz<br>nieprawidłowe wpisy.                                    |
| cie ki programów                      | Foldery instalacyjne niektórych programów zapisywane s w rejestrze, aby<br>umo liwia bezpo rednie uruchomienie tych programów za pomoc polecenia<br>"Uruchom" w menu Start. W czasie odinstalowywania takich programów<br>wpisy te cz sto nie s usuwane.                                                                                  |

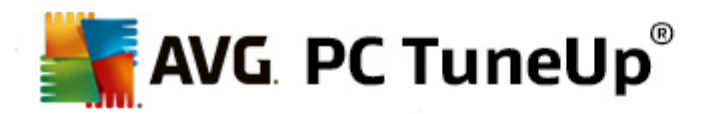

| Czcionki               | System Windows tworzy w tym obszarze rejestru wpisy dla wszystkich<br>zainstalowanych na komputerze czcionek. Poniewa wpisy te w czasie<br>odinstalowywania czcionek cz sto nie s usuwane, system Windows w<br>czasie ka dego uruchamiania próbuje bezskutecznie wczyta nieistniej ce<br>czcionki. |
|------------------------|----------------------------------------------------------------------------------------------------|
| Lista historii         | System Windows i wiele programów tworzy listy historii, na których zapisywane s ostatnio otwierane pliki. Pozycje na tych listach przechowywane s jako wpisy w rejestrze. W wyniku usuni cia lub przeniesienia odpowiednich danych, odwołania te trac aktualno .                                   |
| Zapora systemu Windows | Zapora systemu Windows zapisuje informacje o tym, które programy mog<br>przyjmowa przychodz ce poł czenia sieciowe, i dla ka dego programu<br>tworzy odpowiedni wpis w rejestrze. Wpisy te mog straci aktualno np. po<br>odinstalowaniu danego programu.                                           |

Dlatego te powinno by jasne, e skasowane pliki mog pozostawi po sobie " lady" w rejestrze. **AVG Registry Cleaner** odnajduje wszystkie niepotrzebne wpisy i usuwa je w sposób bardziej skuteczny. We therefore recommend that you perform the full scan.

## Dodatkowe funkcje w menu głównym narz dzia AVG Registry Cleaner

### Wy wietlanie szczegółów oraz problemów dotycz cych oczyszczania

Klikaj c ró ne pola w kolumnie po lewej, w górnej cz ci okna zobaczy mo na szczegółowe **Wyja nienie**, dotycz ce problemów, które moga pojawi si w wybranym polu.

Je li w danym obszarze znalezione zostan problemy, pojawia si tam równie ich lista razem z dalszymi szczegółami. Wybierz element z listy, aby wy wietli jeszcze dokładniejsz analiz danego problemu.

Mo na tu tak e wykluczy pojedyncze problemy z rozwi zywania poprzez usuni cie zaznaczenia z odpowiednich pól.

Je li opisy problemów nie s widoczne, musisz klikn w pasku narz dzi Szczegóły.

### Uruchamianie oczyszczania

Aby uruchomi oczyszczanie z głównego okna modułu **AVG Registry Cleaner**, kliknij **Rozpocznij** oczyszczanie. Problemy wykluczone z oczyszczania nie zostan naprawione.

Je li po zako czeniu oczyszczania, pojawi si przycisk **Sprawd ponownie** wi cej informacji znajdziesz tutaj:

### Sprawd ponownie

Niekiedy wy wietla si przycisk **Wyszukaj ponownie** a kreator proponuje ponowne wyszukiwanie problemów: dzieje si tak zawsze wtedy, kiedy z powodu oczyszczania pozycje w rejestrze stały si niewa ne. Nie jest to bł d modułu, lecz reakcja ła cuchowa, która mo e pojawi si zwłaszcza w obszarach takich jak **Składniki programów** oraz **Typy plików**.

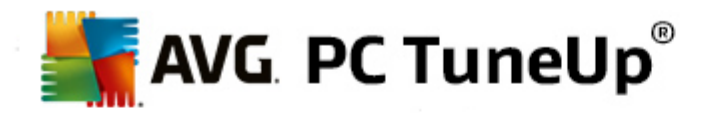

### Przykład:

W rejestrze, wpis A prowadzi do wpisu B, który to z kolei prowadzi do brakuj cego pliku X. Podczas pierwszego skanowania, narz dzie AVG Registry Cleaner wykrywa, e wpis B jest nieprawidłowy, poniewa plik X nie mo e zosta odnaleziony. Przy oczyszczaniu wpis B zostaje zatem usuni ty. Przez oczyszczanie wpis A utracił wa no , poniewa odsyła on jeszcze do (wła nie usuni tego) wpisu B.

### 1. Kliknij Sprawd ponownie.

Obie kategorie zostan przeanalizowane ponownie.

2. Kliknij **Zako cz**, aby zamkn kreator.

Powtarzaj oczyszczanie tak cz sto, jak jest to konieczne. Je li w oknie głównym nie wy wietlaj si adne nowe problemy, mo esz wył czy moduł z poczuciem, e system został powa nie odci ony.

### Funkcje dla zaawansowanych u ytkowników

Aby wyklucza z oczyszczania poszczególne obszary rejestru lub przegl da wpisy w rejestrze lub nawet je edytowa, mo na skorzysta z nast puj cych funkcji:

### Ignoruj problemy

Z listy mo na usun poszczególne problemy, aby nie były uwzgl dniane w czasie analizy.

W tym celu nale y wykona nast puj ce czynno ci:

- 1. Zaznacz wybrany problem na li cie w odpowiednim obszarze.
- 2. Wybierz z menu Edycja pozycj Ignoruj problem.

Funkcja ta dost pna jest równie w menu kontekstowym.

### Uwzgl dnij ponownie ignorowane problemy

Aby dłu ej nie ignorowa wybranego problemu, mo na go znowu uwzgl dni w analizie.

W tym celu nale y wykona nast puj ce czynno ci:

- 1. Wybierz z menu Plik pozycj Zignorowane problemy.
- 2. Zaznacz wybrany problem na wy wietlonej li cie i kliknij przycisk Usu .

### Poka wpisy w rejetrze

Ze szczegółowej listy problemów w danym obszarze mo na przej do wpisów w rejestrze odpowiadaj cym poszczególnym problemom.

W tym celu nale y wykona nast puj ce czynno ci:

1. Zaznacz wybrany problem na li cie.

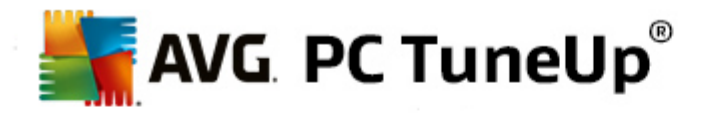

### 2. W menu Edycja, wybierz Szczegóły problemu, a nast pnie Przejd do klucza.

Funkcja ta dost pna jest równie w menu kontekstowym pozycji listy.

### Edycja rejestru

Na pasku narz dzi kliknij **Registry Editor**, aby bezpo rednio uruchomi moduł **AVG PC TuneUp** słu cy do edycji rejestru.

## 8.2.2. Defragmentuj rejestr

W tym rozdziale dowiesz si w jaki sposób korzysta z modułu AVG Registry Defrag do zmniejszenia rozmiaru rejestru poprzez defragmentacj oraz dlaczego nale y to robi.

Rejestr to serce systemu Windows. System Windows przechowuje tu wpisy (warto ci i klucze). Dodatkowo, ka dy nowo zainstalowany program oraz nowo podł czony sprz t wprowadzany jest do rejestru, gdzie zapisywane s klucze i warto ci.

Prowadzi to do zwi kszenia rozmiaru rejestru. Jednak im wi kszy jest rejestr tym dłu ej potrzebuje system aby w zapasach znale okre lon informacj, której wła nie wymaga program. Przy deinstalacji programu albo przy sprz taniu rejestru najpierw s kasowane klucze i warto ci, rejestr nie zmniejsza si jednak przez to. Od czego to zale y? Miejsce, które wcze niej zajmował skasowany klucz istnieje nadal w rejestrze tak e wtedy kiedy nie jest ju wykorzystywane. Kiedy rejestr wygl da jak ser szwajcarski z wieloma dziurami.

To czyste marnotrawstwo miejsca na koszt wydajno ci systemu i to nie na dysku twardym lecz tak e w pami ci. **AVG Registry Defrag** potrafi skompresowa rejestr do znacznie mniejszych rozmiarów. Przez ten mały trik mo na ponownie zwi kszy stabilno systemu Windows.

**AVG Registry Defrag** analizuje rejestr, a nast pnie tworzy zupełnie now wersj jego zawarto ci, kopiuj c dane w odpowiedniej kolejno ci. Stary rejestr jest po tym etapie kasowany i przy nowym uruchomieniu automatycznie zast powany now wersj .

### Defragmentacja rejestru

Uruchom moduł AVG Registry Defrag, wybieraj c kategori Optymalizacja w Start Center, a nast pnie klikaj c przycisk Defragmentuj rejestr w obszarze Optymalizacja rejestru i wydajno ci.

Ewentualnie, mo liwe jest uruchomienie modułu poprzez wybranie ze Start Center narz dzia **Wszystkie funkcje**, a nast pnie klikni cie opcji **Defragmentacja** znajduj cej si pod polem **Rejestr**.

Takie jest działanie modułu. Kliknij Dalej, by rozpocz analiz .

**AVG Registry Defrag** okre la jak bardzo pofragmentowany jest rejestr oraz czy optymalizacja jest konieczna.

Przed analiz wy wietlany jest komunikat, który zaleca zamkni cie wszystkich innych programów. Podczas przeprowadzania analizy, moduł **AVG Registry Defrag** wy wietla szary ekran oraz okno dialogowe oczekiwania. Poza tym miga mały zegar w lewym dolnym rogu okna z poleceniem czekania, eby wskaza , e moduł jeszcze pracuje. Dodatkowo jest wy wietlany pasek post pu, który informuje o aktualnym stanie.

Nawet je li pasek nie porusza si dłu ej nie musisz si martwi .

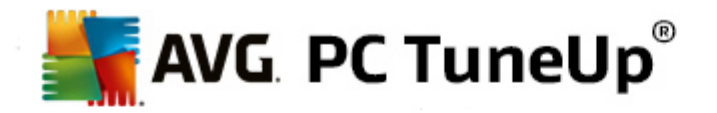

Wybierz, kiedy ma zosta przeprowadzona optymalizacja. Moduł wy wietla wynik analizy. Je li jest potencjał do optymalizacji, mo esz tu odczyta, o ile procent i ile kilobajtów mo na zredukowa wielko rejestru.

**AVG Registry Defrag** nie jest w stanie nadpisa rejestru w trakcie pracy, ale mo e to zrobi zaraz po uruchomieniu systemu Windows. Wystarczy wybra, czy komputer ma zosta **natychmiast uruchomiony ponownie** czy optymalizacja ma zosta zaprogramowana na **nast pne uruchomienie systemu Windows**. Nale y pami ta, e optymalizacja mo e zaj kilka minut.

Je li na razie optymalizacja ma nie by przeprowadzana lub chodzi tylko o wyniki analizy, mo na zako czy działanie programu, klikaj c przycisk **Anuluj**.

## 8.2.3. Optymalizacja uruchamiania i wyłączania systemu

W tym rozdziale dowiesz si w jaki sposób zoptymalizowa uruchamianie i zamykanie systemu w kilka sekund.

W tym miejscu wy wietlane s zalecenia dotycz ce wył czenia niepotrzebnych programów. Rekomendacje te ułatwiaj optymalizacj uruchamiania i zamykania systemu.

Przykładowo uruchamianie znanych programów autostartu, które nie s konieczne przy starcie systemu, jest opó niane. Dzi ki temu programy te nie s usuwane, a tylko opó niane, aby niepotrzebnie nie spowalnia uruchamiania systemu. Ponadto skróceniu ulega czas oczekiwania na zako czenie usług. Dzi ki temu w czasie wył czania systemu usługi s szybciej wył czane, co skraca czas całego procesu.

Mo na zastosowa wszystkie zalecenia jednocze nie lub najpierw przejrze szczegóły dotycz ce ka dej pozycji i dopiero podj decyzj .

### Optymalizacja uruchamiania i wył czania systemu

Narz dzie AVG StartUp Optimizer mo na uruchomi , wybieraj c ze Start Center kategori Optymalizacja, a nast pnie klikaj c przycisk Optymalizacja uruchamiania i wył czania systemu dost pny w obszarze Optymalizacja rejestru i wydajno ci. Wy wietlone zostanie okno modułu AVG StartUp Optimizer.

Ewentualnie, mo liwe jest uruchomienie modułu poprzez wybranie ze Start Center narz dzia **Wszystkie funkcje**, a nast pnie klikni cie opcji **Optymalizacja uruchamiania i wył czania systemu** znajduj cej si pod polem **Zalecenia**.

Mo liwe, e na tym etapie najpierw b dziesz musiał wprowadzi informacje o swoim **profilu** aby otrzyma odpowiednio dostosowane zalecenia.

### Jakich usług i urz dze u ywasz na tym komputerze?

Tutaj mo na wył czy nieu ywane funkcje. Funkcje i usługi obecnie wykorzystywane s rozpoznawane, a do wył czenia proponowane s tylko obecnie niepotrzebne.

Je li u ytkownik nie korzysta z drukarki, mo na wył czy wszystkie działaj ce w tle procesy dotycz ce drukowania. W tym celu wystarczy wybra odpowiedni opcj.

Je li u ytkownik nie ma dost pu do sieci firmowej ani nie potrzebuje domeny, wtedy wszystkie dotycz ce tych aspektów usługi i programy działaj ce w tle równie mog zosta wył czone. W tym celu nale y wybra odpowiedni odpowied z listy.

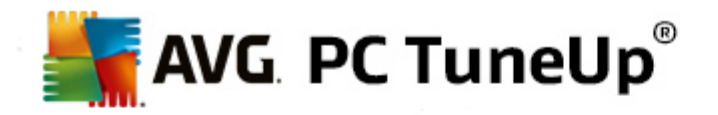

Im wi cej niepotrzebnych funkcji zostanie wył czonych, tym szybciej komputer b dzie si uruchamiał i pracował, poniewa system Windows po tej optymalizacji nie b dzie zajmował si tymi programami do tej pory uruchamianymi automatycznie i stale pracuj cymi w tle.

W ka dej chwili mo esz zmieni te ustawienia, klikaj c "Zmiana profilu" w prawym górnym rogu okna AVG StartUp Optimizer.

### Jakich usług i urz dze u ywasz na tym komputerze?

Tutaj mo na wył czy nieu ywane funkcje. Funkcje i usługi obecnie wykorzystywane s rozpoznawane, a do wył czenia proponowane s tylko obecnie niepotrzebne.

Je li u ytkownik nie korzysta z drukarki, mo na wył czy wszystkie działaj ce w tle procesy dotycz ce drukowania. W tym celu wystarczy wybra odpowiedni opcj.

Je li u ytkownik nie ma dost pu do sieci firmowej ani nie potrzebuje domeny, wtedy wszystkie dotycz ce tych aspektów usługi i programy działaj ce w tle równie mog zosta wył czone. W tym celu nale y wybra odpowiedni odpowied z listy.

Im wi cej niepotrzebnych funkcji zostanie wył czonych, tym szybciej komputer b dzie si uruchamiał i pracował, poniewa system Windows po tej optymalizacji nie b dzie zajmował si tymi programami do tej pory uruchamianymi automatycznie i stale pracuj cymi w tle.

W ka dej chwili mo esz zmieni te ustawienia, klikaj c "Zmiana profilu" w prawym górnym rogu okna AVG StartUp Optimizer.

### Przegl d

Ten widok oferuje przegl d ewentualnych zalece optymalizacyjnych. Mo na je wszystkie zastosowa, klikaj c przycisk **Optymalizuj wszystko**.

### Szczegóły

Aby wy wietli szczegółowy opis zalecenia, wystarczy klikn dane zalecenie lub ł cze **Szczegóły**. Mo na równie przej do karty **Szczegóły**. Równie tutaj mo na zastosowa wszystkie zalecenia, klikaj c przycisk **Optymalizuj wszystko**.

Mo na równie klikn zalecenie w kolumnie "Zalecenia dotycz ce optymalizacji". W prawej cz ci okna pokazany zostanie opis programu i zalecenia. Je eli zezwalasz na optymalizacj , kliknij **Zastosuj zalecenia** w prawym dolnym rogu.

### Ukrywanie i wy wietlanie zalece

Je li dane zalecenie ma nie by wprowadzane, mo na klikn opcj **Ukryj zalecenie**. Program pozwala okre li , czy ukrywa zalecenie przez 30 dni czy na stałe. Liczba ukrytych zalece wy wietlana jest zawsze w stopce po prawej stronie na dole. Klikaj c wy wietlon liczb , mo na w prosty sposób **przywróci** wy wietlanie tych zalece .

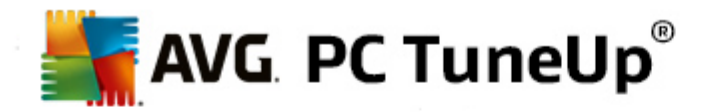

## 8.2.4. Defragmentacja dysku twardego

W tym rozdziale dowiesz si dlaczego jest to wa ne oraz w jaki sposób korzysta z narz dzia AVG Drive Defrag do defragmentacji dysku twardego.

lstnieje wiele powodów przyczyniaj cych si do tego, e z czasem komputer zaczyna pracowa wyra nie wolniej. Jednym z nich jest post puj ca fragmentacja dysku twardego. Proces ten mo na wyobrazi sobie w nast puj cy sposób:

Na pustym dysku nowe pliki zapisywane s jeden obok drugiego. Je li przykładowo usuni ty zostanie plik w rodku, na dysku twardym powstaje luka. Windows wykorzysta pó niej t luk do utworzenia kolejnego pliku, który jest zapisywany na dysku twardym. Je li miejsce w tej luce nie jest wystarczaj ce, system Windows dzieli plik i drug jego cz zapisuje w innym miejscu. W miar upływu czasu, powstaje coraz wi cej luk, a coraz wi cej plików jest podzielonych na cz ci (fragmenty), np. stopie fragmentacji si zwi ksza.

Dla wydajno ci komputera to du y hamulec: przy ka dym odwołaniu do pliku, musi on zosta odczytany z dysku, co naturalnie trwa krócej, je li plik ten zapisany jest w jednym miejscu na jego powierzchni. Ujmuj c to bardziej technicznie: przy wysokiej fragmentacji głowice dysku twardego musz by ci gle kierowane w inne miejsce, eby wczyta poszczególne fragmenty pliku.

Prostym sposobem przyspieszenia systemu jest wi c **defragmentacja dysku twardego**. Jako, e konwencjonalna defragmentacja cz sto zajmuje du o czasu, narz dzie **AVG Drive Defrag** oferuje u ytkownikom dwa ró ne tryby. U ytkownik decyduje samodzielnie, jak przebiega ma defragmetnacja lub pozwala, aby narz dzie **AVG Drive Defrag** podj ło decyzj za niego.

Sprawd poni ej, w jaki dokładnie sposób działaj poszczególne tryby defragmentacji:

### Dokładna defragmentacja

Ten rodzaj defragmentacji porz dkuje pliki wyj tkowo inteligentnie: cz sto u ywane pliki systemowe s umieszczane na pocz tku dysku, eby system Windows miał do nich błyskawiczny dost p.

Oczywistym jest, e taki rodzaj defragmentacji trwa dłu ej ni proste przyporz dkowywanie danych. **AVG Drive Defrag** posiada wi c wtedy bardzo niski priorytet, tak aby u ytkownik mógł kontynuowa prac bez wi kszych przeszkód. Proces ten znacznie przyspiesza uruchamianie i prac systemu Windows. Tak e cz sto uruchamiane programy uruchamiaj si szybciej. W ten sposób wydajno komputera wzrasta widocznie.

### Szybka defragmentacja

Ten rodzaj defragmentacji układa wszystkie pliki obok siebie, tak by mogły by szybciej odczytywane.

Zalet defragmentacji tego rodzaju jest szybko działania: wydajno dysków poprawiana jest w krótkim czasie.

### Defragmentacja dysku twardego

Uruchom moduł AVG Drive Defrag, wybieraj c kategori Optymalizacja w Start Center, a nast pnie klikaj c przycisk Defragmentuj dysk twardy w obszarze Optymalizacja rejestru i wydajno ci.

Mo na równie uruchomi moduł, wybieraj c z obszaru Start Center menu Wszystkie funkcje, a nast pnie

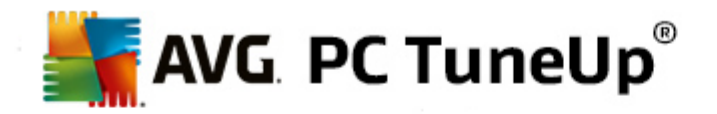

### klikaj c opcj Defragmentacja w sekcji Dysk twardy.

Dyski półprzewodnikowe (SSD) s wykrywane przez program **AVG PC TuneUp**. Nie s one ani analizowane, ani defragmentowane, poniewa optymalizacja dysków Solid State poprzez defragmentacj nie jest mo liwa i mog one zosta przez defragmentacj uszkodzone.

Wybierz dyski, które maj zosta przeanalizowane pod k tem mo liwo ci ich optymalizacji.

Wybierz sposób defragmentacji po zako czeniu analizy.

Poniewa narz dzie **AVG Drive Defrag** obsługuje dwa ró ne typy defragmentacji, nale y wcze niej okre li, czy defragmentacja ma zale e od analizy, zanim analiza zostanie uruchomiona.

Z czterech dost pnych opcji domy Inie wybierana jest pierwsza, poniewa umo liwia ona wy wietlenie osobistego zalecenia i **indywidualn decyzj u ytkownika** o sposobie defragmentacji. Pozostałe trzy opcje uruchamiaj defragmentacj automatycznie bezpo rednio po zako czeniu analizy. Je eli jednak, analiza dowiedzie, e stopie defragmetnacji jest bardzo niski, defragmentacja nie zostanie przeprowadzona dla adnej z tych trzech opcji, poniwa **AVG Drive Defrag** uzna j za niepotrzebn .

#### Czekaj na wynik i wtedy zdecyduj

Zalecamy wybór tej opcji. Po zako czeniu analizy ka dego dysku u ytkownik sam decyduje o tym, czy przeprowadzi szybk czy gruntown defragmentacj . Istnieje równie mo liwo zrezygnowania z defragmentacji.

### Bez pytania według zalecenia

**AVG Drive Defrag** podejmuje decyzje za u ytkownika i przeprowadza defragmentacj dysku twardego, bezpo rednio po zako czeniu analizy, korzystaj c z opcji dostosowanej do stopnia fragmentacji.

#### Automatycznie gruntowne

Wydajno dysku twardego optymalizowana jest do najmniejszego szczegółu, nawet je li mo e to zaj wi cej czasu – niezale nie od wyniku analizy.

### Bez pytania szybko

Aby oszcz dzi czas, ka dy dysk zostanie zdefragmentowany w szybki sposób, niezale nie od stopnia jego fragmentacji.

Po wybraniu opcji **Czekaj na wynik i wtedy zdecyduj** otwierane jest okno, w którym mo na okre li rodzaj defragmentacji dla ka dego dysku. W przypadku wyboru którejkolwiek z pozostałych opcji nic wi cej nie trzeba robi , poniewa defragmentacja zostanie przeprowadzona automatycznie po zako czeniu analizy.

Zaznacz w górnej cz ci dysk i wybierz sposób defragmentacji.

**AVG Drive Defrag** okre la zwi zek pomi dzy pr dko ci , a korzy ciami, które mo e osi gn , aby na podstawie tego dostarczy u ytkownikowi zalecenia.

Zdecyduj, czy komputer ma by wył czony po zako czeniu defragmentacji. Upewnij si , e dla ka dego dysku wybrano rodzaj defragmentacji.

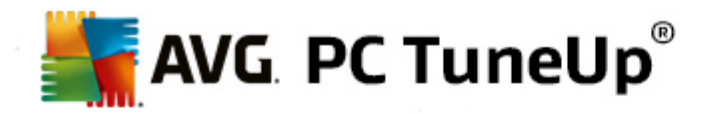

Kliknij Dalej, by rozpocz defragmentacj .

W czasie defragmentacji mo na w czasie rzeczywistym obserwowa zmienianie rozkładu danych na dysku. Oprócz tego paski post pu powalaj ledzi stopie zaawansowania defragmentacji oraz czas pozostały do jej zako czenia.

Wi cej porad i zalece znajdziesz w sekcji NTFS w porównaniu z FAT.

### NTFS w porównaniu z FAT

Dyski twarde mog w zale no ci od dokonanego wyboru wykorzystywa system plików NTFS, rozwi zanie preferowane w nowych wersjach systemów Windows, lub te nieco przestarzały system FAT, który był obsługiwany przez pierwsze wersje systemu Windows. Analiza dysków przed maj c zosta przeprowadzon defragmentacj trwa znacznie krócej w przypadku dysków z systemem NTFS. W przypadku systemów FAT u ytkownik musi czeka znacznie dłu ej i cz sto mo e sobie zrobi cz sto cytowan przerw na kaw . Dlatego nie tylko z tego powodu zaleca si przekonwertowanie starego systemu FAT na nowoczesny format NTFS.

System plików NTFS (NTFS = New Technology File System) to system plików Windows NT i jego nast pców (np. Windows 2000, Windows XP, Windows Vista) a po Windows 7. Oferuje on celowany zakres ochrony na poziomie plików, pozwala na elastyczne zarz dzanie prawami, dopuszcza wielko pliku ponad 4 GB, pozwala na automatyczne poprawianie bł dów systemu danych i umo liwia znacznie bardziej elastyczne wykorzystanie powierzchni dysków twardych o typowych rozmiarach.

Je li dysk w tym komputerze ci gle pracuje pod kontrol systemu FAT, w bardzo prosty sposób mo na to zmieni .

Nawet je li konwersja traktowana jest jako bezpieczna procedura, konieczne jest utworzenie kopii zapasowej zapisanych danych.

Kliknij ikon Start systemu Windows i wybierz **Wszystkie programy**, a nast pnie **Akcesoria** i kliknij **Wiersz polece**. Po wprowadzeniu w wierszu polecenia polecenia CONVERT.EXE C: /FS:NTFS rozpocznie si zmiana systemu plików.

Nale y zast pi C: liter oznaczaj c inny dysk, aby przeprowadzi konwertowanie innej partycji. Je li przekształcana jest partycja systemowa, konieczne jest ponowne uruchomienie komputera. W tym przypadku nale y post powa zgodnie z komunikatami pojawiaj cymi si na ekranie.

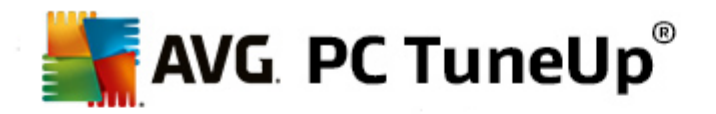

## 9. Oczyszczanie

Tak jak w domu, w komputerze równie z czasem zbiera si wiele ró nych elementów, które zajmuj cenne miejsce. Zalecamy okresowe przeprowadzanie "wiosennych porz dków" i usuwanie niepotrzebnych plików z komputera.

Wszystkie zmiany w systemie u ytkownika monitorowane s przez funkcj AVG Rescue Center i w razie konieczno ci, mog zosta cofni te.

| AVG PC TuneUp®                                |                  |            |                      | Lubię to! 🝁   Ustawienia 🏘   Pomoc i wsparcie 🔹 🦳        | × |
|-----------------------------------------------|------------------|------------|----------------------|----------------------------------------------------------|---|
| TABLICA   OPTYMALIZUJ                         | OCZY             | ść         | NAPRAWA<br>PROBLEMÓW | PERSONALIZUJ WSZYSTKIE<br>FUNKCJE                        |   |
| Odzyskiwanie miejsca<br>Dane dotyczące użytko | na dys<br>owania | sku i usuw | anie                 | Sprawdź ilość wolnego<br>miejsca na dysku i usuń<br>dane |   |
| Funkcja                                       | Elementy         | Rozmiar    |                      | Wszystkie napędy:                                        |   |
| Sprzątanie systemu Windows i<br>programów     | 1,916            | 1,774.5 MB | Otwórz               | wolne 3.3 GB z 22 GB                                     |   |
| Wyczyść dane przeglądarki                     | 2,075            | 117.9 MB   | Otwórz               | • Wyszukaj i usuń zduplikowane pliki                     |   |
| Usuń nieprawidłowe skróty                     | 52               | 0.1 MB     | Otwórz               | 💽 Wyszukaj i usuń duże pliki 🏼 🌣                         |   |
| Dezaktywacja funkcji systemu Windows          | 1                | 32.1 MB    | Otwórz               | O Usuń bezpiecznie dane                                  |   |
| Możliwości wyczyszczenia systemu:             | 4,044            | 1,924.4 MB |                      |                                                          |   |
|                                               |                  |            |                      |                                                          |   |
|                                               |                  |            |                      |                                                          |   |
|                                               |                  |            |                      |                                                          |   |

### Uzyskaj miejsce na dysku i usu dane dotycz ce u ytkowania

W cz ci **Odzyskiwanie miejsca na dysku i usuwanie danych u ytkownika** mo na zobaczy , ile elementów da si usun z dysku twardego. Po zaznaczeniu tej opcji program **AVG PC TuneUp** uruchamia szybk analiz w tle, a nast pnie informuje u ytkownika, ile elementów znajduje si na dysku twardym w obszarach takich, jak <u>Sprz tanie systemu Windows i programów</u>, <u>Czyszczenie danych przegl darki</u>, <u>Usuwanie niedziałaj cych skrótów</u> i <u>Dezaktywacja funkcji systemu Windows</u>, oraz jak du o miejsca zajmuj one na dysku. Teraz mo na zdecydowa , które elementy usun lub które funkcje systemu Windows wył czy .

Wi cej informacji znajdziesz w sekcji Oczyszczanie dysku twardego.

### Analiza zu ycia pami ci i usuwanie danych

W obszarze **Analiza zu ycia pami ci i usuwanie danych** mo na pój o krok dalej i systematycznie sprawdza nap dy w poszukiwaniu niepotrzebnych danych oraz bezpiecznie usuwa poufne dane.

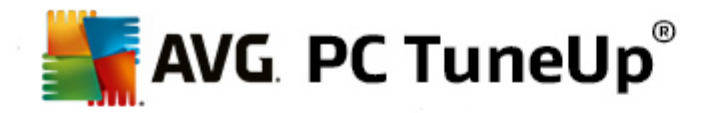

### • Wyszukiwanie i usuwanie zduplikowanych plików

Moduł **AVG Duplicate Finder** umo liwia lokalizowanie zduplikowanych plików i folderów na dysku twardym oraz ich usuwanie w celu zwolnienia cennego miejsca na dysku.

Wi cej informacji mo na znale w sekcji Wyszukiwanie i usuwanie zduplikowanych plików.

### • Wyszukiwanie i usuwanie du ych plików

Moduł **AVG Disk Space Explorer** pozwala na znalezienie du ych plików i folderów w systemie uzytkownika. Pliki te mo na nast pnie zarchiwizowa lub całkowicie usun – je li na pewno wiadomo, e w przyszło ci nie b d potrzebne. W ten sposób mo na, zale nie od okoliczno ci, wykonuj c jedn operacj, odzyska mnóstwo wolnego miejsca na dysku.

Wi cej informacji znajdziesz w sekcji Wyszukiwanie i usuwanie du ych plików.

### • Bezpieczne usuwanie danych

Moduł **AVG Shredder** pozwala na bezpieczne usuni cie danych poufnych. U ytkownik ma do wyboru trzy metody usuwania, które zapewniaj, e nawet specjalista nie b dzie w stanie odtworzy tak usuni tych danych.

Wi cej informacji znajdziesz w sekcji Bezpieczne usuwanie danych.

## 9.1. Sprzątanie systemu Windows i programów

W tym rozdziale dowiesz si w jaki sposób uwolni cenne miejsce na dysku twardym dzi ki funkcji Sprz tanie systemu Windows i programów oraz dlaczego warto to robi.

W obszarze **Sprz tanie systemu Windows i programów**, znale mo na list obiektów, w tym mi dzy innymi plików tymczasowych systemu Windows, starych kopii zapasowych, przestarzałych dzienników, a tak e raportów i niepotrzebnych funkcji, które mog zosta bezpiecznie usuni te z dysku twardego bez adnego negatywnego wpływu na system.

Program **AVG PC TuneUp** wyszukuje wiele rodzajów potencjalnie niepotrzebnych plików, które mog zosta usuni te bez powodowania szkód. Wy wietlana jest przy tym od razu szacunkowa informacja o mo liwym do odzyskania miejscu. Oczywi cie, najpierw tworzona jest lista wszystkich potencjalnych plików, z której mo na wybra konkretne pozycje do usuni cia.

Szczególn uwag po wi cono bezpiecze stwu: w przeciwie stwie do zwykłego trybu post powania, w którym dysk twardy jest przeczesywany według okre lonych wzorców "na lepo", nie s tu mo liwe przykre niespodzianki, jak nagłe komunikaty o bł dach czy niedziałaj ce programy.

## 9.1.1. Sprzątanie systemu Windows i programów

Wybierz kategori Oczyszczanie ze Start Center.

Kliknij funkcj Sprz tanie systemu Windows i programów.

Teraz mo na usun niepotrzebne pliki i stare kopie zapasowe oraz wył czy lub usun funkcje systemu Windows.

Jak usun niepotrzebne pliki lub stare kopie zapasowe?

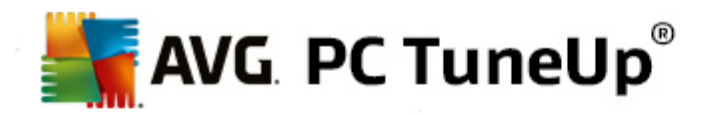

### 1. Wybierz elementy z listy

Jak wida, pokazana zostanie przejrzysta lista znalezionych plików lub starych kopii zapasowych. Na pierwszy rzut oka wida, ile miejsca mo na zaoszcz dzi. Poszczególne typy plików i kopii zapasowych mo na równie wył czy z oczyszczania poprzez usuni cie zaznaczenia w odpowiednich polach wyboru.

Ponadto, zaznaczaj c dany typ plików lub kopii bezpiecze stwa, mo na wy wietli jego opis w prawej cz ci okna.

Mo esz tak e klikn przycisk **Poka element(y)**, aby wy wietli pełn list plików lub kopii zapasowych zalecanych do usuni cia.

## 2. Kliknij Oczy .

W zale no ci od okoliczno ci oczyszczanie mo e trwa kilka minut. Sporadycznie podczas czyszczenia mo e wydawa si , e program **AVG PC TuneUp** nie odpowiada. Wynika to z parametrów technicznych i nie jest powodem do niepokoju- gdy tylko czyszczenie zostanie zako czone, aplikacja uruchamia si ponownie i pojawia si odpowiedni komunikat. Mo na zamkn to okno dialogowe.

## 9.1.2. Jakie rodzaje plików zaleca się kasować?

Program **AVG PC TuneUp** wyszukuje nast puj ce typy plików oraz kopie zapasowe, które mog bez adnych problemów zosta usuni te z dysku twardego.

| Тур                                       | Opis                                                                                                    |
|-------------------------------------------|----------------------------------------------------------------------------------------------------|
| Tymczasowe pliki<br>systemu Windows       | System Windows tworzy kopie tymczasowe plików, które po zako czeniu edycji powinny zosta ostatecznie usuni te. Mo na je usuwa bez zastanowienia.                                                                                                    |
| Wiadomo ci i protokoły<br>systemu Windows | System Windows zapisuje ró ne wiadomo ci i protokoły, np. do analizy<br>bł dów lub dotycz ce zachowania programów i usług.                                                                                                    |
| Niepotrzebne pliki<br>systemu Windows     | Kategori podgl du obrazów dla folderów oraz pami ci podr czne mo na usun w celu odzyskania miejsca na dysku.                                                                                                    |
| Pliki zabezpiecze<br>systemu Windows      | Programy naprawcze takie jak CHKDSK przeszukuj dysk twardy pod k tem<br>utraconych klastrów i zapisuj je dla bezpiecze stwa. Najcz ciej takie kopie<br>bezpiecze stwa nie s u ywane przez u ytkownika i dlatego mo na je<br>usun .                      |
| Listy historii systemu<br>Windows         | System Windows tworzy listy historii, na których zapisywane s ostatnio<br>otwierane pliki. Pozycje na tych listach przechowywane s jako wpisy w<br>rejestrze. W wyniku usuni cia lub przeniesienia odpowiednich danych,<br>odwołania te trac aktualno . |
| Tymczasowe pliki<br>programów             | Wiele programów tworzy kopie tymczasowe plików, które po zako czeniu edycji powinny zosta ostatecznie usuni te. Mo na je usuwa bez                                                                                                    |

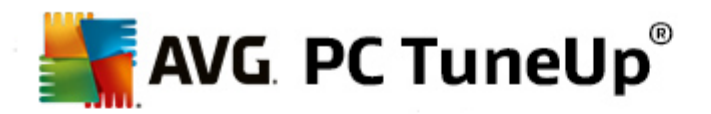

|                                     | zastanowienia.                                                                                                    |
|-------------------------------------|----------------------------------------------------------------------------------------------------|
| Wiadomo ci i protokoły<br>programów | Wiele programów zapisuje pliki protokołów, które s pomocne podczas analizy<br>ich zachowania. Dzi ki nim mo liwe jest mi dzy innymi zidentyfikowanie<br>wyst puj cych problemów. Ten kto nie przeprowadza jednak takiej analizy,<br>mo e jednak zrezygnowa z tych plików. |
| Niepotrzebne pliki<br>programów     | Miniatury obrazów s stosowane przez ró ne programy celem zapewnienia szybkiego podgl du. Kategori podgl d miniatur oraz pami ci podr czne programów mo na usun w celu odzyskania miejsca na dysku.                                                                        |
| Pliki zabezpiecze<br>programów      | Wiele programów automatycznie tworzy kopie bezpiecze stwa plików u ytkowych. Je li pó niej nie s one potrzebne, mog zosta usuni te.                                                                                                    |
| Listy historii programów            | Wiele programów tworzy listy historii, na których zapisywane s ostatnio<br>otwierane pliki. Pozycje na tych listach przechowywane s jako wpisy w<br>rejestrze. W wyniku usuni cia lub przeniesienia odpowiednich danych,<br>odwołania te trac aktualno .                  |

## 9.2. Czyszczenie danych przeglądarki

Podczas surfowania w Internecie Twoja przegl darka zapisuje wiele ró nych danych na komputerze.

Nigdy wi cej nie b dziesz musiał usuwa ladów swojej aktywno ci online oraz surfowania w sieci, poniewa od teraz funkcja **AVG Browser Cleaner** zrobi to za Ciebie. Konieczne jest tylko zaznaczenie danych, których nie b dziesz ju wi cej potrzebował, a funkcja **AVG Browser Cleaner** po prostu usunie je za Ciebie.

W kolejnym rozdziale, mo na dowiedzie si , w jaki sposób korzysta z modułu **AVG Browser Cleaner**, aby szybko wyczy ci dane, pami podr czn , pliki cookie oraz histori przegl darki internetowej.

## 9.2.1. Czyszczenie danych przeglądarki

Uruchom AVG Browser Cleaner wybieraj c ze Start Center kategori Oczyszczanie, a nast pnie kliknij opcj Wyczy dane przegl darki dost pn w obszarze Uzyskaj miejsce na dysku i usu dane dotycz ce u ytkowania.

Ewentualnie, mo liwe jest uruchomienie modułu poprzez wybranie ze Start Center narz dzia **Wszystkie** funkcje, a nast pnie klikni cie opcji **Wyczy** dane przegl darki znajduj cej si pod polem Dane dotycz ce u ytkowania.

W polu **Przegl darki**, nale y wybra przegl dark internetow , która ma by oczyszczona. Do wyboru s tutaj: Internet Explorer, Mozilla Firefox, Google Chrome, Opera i Safari oraz wtyczki Adobe Flash Player i Microsoft Silverlight.

**AVG Browser Cleaner** wy wietla nast pnie elementy, które mog zosta usuni te w wybranych przegl darkach. Pod nazw przegl darki wymienione s kategorie, które u ytkownik chce usun :

| Тур | Opis |
|-----|------|
|     |      |

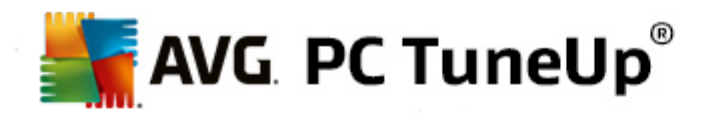

| Cache                                         | Wszystkie obrazy, pliki tekstowe i animacje, które ładowane s podczas<br>przegl dania internetu do przegl darki, s zapisywane w pami ci podr cznej.<br>Je li dana strona internetowa odwiedzana jest po raz drugi, elementy tekstowe<br>i obrazy wczytywane s szybciej z danych Cache ni z internetu. Jednak e od<br>czasu do czasu warto usun pliki tego typu. |
|-----------------------------------------------|----------------------------------------------------------------------------------------------------|
| Pliki cookie                                  | Pliki Cookie to dane na komputerze, które przegl darka normalnie zapisuje<br>oddzielnie dla ró nych stroni internetowych bez wcze niejszej zgody. U ywa<br>si ich do automatycznego logowania oraz spersonalizowanego wywołania<br>stron, ale równie do obserwowania zachowania przy przegl daniu stron.                                                        |
| Optymalizacja baz danych                      | W celu odzyskania miejsca na dysku bazy danych programu Mozilla Firefox s optymalizowane.                                                                                                    |
| Historia pobierania                           | Historia pobierania zawiera list pobranych plików.                                                                                                    |
| Wła ciwo ci stron<br>internetowych            | Okre lone wła ciwo ci stron internetowych, na przykład wielko tekstu, s zapisywane w przegl darce.                                                                                                    |
| Dane formularzy                               | Dane formularzy to dane wprowadzone w formularzach na stronach internetowych, takie jak np. dane adresowe.                                                                                                    |
| Zapisane hasła                                | Hasła dla okre lonych stron internetowych mog by zapisywane. Hasła te powinny by kasowane jedynie przez zaawansowanych u ytkowników.                                                                                                    |
| Pliki Index.dat                               | Pami podr czna URL jest zapisywana w tak zwanych plikach Index.dat.<br>Nale y pami ta , e pliki te powinny by czyszczone tylko przez<br>do wiadczonych u ytkowników.                                                                                                    |
| Historia internetu                            | W historii zapami tuje si adresy wszystkich stron odwiedzanych przez u ytkownika.                                                                                                    |
| Ostatnie miejsce zapisu<br>pobieranych plików | Tutaj zapami tywana jest ostatnia wprowadzona r cznie cie ka zapisu dla pobieranego pliku.                                                                                                    |
| Sesja                                         | Mozilla Firefox zapami tuje ostatni i aktualn sesj wraz z otwartymi w trakcie sesji kartami.                                                                                                    |
| Pliki tymczasowe                              | Tutaj zapisuje si tymczasowe dane u ytkownika przegl darki.                                                                                                    |
| Dalsze pliki Mozilli                          | W ród plików przegl darki Mozilla znajduj si kopie bezpiecze stwa,<br>uaktualnienia, raporty o awariach programu, komunikaty o bł dach oraz pliki<br>protokołów.                                                                                                    |
| Dalsze pliki Opery                            | W ród plików przegl darki Opera znajduj si dane ikon, miniatur, VPS, tymczasowe pobierania oraz pami podr czna przegl darki.                                                                                                    |
| Ostatnio wprowadzone                          | Tutaj zapisuje si ostatnie wprowadzone r cznie adresy stron internetowych.                                                                                                    |

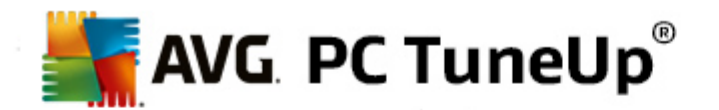

| adresy URL |  |
|------------|--|
|            |  |

U ytkownik posiada mo liwo chronienia plików Cookies okre lonych stron internetowych, ustalaj c wyj tki i w ten sposób wył czaj c je z procesu czyszczenia. Aby to uczyni , nale y zaznaczy opcj **Chro pliki cookie przed wybranymi stronami internetowymi**. Pojawi si nowe okno z list stron internetowych zatytuowan **Usu** , przed którymi maj by chronione pliki cookie. Po dokonaniu wyboru nale y klikn strzałk skierowan w lewo pomi dzy obiema listami. Od tego momentu pliki Cookie wybranych stron s chronione.

Za pomoc opcji **Chro elementy młodsze ni tydzie** mo na chroni zapisane dane o pó niejszej dacie. W tym celu nale y po prostu zaznaczy haczyk dla tej opcji. Elementy, które s młodsze ni tydzie s wtedy wył czone z procesu czyszczenia.

## 9.3. Usuwanie niedziałających skrótów

W tym rozdziale dowiesz si dlaczego jest to takie istotne oraz w jaki sposób oczy ci system za pomoc funkcji AVG Shortcut Cleaner, aby usun uszkodzone skróty i odno niki.

Moduł **AVG Shortcut Cleaner** pomaga w szybkim i łatwym "przywróceniu porz dku" komputera. Moduł ten sprawdza wszystkie skróty na pulpicie u ytkownika, w menu start oraz w pasku szybkiego uruchamiania. Je eli skrót prowadzi do skasowanego pliku lub programu, który ju nie istnieje, mo na go łatwo usun . Wykrywane s równie puste foldery w menu Start, które najcz ciej s rezultatem jego r cznego edytowania.

Dodatkowo, moduł **AVG Shortcut Cleaner** analizuje listy historii programów takich jak pakiet Microsoft Office, OpenOffice©, Windows Media Player i Nero©. Listy te zawieraj odwołania do wszystkich wywołanych w tych programach plików. Równie te wpisy s sprawdzane. Je li odwołuj si do ju nieistniej cych lub w mi dzyczasie przeniesionych w inne miejsce plików, mo na je łatwo usun .

Pozwala to zarówno usun elementy niepotrzebnie obci aj ce system, jak równie unikn niepotrzebnego oczekiwania w czasie prób uruchomienia nieprawidłowych skrótów.

## 9.3.1. Usuwanie niedziałających skrótów

## Usuwanie niedziałaj cych skrótów

Uruchom moduł AVG Shortcut Cleaner wybieraj c w Start Center kategori Oczyszczanie, a nast pnie kliknij opcj Usu niedziałaj ce skróty dost pn w obszarze Uzyskaj miejsce na dysku i usu dane dotycz ce u ytkowania.

Moduł ten mo na tak e uruchomi , klikaj c w Start Center w menu Wszystkie funkcje w sekcji Dane u ytkowania pozycj Usu nieprawidłowe skróty.

Interfejs (Pulpit, Menu Start, Pasek szybkiego uruchamiania) oraz listy historii niektórych programów sprawdzane s w poszukiwaniu niedziałaj cych skrótów i wpisów. Analiza ta mo e zaj kilka minut.

Po zako czeniu analizy, funkcja **AVG Shortcut Cleaner** wy wietla list wszystkich uszkodzonych skrótów i odno ników. Je li nie znaleziono nieprawidłowych pozycji, wy wietlona zostaje lista przeszukanych lokalizacji. W takim przypadku, kliknij **Zamknij**, aby zamkn dan funkcj.

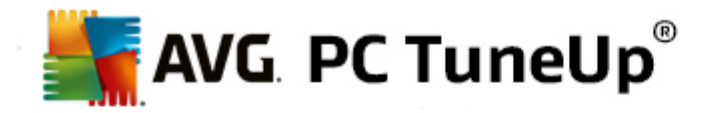

Mo na samemu zdecydowa, czy wszystkie niedziałaj ce skróty maj zosta usuni te. Usu zaznaczenie z odpowiednich pól, je li nie chcesz usuwa niektórych nieprawidłowych odwoła . Standardowo wszystkie nieprawidłowe odwołania s usuwane.

Kliknij **Oczy**. Oczyszczanie trwa zwykle kilka sekund. Po jego zako czeniu wy wietlany jest krótki komunikat zawieraj cy liczb usuni tych odwoła i skrótów.

Kliknij Zako cz, aby zamkn funkcj AVG Shortcut Cleaner.

## 9.4. Dezaktywacja funkcji systemu Windows

Kliknij ten obiekt, aby wy wietli **status** poszczególnych funkcji. Ka da funkcja opatrzona jest opisem, który ułatwia podj cie decyzji o dalszym post powaniu. W przypadku wł czonych funkcji systemu Windows wy wietlana jest informacja o ilo ci zajmowanego przez nie miejsca na dysku.

Poni sze opcjonalne funkcje systemu Windows mo na wył czy lub usun :

### Plik hibernacji

Tryb tzw. hibernacji wył cza komputer bez zamykania otwartych okien, programów i dokumentów. Wszystkie dane z pami ci komputera s zapisywane na dysku twardym. Po ponownym wł czeniu komputera mo na kontynuowa prac w momencie wcze niejszego jej przerwania. Wszystkie wcze niej otwarte okna, programy i dokumenty s odtwarzane z dysku.

Kiedy tryb hibernacji nie jest potrzebny, dane hibernacji wci s przechowywane na dysku. Ich rozmiar odpowiada dokładnie rozmiarowi pami ci operacyjnej komputera. Dla przykładu, je eli komputer u ytkownika posiada 4 GB pami ci, plik hibernacji równie zajmie 4 GB wolnej przestrzeni na dysku twardym. Dzieje si tak, poniewa w trybie hibernacji, cała zawartno pami ci musi zosta zapisana.

Je li tryb hibernacji nie jest u ywany, mo na go tutaj wył czy i odzyska miejsce na dysku zajmowane przez powi zane z nim pliki. Mo na go równie tutaj ponownie wł czy .

### Windows Messenger

Program **Windows Messenger** umo liwia bezpo redni wymian wiadomo ci ze znajomymi. Je eli nie korzystasz z usługi **Windows Messenger**, mo esz j bez problemów przenie tutaj z komputera.

### Indeks wyszukiwania systemu Windows

Przeszukiwanie pulpitu to funkcja w Windows, za pomoc której mo na szybko wyszuka pliki i foldery. Tworzy ona indeks wyszukiwania z wpisami dla ka dego pliku i folderu. W czasie zapytania o plik lub folder (np. w programie Eksplorator Windows lub Outlook) przeszukiwany jest tylko ten indeks zamiast całego dysku twardego, co jest du o szybsze. Rozmiar tego indeksu zale y od liczby plików na dysku; je li jest ich wiele, indeks mo e wymaga du o pami ci.

Je li funkcja ta nie jest u ywana, wył czenie jej spowoduje nie tylko odzyskanie miejsca na dysku, ale tak e zwi kszy wydajno komputera.

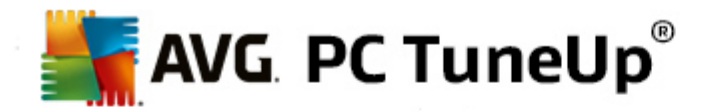

## 9.5. Wyszukiwanie i usuwanie zduplikowanych plików

W tym rozdziale pokazano, w jaki sposób korzysta z modułu **AVG Duplicate Finder**, aby zlokalizowa ró ne zduplikowane pliki i foldery na dysku twardym i je usun .

Dysk twardy jest jak gara – mieci przybywa, a w ko cu wypełniaj one cał dost pn przestrze . Dysk SSD zachowuje si w bardzo podobny sposób, staj c si przez to coraz mniejszy. Mo e nie wida tego na pierwszy rzut oka, lecz dokładniejsze wyszukiwanie z pewno ci ujawni kilkadziesi t zduplikowanych plików (lub nawet całych folderów), które zajmuj cenne miejsce na dysku.

Narz dzie **AVG Duplicate Finder** pomo e Ci uko czy mudny, lecz opłacalny proces usuwania zduplikowanych plików i folderów z komputera. Dzi ki temu narz dziu mo esz znacznie zmniejszy ilo cyfrowych mieci na dyskach. Mo liwe jest wyszukiwanie plików lub folderów o tej samej nazwie, tym samym rozmiarze lub tej samej zawarto ci. Narz dzie to pomaga równie zbada ka dy plik lub folder i zdecydowa , który z nich zostawi . Mo liwe jest poza tym ignorowanie małych plików, co pozwala u ytkownikowi na skupienie si na obiektach marnuj cych przestrze dyskow w wi kszym stopniu.

## 9.5.1. Wyszukiwanie zduplikowanych plików

Uruchom moduł AVG Duplicate Finder, wybieraj c ze Start Center kategori Oczyszczanie, a nast pnie kliknij opcj Wyszukaj i usu zduplikowane pliki dost pn w obszarze Analiza zu ycia pami ci i usuwanie danych.

Nast pnie kliknij przycisk **Znajd duplikaty**, aby rozpocz wyszukiwanie zduplikowanych plików i folderów na dysku twardym. Domy Inie, skanowany jest cały dysk; mo na jednak to ograniczy okre laj c konkretny obszar na dysku twardym. Skanowanie zajmuje zazwyczaj kilka sekund. Po jego zako czeniu funkcja **AVG Duplicate Finder** wy wietla nowe okno dialogowe, w którym mo na zobaczy wszystkie duplikaty znalezione podczas skanowania.

Teraz mo esz zdecydowa, czy chcesz usun, czy te zostawi odnalezione elementy. Wszystkie duplikaty s posortowane według kategorii (Foldery, Obrazy, Muzyka, Wideo, Dokumenty, Inne). Zmiana widoku kategorii mo liwa jest po klikni ciu nazwy w kolumnie po prawej stronie. Mo na tak e u y menu rozwijanego, aby posortowa pliki w ka dej kategorii (według rozmiaru, nazwy itp.) w kolejno ci rosn cej lub malej cej. W przypadku niektórych plików (np. plików graficznych), dost pny jest mały podgl d, ułatwiaj cy podj cie decyzji o usuni ciu.

Folder jest traktowany jako zduplikowany, gdy zawiera wył cznie zduplikowane pliki. Je li tylko niektóre pliki w folderze s identyczne, zostan one wy wietlone w odpowiedniej kategorii (Obrazy, Muzyka itd.), a folder jako cało nie b dzie widoczny w oknie dialogowym wyników skanowania. Folder nie zostanie te oznaczony jako duplikat, je li zawarte w nim zduplikowane pliki <u>s ustawione jako ignorowane</u>.

W kolejnym kroku nale y wybra pliki, które maj zosta usuni te. To bardzo proste — wystarczy zaznaczy pola znajduj ce si w oknie przy nazwie pliku. W przypadku zaznaczenia wszystkich kopii tego samego pliku lub folderu na ekranie pojawi si komunikat ostrzegawczy z pro b o potwierdzenie zamiaru usuni cia tych wszystkich elementów. Jest to zabezpieczenie przed przypadkowym usuni ciem oryginalnej wersji pliku.

Po zaznaczeniu zduplikowanych plików lub folderów przycisk **Usu zaznaczone** (w prawym dolnym rogu okna) stanie si aktywny. Kliknij go i potwierd , e chcesz przenie wybrane elementy do kosza systemu Windows. Sam proces usuwania trwa zaledwie kilka sekund.

Lista kategorii i plików/folderów zostanie odpowiednio zaktualizowana. Mo esz teraz zamkn moduł lub klikn strzałk znajduj c si w lewej górnej cz ci okna, aby uruchomi wyszukiwanie zduplikowanych plików ponownie.

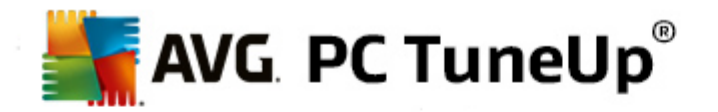

## 9.5.2. Konfiguracja narzędzia AVG Duplicate Finder

Główne okno dialogowe ustawie programu **AVG PC TuneUp** umo liwia modyfikowanie sposobu działania funkcji **AVG Duplicate Finder**.

Aby uzyska dost p do tych opcji, kliknij opcj **Ustawienia** na pasku menu **AVG PC TuneUp Start Center**, a nast pnie kliknij nazw modułu znajduj c si po lewej stronie paska nawigacji. To samo okno mo na uruchomi bezpo rednio z modułu **AVG Duplicate Finder** — wystarczy klikn link **Ustawienia** w prawym górnym rogu okna.

Pole tekstowe **Pomi pliki mniejsze ni :** słu y do okre lenia maksymalnego rozmiaru pliku, który ma by ignorowany przez moduł **AVG Duplicate Finder** (w KB). Pliki te nie b d uwzgl dniane w wyszukiwaniu przez moduł **AVG Duplicate Finder**, co powoli mu skoncentrowa si na wi kszych i bardziej kłopotliwych plikach.

Pole wyboru **Ignoruj ukryte pliki i foldery** pozwala wykluczy z wyszukiwania przez moduł **AVG Duplicate Finder** ukryte pliki i foldery.

W polu tekstowym **Ignoruj nast puj ce rozszerzenia plików:** mo na wprost okre li typy plików (rozszerzenia), które nie maj by skanowane. Wystarczy wprowadzi te rozszerzenia w polu tekstowym, rozdzielaj c poszczególne elementy przecinkiem (np. .xls, .doc).

## 9.6. Wyszukiwanie i usuwanie dużych plików

W tym rozdziale dowiesz si w jaki sposób korzysta z modułu **AVG Disk Space Explorer**, aby uzyska szybki podgl d przestrzeni zajmowanej na dyskach twardych oraz oczy ci je szybko i sprawnie.

Pojemno dysków twardych i karty pami ci wzrosła wielokrotnie w ci gu ostatnich lat. Jednocze nie wzrosły te potrzeby u ytkowników, wi c ci gle staramy si napełni po brzegi równie nowe, wi ksze dyski.

Oczywi cie wskutek takiego rozwoju sytuacji nie jest te łatwym zachowanie jakiejkolwiek orientacji w przypadku tak du ych ilo ci danych. W jaki sposób mo liwe jest jeszcze stwierdzenie w przypadku takiej ilo ci danych i zagnie d onych folderów, gdzie zaprzepaszczane s najwi ksze ilo ci przestrzeni (i w jakich okoliczno ciach)?

**AVG Disk Space Explorer** pomaga znale najwi ksze pliki. Pliki takie mo na nast pnie nagra na płyt CD lub DVD lub zarchiwizowa na zewn trznym dysku twardym. Mo e si nawet okaza, e pliki te w ogóle nie s potrzebne i mo na je usun. W ten sposób mo na łatwo odzyska nawet du e ilo ci miejsca na dysku.

## 9.6.1. Uruchamianie analizy

Uruchom moduł AVG Disk Space Explorer wybieraj c ze Start Center kategori Oczyszczanie, a nast pnie kliknij opcj Wyszukiwanie i usuwanie du ych plików z obszaru Analiza zu ycia pami ci i usuwanie danych.

Moduł ten mo na tak e uruchomi , klikaj c w Start Center **Wszystkie funkcje** i wybieraj c opcj **Wyszukiwanie i usuwanie du ych plików** dost pn w obszarze **Dysk twardy**.

Wybierz miejsca do przeanalizowania:

### Analiza dysków

Z listy wszystkich dysków podł czonych do komputera wybierz te, które maj by uwzgl dnione przy

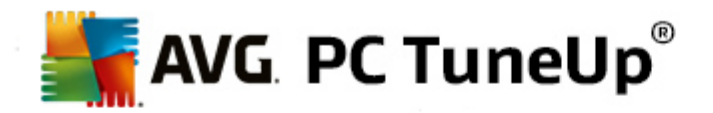

wyszukiwaniu du ych plików. Dla ka dego dysku kreator wy wietla tak e całkowity rozmiar i wolne miejsce na dysku. W szczególno ci nale y podda analizie dyski, na których pozostało stosunkowo niewiele wolnej pami ci.

### Analiza folderów

Analiza poszczególnych folderów zapewnia du oszcz dno czasu. Aby przeanalizowa pojedyncze foldery, nale y wł czy opcj **Przeanalizuj folder**. Po naci ni ciu przycisku **Wybierz** otwiera si okno wy wietlaj ce wszystkie foldery w strukturze drzewa, gdzie mo na łatwo wybra do analizy dany folder. Wybór nale y potwierdzi klikni ciem przycisku **OK**.

Kliknij Dalej, by rozpocz analiz .

Analiza mo e trwa dłu szy czas w zale no ci od rozmiaru i zaj tego miejsca wybranych dysków lub folderów. Gdy tylko analiza zostanie zako czona, kliknij **Zako cz**, aby wy wietli wyniki w oknie głównym.

## 9.6.2. Wyniki analizy

### Struktura folderów

Po zako czeniu analizy, pojawi si główne okno modułu **AVG Disk Space Explorer**. Jest on podzielony na dwa obszary. W lewym obszarze okna znajduje si widok drzewa dysków i folderów, jaki znasz z Eksploratora Windows. Dane w widoku drzewka wybranej lokalizacji pliku wy wietlaj si w lewym obszarze okna. Domy Inie wy wietlany jest ostatnio analizowany dysk.

W przypadku zrezygnowania z analizy i klikni cia **Anuluj**, w wy wietlonym oknie głównym nie zostan przedstawione adne informacje o dyskach twardych u ytkownika. Z tego miejsca mo na równie uruchomi analiz , ale tylko dla jednego dysku.

### Wy wietlanie informacji

Przy prezentacji plików w prawym obszarze okna, mo na wybiera pomi dzy ró nymi widokami, klikaj c odpowiedni kart na górnej kraw dzi.

W ka dym widoku znajduj si listy, których kolumny mo na łatwo sortowa rosn co lub malej co przez klikni cie ich nagłówka. Sortowanie zwłaszcza według rozmiaru plików pozwala łatwo zidentyfikowa du e pliki.

Do wy wietlania alokacji miejsca na dysku, dost pne s nast puj ce widoki.

### Przegl d

Domy Iny widok **Przegi d** jest doskonałym pierwszym krokiem podczas oczyszczania dysków. Najwa niejsze informacje ze wszystkich innych widoków zbierane s w cało i wy wietlane w przegl dzie ogólnym. W górnym, barwnym zakresie okna w ka dej chwili mo na uzyska wgl d do informacji dotycz cych wybranego w widoku rozgał zionym elementu. Dla poszczególnych dysków jest tutaj wy wietlany rozmiar i procentowo zaj te miejsce. Je li natomiast wybrany zostanie folder, wida w tym obszarze jego wielko ł cznie ze wszystkimi plikami i folderami podrz dnymi, które zawiera. Oprócz tego s tu równie przedstawiane informacje o powstaniu i ostatnim u yciu folderu.

Widok Komputer (lub Mój komputer w przypadku systemu Windows XP) jest pewnym wyj tkiem w stosunku do pierwszej tabeli, poniewa zamiast przegl du najwi kszych plików i folderów b dzie

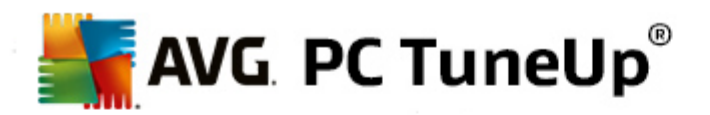

w nim wy wietlana ilo zaj tego miejsca na ka dym dysku.

### o Przegl d najwi kszych folderów i plików

W tym miejscu wy wietlany jest w formie graficznej – w postaci wykresu kołowego – stopie wykorzystania miejsca na wybranym dysku twardym lub w wybranym folderze. Dla ka dego z maksymalnie 10 wy wietlonych folderów i plików mo na tu odczyta równie rozmiar i procentowy udział wykorzystanego miejsca na dysku. Je eli chcesz zobaczy wi cej ni 10 wy wietlanych elementów, po prostu kliknij opcj **Poka spis tre ci**, aby przeł czy na widok **Spis tre ci**.

### • Typy plików

Ta tabela pozwala na zestawienie plików zawartych w wybranym elemencie zgodnie z wyró nionymi typami plików dostarczaj c w ten sposób praktyczny przegl d okre laj cy jakie rodzaje plików (na przykład dokumenty, pliki muzyczne, pliki wideo lub zdj cia) zajmuj najwi cej miejsca.

Nale y pami ta , e w tym widoku uwzgl dniane s nie tylko te pliki, które znajduj si wył cznie bezpo rednio w obr bie wybranego dysku lub folderu, ale tak e wszystkie pliki znajduj ce si w podfolderach. Mo liwe jest tak e ograniczenie ilo ci wy wietlanych informacji, poprze wybranie po lewej stronie widoku rozgał zionego takiej gał zi która znajduje si na gł bszej płaszczy nie

Je li przegl dane maj zosta okre lone dane, które zestawiane s zgodnie z okre lonym typem pliku, nale y klikn odpowiedni nazw pliku w tabeli. Spowoduje to bezpo rednie otwarcie odpowiedniej kategorii w widoku **typów plików**.

### o 10 Najpopularniejszych plików

Ta tabela jest szczególnie interesuj ca w przypadku chronicznego braku miejsca, poniewa przedstawia list plików Top 10, które zajmuj najwi cej miejsca na dysku. Nale y pami ta , e w tabeli tej uwzgl dniane s nie tylko te pliki, które znajduj si na wybranym dysku lub w folderze, ale tak e wszystkie pliki znajduj ce si w podfolderach. Je li w obr bie tabeli klikniesz jedn z wy wietlonych nazw pliku lub link **Poka ranking 100 plików**, zostaniesz przekierowany bezpo rednio do widoku Ranking 100 plików. Tam istnieje mo liwo przemieszczania, archiwizowania oraz usuwania plików.

### • Spis tre ci

W tym widoku mo liwe jest wy wietlenie bezpo redniej zawarto ci elementu wybranego w strukturze rozgał zionej po lewej stronie. Poza informacjami podstawowymi, takimi jak nazwa i typ, które znane s z Eksploratora Windows, w przypadku ka dego elementu wy wietlany jest dodatkowo rozmiar oraz procentowy udział miejsca na dysku. Dzi ki przejrzystym graficznym paskom w jednej chwili mo na rozpozna , które pliki i foldery zajmuj najwi cej miejsca.

Podwójne klikni cie folderu powoduje przeł czenie si o jedn płaszczyzn gł biej i wy wietlenie jego zawarto ci.

### • Typy plików

### Przegl d oraz Typy plików

Standardowo otwierane jest okno umo liwiaj ce przegl d typów plików, które pozwala błyskawicznie zidentyfikowa typ plików zajmuj cych najwi cej miejsca.

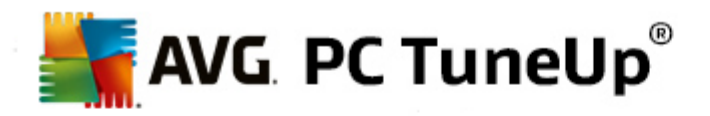

Przy górnej kraw dzi okna wy wietlane s przyciski takie jak **Obrazy**, **Dokumenty**, **Skompresowane pliki**, **Pliki muzyczne**, **Pliki video** i **inne**. Klikni cie na jeden z tych przycisków lub odpowiedni pozycj w przegl dzie wy wietla wszystkie pliki wybranego typu.

### Zaawansowane: Jakie rozszerzenia nazw plików s uwzgl dniane?

Ka da kategoria typów plików zawiera pliki z wieloma ró nymi **rozszerzeniami**. Na przykład, obrazy zawieraj rozszerzenia takie jak .bmp, .jpg, .gif, .tif and .png. Szczegółowa lista zawartych rozszerze plików dostosowana jest do systemu automatycznie przez moduł **AVG Disk Space Explorer**. Kliknij przycisk **Zaawansowane** w górnej prawej kraw dzi okna, eby wy wietli t list . Mo na j łatwo dostosowa przez usuni cie zaznaczenia z pól przy wybranych pozycjach.

Kategoria Inne wy wietla wszystkie pozostałe pliki, które nie pasuj do adnego typu plików.

Jest to miejsce gdzie lista rozszerze, wy wietlona po klikni ciu **Zaawansowane** jest szczególnie przydatna, poniewa umo liwia ona konfigurowanie plików, które maj by wy wietlane poni ej.

W menu kontekstowym (otwieranym po klikni ciu prawym przyciskiem myszy na li cie rozszerze plików) mo na szybko zaznaczy wszystko lub odwróci wybór.

Zapraszamy do prowadzenia własnych eksperymentów poprzez klikanie na dost pne tryby widoku, tak aby mo liwe było zidentyfikowanie mo liwych kandydatów pozwalaj cych na zwi kszenie wolnej, dost pnej przestrzeni dyskowej. Sortowanie w obr bie dolnej listy według rozmiaru pliku lub daty modyfikacji mo e prowadzi do odnalezienia interesuj cych plików. W tym celu nale y klikn myszk na napis w odpowiedniej kolumnie znajduj cy si na szarym tle.

**Porada Cleanup:** Sortowanie plików według daty modyfikacji w poł czeniu z ograniczeniem do okre lonych typów plików umo liwia odnalezienie elementów takich jak stare pliki MP3 lub wideo, których nie masz zamiaru słucha lub ogl da .

### • Ranking 100 plików

W przypadku wi kszo ci u ytkowników b dzie to najbardziej interesuj cy tryb wy wietlania. Tutaj wy wietlanych jest 100 najwi kszych plików miejsca wybranego w strukturze drzewka, uporz dkowanych według rozmiaru. Poniewa uwzgl dniana jest tak e zawarto wszystkich podfolderów, w zale no ci od ilo ci danych w Twoim systemie mo liwe jest zwolnienie setek megabajtów a do kilku gigabajtów po zaledwie kilku klikni ciach myszk .

## 9.6.3. Konfiguracja narzędzia AVG Disk Space Explorer

**AVG Disk Space Explorer** zapewnia u ytkownikowi kilka opcji umo liwiaj cych personalizacj wygl du systemu. Aby zmieni poszczególne opcje zgodnie z własnym yczeniem, nale y klikn w menu **Plik** punkt **ustawienia**.

### Ukryte pliki i foldery

Sekcja **Ukryte pliki i foldery** pozwala na okre lenie, czy ukryte pliki i foldery maj by wy wietlane w module **AVG Disk Space Explorer**. Standardowo warto ci pobierane s z ustawie systemu Windows. Je li wprowadzone maj zosta ustawienia odmienne ni te przewidziane dla aplikacji Eksplorator systemu Windows, nale y wybra punkt **U yj ustawie niestandardowych** i ustawi opcje zgodnie z własnymi oczekiwaniami. Moduł **AVG Disk Space Explorer** domy Inie chroni elementy znajduj ce si w folderach systemowych, tak aby pliki systemowe nie zostały przypadkowo skasowane lub przeniesione. Je li dysponujesz doskonał wiedz na temat własnego systemu, mo liwe jest wył czenie opcji pola **chronione** 

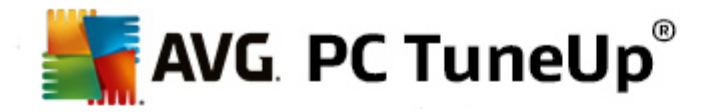

elementy systemowe. W tym celu zaznacz pole przy pozycji Wył cz ochron na stałe.

### Metoda usuwania

Sekcja **Metoda usuwania** pozwala na zdecydowanie, który algorytm narz dzia **AVG Disk Space Explorer** powinien zosta wykorzystany jako metoda domy Ina, podczas usuwania plików i folderów. Standardowa metoda **Przenie do kosza** jest zalecana w szczególno ci dla pocz tkuj cych, poniewa usuni te przypadkowo pliki mog zosta wówczas przywrócone.

Nale y jednak uwzgl dni, e w koszu systemu Windows nie jest mo liwe gromadzenie zbyt du ej ilo ci danych. Gdy tylko limit wielko ci kosza zostanie przekroczony lub system Windows potrzebuje wi cej miejsca, najstarsze dane w koszu s stopniowo krok po kroku ostatecznie usuwane.

Je li wybrano metod usuwania **Trwale usu**, kosz systemu Windows jest omijany a pliki, które maj zosta usuni te, zostaj bezpo rednio usuni te. Przywrócenie tych plików w pó niejszym czasie jest mo liwe, lecz wymaga to odrobiny szcz cia i specjalnego oprogramowania, takiego jak **AVG Undelete**.

Pozostałe trzy metody usuwania korzystaj z narz dzia **AVG Shredder**, co sprawia, e przywrócenie skasowanych plików jest praktycznie niemo liwe.

## 9.6.4. Archiwizacja plików

### Archiwizacja plików przy pomocy narz dzia AVG Disk Space Explorer

Je eli podczas przegl dania systemu natrafisz na pliki, których nie u ywasz, ale te nie chcesz usun , narz dzie AVG Disk Space Explorer ma dla Ciebie wspaniałe rozwi zanie:

Dzi ki płynnej współpracy z aplikacj eksplorator systemu Windows odnalezione dane mog zosta przykładowo bez problemu przed ich usuni ciem skopiowane na no nik USB lub zewn trzny dysk twardy.

- 1. Kliknij wybrany plik i wybierz Kopiuj z menu Edycja lub skorzystaj ze skrótu klawiszowego Ctrl+C.
- 2. Otwórz wybrany dysk w Eksploratorze Windows i wklej skopiowany plik korzystaj c z menu **Wklej** lub u ywaj c skrótu klawiszowego Ctrl+V.

Dzi ki mo liwo ci obsługi wszystkich wa niejszych programów do nagrywania mo liwe jest tak e nagranie plików w wygodny sposób na na CD lub DVD. Przeci gnij wybrany plik z naci ni tym przyciskiem myszy (przez Drag&Drop) bezpo rednio na list nagrywania programu do nagrywania.

### Usuwanie plików przy pomocy narz dzia AVG Disk Space Explorer

Po pomy Inym zarchiwizowaniu plików, mo liwe jest ich bezpieczne usuni cie dzi ki narz dziu **AVG Disk Space Explorer** i tym samym zwolnienie cennego miejsca na dysku. Wybierz plik, a nast pnie kliknij w pasku narz dzi **Usu**.

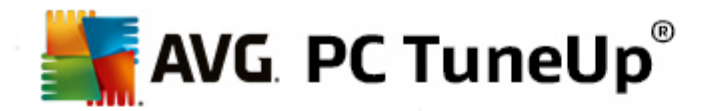

## 9.7. Bezpieczne usuwanie danych

W tym rozdziale dowiesz si **w jaki sposób** korzysta z modułu **AVG Shredder** do trwałego usuwania plików, folderów i opró niania kosza oraz **dlaczego nale y to robi**.

### Nieodwracalne usuwanie danych

Je eli usun łe wa ny plik w "normalny" sposób, nie mo esz zniszczy go potem przy u yciu funkcji **AVG Shredder**. Oto porada na tego typu sytuacj :

Podczas defragmentowania dysków dane, które zostały ju usuni te, z reguły s nadpisywane i nie mog potem zosta odzyskane. Skorzystaj z modułu AVG Drive Defrag, aby zwi kszy bezpiecze stwo normalnej metody usuwania (zobacz rozdział <u>Defragmentacja dysku twardego</u>).

W czasie usuwania plików s one zazwyczaj przenoszone do Kosza. Ten Kosz to w zasadzie zwykły folder, w którym zbierane s pliki do usuni cia. Odzyskiwanie pliku z kosza jest dziecinnie proste i dlatego te wielu u ytkowników regularnie opró nia swój kosz lub usuwa pliki nie wysyłaj c ich do kosza systemowego, aby mie pewno , e plik został bezpiecznie usuni ty.

Nale y jednak zauwa y , i podczas usuwania pliku, system Windows tak naprawd nie usuwa wszystkiego - cała zawarto pliku nadal pozostaje gdzie na dysku. System Windows oznacza jedynie plik jako "skasowany" i zwalnia miejsce na dysku, które mo e by ponownie u yte. Dopóki to miejsce nie zostanie ponownie wykorzystane, odzyskanie pliku jest stosunkowo łatwe (np. przy u yciu funkcji **AVG PC TuneUp** -> Przywracanie usuni tych plików).

Aby jednak mie absolutn pewno , e nawet profesjonalne narz dzia nie b d w stanie przywróci danego pliku, nale y skorzysta z funkcji **AVG Shredder**, by nieodwracalnie usun pliki, foldery oraz zawarto kosza. Mo liwy jest wybór jednej z trzech ró nych metod usuwania.

## 9.7.1. Bezpieczne usuwanie danych

Uruchom moduł AVG Shredder wybieraj c ze Start Center kategori Oczyszczanie, a nast pnie kliknij opcj Bezpieczne usuwanie danych dost pn w obszarze Analiza zu ycia pami ci i usuwanie danych.

Ewentualnie, mo liwe jest uruchomienie modułu poprzez wybranie ze Start Center narz dzia **Wszystkie funkcje**, a nast pnie klikni cie opcji **Bezpieczne usuwanie danych** znajduj cej si pod polem **Dysk twardy** 

### Co chcesz usun ?

Pliki

1. Wybierz pozycj Pliki.

Ta opcja pozwala wyszuka na komputerze pliki do usuni cia.

2. Kliknij przycisk **Dodaj**, aby doda do listy plik do usuni cia.

Pojawia si okno Eksploratora Windows. Kliknij dwukrotnie plik do usuni cia, eby doł czy go do listy. Mo na równie przeci gn (za pomoc funkcji przeci gania i upuszczania) na list wybrany do usuni cia plik z pulpitu lub otwartego okna Eksploratora. W tym celu nale y zaznaczy wybrany plik i trzymaj c wci ni ty przycisk myszy, przeci gn go na list.

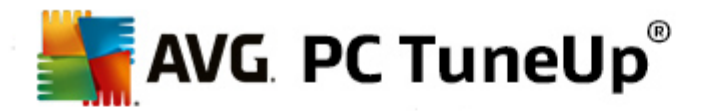

Opcja **Usu przydzielone wolne miejsce** nadpisuje miejsce na dysku poprzez kasowanie, co zwi ksza bezpiecze stwo usuwania.

W przypadku omyłkowego dodania pliku do listy, mo na go usun , zaznaczaj c go i naciskaj c przycisk **Usu** .

3. Kliknij Dalej, aby potwierdzi wybór.

Teraz mo na wybra metod usuwania (patrz Metody usuwania).

### Foldery

1. Wybierz pozycj Folder.

Ta opcja pozwala wyszuka na komputerze foldery do usuni cia. Przy usuwaniu folderu usuwane s równie wszystkie zawarte w nim pliki. W czasie wybierania folderów do usuni cia program rozpoznaje, czy w wybranym folderze znajduj si podfoldery, i umo liwia wykluczenie ich z wyszukiwania.

2. Kliknij pozycj Wybierz.

Pojawi si drzewo folderów. Wybierz folder do usuni cia i kliknij przycisk **OK**. Mo na tak e wprowadzi pełn cie k adresu folderu do usuni cia w polu tekstowym.

Opcja **Usu przydzielone wolne miejsce** nadpisuje miejsce na dysku zwalniane przez usuwane dane, a tym samym zwi ksza bezpiecze stwo usuwania.

Je li wybrany folder zawiera podfoldery, mo na je wył czy z wyszukiwania. Mo na to zrobi odznaczaj c opcj **Uwzgl dnij podfoldery**.

3. Kliknij **Dalej**, aby potwierdzi wybór.

Teraz mo na wybra metod usuwania (patrz Metody usuwania).

### Opró nij kosz

1. Wybierz Kosz.

Ta opcja pozwala wy wietli Kosz, aby usun jego zawarto . Program wy wietla informacje o liczbie plików znajduj cych si w Koszu i miejscu zajmowanym na dysku przez te pliki. Ponadto przed usuni ciem plików mo na je wy wietli .

2. Kliknij przycisk Poka zawarto .

Wy wietlane s informacje o rozmiarze Kosza i liczbie znajduj cych si w nim elementów. Aby si upewni , e w Koszu nie znajduj si adne wa ne pliki, mo na najpierw wy wietli jego zawarto .

Opcja **Usu przydzielone wolne miejsce** nadpisuje wolne miejsce w koszu systemowym, aby tym samym zwi kszy bezpiecze stwo usuwania.

3. Kliknij Dalej, aby potwierdzi wybór.

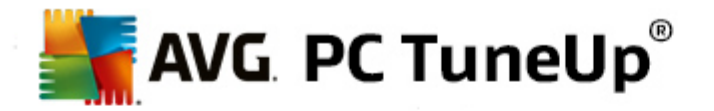

Teraz mo na wybra metod usuwania (patrz Metody usuwania).

## 9.7.2. Metody usuwania

**AVG Shredder** oferuje trzy ró ne metody usuwania, ró ni ce si mi dzy sob czasem oraz bezpiecze stwem usuwania danych. Ka da z tych metod mo e zosta wzmocniona przez powtórzenie procesu usuwania. Nale y jednak pami ta , e wydłu y to całkowity czas operacji.

### Szybkie usuwanie

Pliki zostaj nadpisane jednym znakiem. Pliki nie zawieraj ju wtedy pierwotnego tekstu, lecz tylko niezliczone kolumny okre lonej litery.

### Bezpieczne usuwanie algorytmem DoD 5220.22-M

Zastosowana zostaje metoda ameryka skiego ministerstwa obrony (przepis rz dowy DoD 5220.22-M). Przed usuni ciem pliki zostaj wielokrotnie nadpisane okre lonymi przykładami danych, a pocz tkowa zawarto zniszczona do tego stopnia, e nawet za pomoc drogich bada struktury magnetycznej no nika danych w specjalistycznym laboratorium nie uda si odzyska nadpisanych danych.

### Bezpieczne usuwanie metod Gutmanna

Metoda nazwana od imienia wynalazcy Petera Gutmanna polega na nadpisaniu usuwanych danych 35 razy przypadkowymi warto ciami według specjalnego wzoru, a nast pnie ich usuni ciu. Ta metoda uchodzi za najbezpieczniejsz, ale jednocze nie za trwaj c najdłu ej spo ród sposobów usuwania danych.

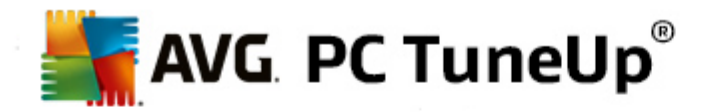

## **10. Napraw problemy**

Niestety czasami w czasie pracy z komputerem nie wszystko działa tak, jak powinno. Funkcja **Naprawa problemów** w programie **AVG PC TuneUp** udost pnia ró ne rozwi zania słu ce do wyszukiwania i usuwania wyst puj cych problemów. Ponadto program umo liwia przywracanie omyłkowo usuni tych plików. Pod hasłem **Najcz stsze problemy** znale mo na najcz ciej u ywane funkcje rozwi zywania problemów i uruchomi je poprzez klikni cie.

Dzi ki narz dziu **Zarz dzanie procesami i informacje o systemie**, zaawansowani u ytkownicy maj mo liwo zarz dzania uruchomionymi procesami lub wy wietli informacje o systemie.

Wszystkie zmiany w systemie u ytkownika monitorowane s przez funkcj AVG Rescue Center i w razie konieczno ci, mog zosta cofni te.

| AVG. PC TuneUp®                                                                                                    |                             | Lubię to! 👍   Ustawienia 🔅   Pomoc i wsparcie 🔻            | - • |
|----------------------------------------------------------------------------------------------------|-----------------------------|------------------------------------------------------------|-----|
| TABLICA OPTYMALIZUJ                                                                                                    | OCZYŚĆ NAPRAWA<br>PROBLEMÓW | PERSONALIZUJ WSZYSTKIE<br>FUNKCJE                          |     |
| 💩 Sprawdź system i napra                                                                                                    | w problemy                  | Zarządzaj procesami i<br>wyświetl informacje o<br>systemie |     |
| Napraw typowe problemy                                                                                                    | • Wyszukaj błędy na dysku   | • Wyświetl i zakończ uruchomione procesy                   |     |
| Często naprawiane problemy <ul> <li>Ikony są wyświetlane błędnie</li> <li>Ikona "Kosz" nie jest wyświetlana</li> <li>Pasek zadań nie jest wyświetlany</li> </ul> | Przywróć usunięte pliki     | • Wyświetl informacje o systemie                           |     |
|                                                                                                    |                             |                                                            |     |
|                                                                                                    |                             |                                                            |     |
|                                                                                                    |                             |                                                            |     |

### Napraw typowe problemy

Moduł **AVG Repair Wizard** błyskawicznie naprawia typowe problemy zwi zane z komputerem i wy wietlaniem. Z listy problemów cz sto zgłaszanych przez u ytkowników systemu Windows mo na wybra te, które wyst puj na komputerze u ytkownika, i naprawi je za pomoc kilku klikni myszy. Mo na tu np. naprawi niewy wietlane ikony na pulpicie.

Wi cej informacji znajdziesz w sekcji Naprawa typowych problemów.

Wyszukaj bł dy na dysku
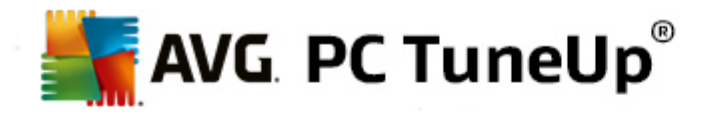

Moduł **AVG Disk Doctor** przejmuje dysk w Twoim systemie i bada go pod k tem uszkodze i bł dów w systemie plików. Je li zostan znalezione problemy, moduł **AVG Disk Doctor** mo e je natychmiast rozwi za .

Wi cej informacji znajdziesz w sekcji Sprawdzanie dysku twardego w poszukiwaniu bł dów.

## Przywró usuni te pliki

Moduł **AVG Undelete** umo liwia przywrócenie plików, które zostały usuni te z Kosza. Usuni tych plików mo na szuka według ró nych kryteriów. Szczególnie interesuj ca jest mo liwo przywracania plików na zewn trznych no nikach danych (np. pami ciach USB).

Wi cej informacji znajdziesz w sekcji Odzyskiwanie usuni tych plików.

## Wy wietlanie i zamykanie uruchomionych procesów

Moduł **AVG Process Manager** pokazuje szczegóły uruchomionych procesów praz otwartych plików. Umo liwia to sterowanie bie cymi procesami, a tym samym precyzyjn kontrol u ycia procesora, pami ci i otwartych plików.

Wi cej informacji znajdziesz w sekcji Zarz dzanie uruchomionymi procesami.

## Wy wietl informacje o systemie

Moduł **AVG Informacje o systemie** pokazuje szczegóły uruchomionych procesów praz otwartych plików. Umo liwia to sterowanie bie cymi procesami, a tym samym precyzyjn kontrol u ycia procesora, pami ci i otwartych plików.

Wi cej informacji znajdziesz w sekcji Informacje o systemie.

## **10.1.** Naprawianie typowych problemów

W tym rozdziale dowiesz si dlaczego jest to wa ne oraz w jaki sposób korzysta z modułu AVG Repair Wizard, aby łatwo naprawi typowe problemy. Po prostu zaznacz wybrane problemy, a moduł AVG Repair Wizard naprawi je za Ciebie.

Przy codziennej pracy problemy s nieuniknione. Bez ostrze enia Windows pokazuje na raz złe ikony, zataja przywłaszcza sobie nakładk na skrót pulpitu albo wy wietla cały pasek zada .

Je li na komputerze pojawiaj si te lub podobne problemy, które nawet ci ko sprecyzowa , funkcja ta okazuje si bardzo przydatna. Ty wybierasz z listy cz sto spotykanych problemów te, które pojawiły si na Twoim komputerze, a moduł **AVG Repair Wizard** naprawia je natychmiastowo.

## 10.1.1. Naprawianie typowych problemów

Uruchom moduł AVG Repair Wizard wybieraj c ze Start Center kategori Naprawa problemów, a nast pnie kliknij opcj Napraw typowe problemy dost pn w obszarze Sprawd system i napraw problemy.

Ewentualnie, mo liwe jest uruchomienie modułu poprzez wybranie ze Start Center narz dzia **Wszystkie** funkcje, a nast pnie klikni cie opcji **Napraw typowe problemy** znajduj cej si pod polem **Windows**.

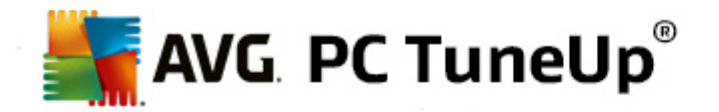

Wybierz problemy do naprawy. **AVG Repair Wizard** wy wietla przejrzyst list cz sto spotykanych problemów systemu Windows. Po zaznaczeniu dowolnej pozycji na li cie w prawej cz ci okna pojawia si obszerny opis problemu. Nale y umie ci zaznaczenie przy ka dym problemie, który wyst puje na komputerze.

Kliknij **Dalej**, by rozpocz napraw . Pojawi si lista wybranych problemów, z których ka dy nale y potwierdzi klikni ciem przycisku **Dalej**. Teraz przeprowadzana jest naprawa.

Kliknij Zako cz, aby zamkn moduł.

## 10.2. Wyszukaj błędy na dysku

W tym rozdziale dowiesz si w jaki sposób analizowa dyski za pomoc modułu AVG Disk Doctor oraz dlaczego warto to robi .

Podczas pracy z komputerem dane s stale odczytywane i zapisywane- oboj tnie, czy przetwarzany jest wła nie dokument tekstowy, przegl dane s zdj cia czy te uruchamiana jest okre lona aplikacja. Windows zapisuje wszystkie dane w specjalnie opracowanych systemach danych, które zapewniaj w ka dej chwili szybki dost p do wszystkich niezb dnych informacji.

## Wi cej informacji o plikach systemowych

Systemy danych prowadz rejestr danych dotycz cych ka dego pliku i folderu na danym no niku i zapisuj dane takie jak nazwa, rozmiar, data ostatniej modyfikacji, miejsce zapisu i wiele wi cej.

Systemy danych stosowane przez system Windows na potrzeby dysków twardych, pami ci USB, kart pami ci (np. aparatów cyfrowych) i dyskietek to FAT i NTFS. Nowszy z obu tych systemów, NTFS, umo liwia w porównaniu do FAT zapis dodatkowych informacji takich jak uprawnienia dost pu i jest lepiej dostosowany do wielko ci nowoczesnych no ników danych.

Z biegiem czasu mo e si zdarzy, e do systemu plików komputera wkradn si bł dy. Mog by one spowodowane uszkodzeniem u ywanych no ników danych, awariami pr du lub zawieszeniem si programu. Je li tego typu bł dy nie zostan w odpowiednim czasie wykryte i usuni te, mog spowodowa pojawienie si komunikatów o bł dach, problemy z programami, a w najgorszym przypadku — całkowit utrat istotnych danych.

**AVG Disk Doctor** przeprowadza szczegółow analiz dysków twardych u ytkownika oraz systemów plików. Je li podczas analizy wykryte zostan bł dy, mog one automatycznie zosta poddane naprawie. Pozwala to zapobiec utracie danych.

## 10.2.1. Sprawdzanie dysku twardego

Uruchom moduł AVG Disk Doctor wybieraj c ze Start Center kategori Naprawa problemów, a nast pnie kliknij opcj Sprawdzanie dysku w poszukiwaniu bł dów dost pn w obszarze Sprawd system i napraw problemy.

Ewentualnie, mo liwe jest uruchomienie modułu poprzez wybranie ze Start Center narz dzia **Wszystkie funkcje**, a nast pnie klikni cie opcji **Wyszukaj bł dy** znajduj cej si pod polem **Dysk twardy**.

Wybierz dysk, który ma zosta sprawdzony narz dziem AVG Disk Doctor, a nast pnie kliknij Dalej.

Wybierz Analiza normalna lub Analiza szczegółowa.

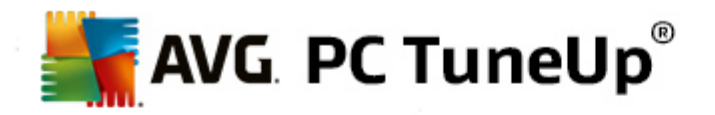

Jako, e **Analiza szczegółowa** dla du ych dysków mo e zaj sporo czasu, w wi kszo ci przypadków **Analiza normalna** wybranego dysku jest wystarczaj ca – zazwyczaj trwa ona 1-2 minuty.

Jednak e, je li wyst pi bł d lub system Windows napotka problem podczas odczytywania b d zapisywania danych, zalecana jest **Analiza szczegółowa**.

Kliknij Dalej, by rozpocz analiz .

Podczas analizy, narz dzie **AVG Disk Doctor** wy wietla w sposób graficzny post p operacji. Wy wietlane kwadraciki symbolizuj stopie u ycia danego no nika danych.

Je eli nie zostały znalezione adne bł dy, kliknij Zako cz, aby zamkn moduł.

W niektórych przypadkach konieczne jest ponowne uruchomienie komputera aby skutecznie przeprowadzi analiz lub naprawy w obr bie komputera. Mo e si to zdarzy , gdy dla przykładu aktywny program lub sam system Windows korzysta z wybranego dysku, uniemo liwiaj c tym samym funkcji **AVG Disk Doctor** na wył czny dost p.

Je eli konieczne jest ponowne uruchomienie systemu, narz dzie **AVG Disk Doctor** wy wietli tak informacj. Mo liwe jest przy tym podj cie decyzji, czy powtórne uruchomienie zostanie przeprowadzone, czy te u ytkownik dokona ponownego uruchomienia we własnym zakresie w pó niejszym czasie.

## 10.2.2. Analiza normalna vs. szczegółowa

### Normalna analiza

Normalna analiza trwa ok. 1-2 min i zazwyczaj jest wystarczaj ca.

**Normalna analiza** przeprowadzana jest w wielu etapach. W poni szej tabeli zamieszczone zostały wyja nienia dotycz ce wszystkich poszczególnych etapów (w przypadku analizy normalnej przeprowadzane s tylko czynno ci opisane w trzech pierwszych wierszach).

## Analiza szczegółowa

**Analiza szczegółowa** obejmuje najpierw wszystkie etapy **Analizy normalnej**. Ponadto wszystkie no niki danych s sprawdzane pod k tem wyst pienia fizycznych uszkodze .

Wolne miejsce na no nikach danych jest dzielone na tak zwane sektory, które z reguły maj wielko 512 bajtów. W celu wykrycia uszkodze fizycznych dysku, **analiza szczegółowa** sprawdza wydajno ka dego z tych sektorów.

Czas trwania testu jest zale ny od licznych czynników takich jak rozmiar no nika danych czy te stopie fragmentacji. Nale y zaplanowa jednak e co najmniej 5-20 minut.

W poni szej tabeli zamieszczone zostały obja nienia dotycz ce wszystkich mo liwych etapów.

| Etap analizy                | Obja nienie |  |
|-----------------------------|-------------|--|
| Normalna i dogł bna analiza |             |  |

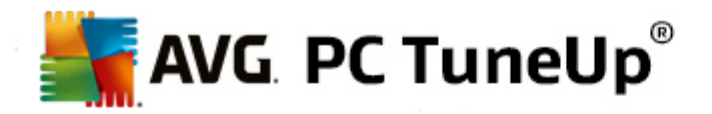

| Badanie plików i folderów<br>(NTFS i FAT)               | Ka dy z elementów systemu plików jest sprawdzany. Weryfikowana jest przy<br>tym poprawno struktury wszystkich plików i folderów.                                                                                                    |  |  |
|---------------------------------------------------------|----------------------------------------------------------------------------------------------------|--|--|
| Sprawdzanie indeksów<br>(Tylko NTFS)                    | W przypadku indeksów chodzi o odwołania do folderów w systemie danych<br>NTFS. Je li niektóre z tych indeksów s uszkodzone, odpowiednie foldery nie<br>s ju wy wietlane w systemie danych<br>Je li dane lub foldery nagle "zagin ły" w systemie, istnieje du a szansa, e po<br>przeprowadzeniu naprawy znów b d do dyspozycji.                                                                                                    |  |  |
| Sprawdzanie deskryptorów<br>zabezpiecze<br>(Tylko NTFS) | Dane i foldery w systemie danych NTFS s z reguły chronione przez tak<br>zwane deskryptory zabezpiecze , które zabezpieczaj przed dost pem<br>nieupowa nionych u ytkowników. W przypadku analizy odszukiwane s bł dy<br>w tych opisach i odpowiednio korygowane.                                                                                                    |  |  |
| Tylko dogł bna analiza                                  |                                                                                                    |  |  |
| Badanie danych plików<br>(Tylko NTFS)                   | Wszystkie sektory dysku, które s w danym momencie obło one plikami, s<br>sprawdzane. To gwarantuje, e nie pojawi si adne bł dy odczytu podczas<br>parcy z plikami. Je li sektory wymagaj wielokrotnych prób odczytu, aby<br>operacja zako czyła si powodzeniem, dane plików zostan przeniesione do<br>sektora wolnego od bł dów. Nast pnie sektor oznaczany jest jako<br>uszkodzony. Zapobiega to wyst pieniu takich problemów w przyszło ci. |  |  |
| Sprawdzanie wolnego<br>miejsca na dysku<br>(NTFS i FAT) | W przypadku wszystkich sektorów no nika danych, w których nie znajduj si<br>dane, aplikacja sprawdza, czy mog one zosta odczytane bez bł dów. Je li<br>podczas tej analizy wyst pi bł dy, odpowiedni sektor zostaje oznaczony jako<br>uszkodzony co uniemo liwia jego pó niejsze u ytkowanie przez dane.                                                                                                    |  |  |

## 10.3. Przywracanie usuniętych plików

W tym rozdziale dowiesz si w jaki sposób korzysta z modułu AVG Undelete, aby odzyska przypadkowo usuni te pliki.

Omyłkowo usuni to wa ne pliki? Jak je przywróci , je li Kosz jest ju pusty?

B dziesz wi c zadowolony z funkcji oferowanych przez moduł **AVG Undelete**. Moduł ten pozwala przywraca usuni te pliki, o ile system Windows nie nadpisał jeszcze miejsca na dysku wcze niej zajmowanego przez te pliki.

## Cenne wskazówki dotycz ce ratowania danych

elazna zasada: im dłu szy czas upłyn ł od usuni cia pliku i im wi cej w tym czasie wykonano pracy na komputerze, tym mniejsza szansa na pełne przywrócenie usuni tego pliku. Dlatego te, gdy tylko zorientujesz si, e usuni ty został wa ny plik, próbuj od razu ratowa go funkcj **AVG Undelete**.

Nie nale y w adnym wypadku instalowa oprogramowania do odzyskiwania usuni tych danych w systemie, gdy ju doszło do takiej katastrofy! Wła nie w czasie instalacji dane takie mog zosta nieodwracalnie stracone przez zapisanie miejsca zajmowanego przez nie danymi instalowanego programu.

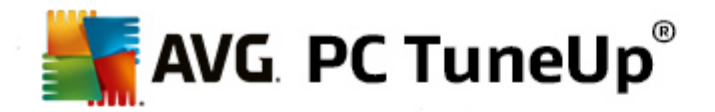

Nawet je li aplikacja jest instalowana na innym dysku, istnieje zagro enie dla usuni tych danych wskutek obecno ci tymczasowych plików instalacyjnych. Oprogramowanie do odzyskiwania danych, takie jak **AVG Undelete** powinno by wi c zawsze zainstalowane i gotowe do u ytku. Wtedy zapewniona jest stała, doskonała bro na wypadek wyst pienia sytuacji awaryjnej.

## 10.3.1. Wyszukiwanie usuniętych plików

Uruchom moduł AVG Undelete wybieraj c ze Start Center kategori Naprawa problemów, a nast pnie kliknij opcj Przywró usuni te pliki dost pn w obszarze Sprawd system i napraw problemy.

Ewentualnie, mo liwe jest uruchomienie modułu poprzez wybranie ze Start Center narz dzia **Wszystkie** funkcje, a nast pnie klikni cie opcji **Odzyskiwanie usuni tych plików** znajduj cej si pod polem **Dysk** twardy.

Wybierz dyski, które chcesz przeszuka, aby odnale usuni te pliki.

Przywraca mo na równie pliki usuni te z przeno nych no ników danych (np. z pami ci USB) – takie nap dy równie mo na wybra na tym etapie.

Je li nie wiadomo, gdzie znajdowały si pliki, mo na przeszuka wszystkie dyski.

Ogranicz wyszukiwanie Mo na zaw zi wyszukiwanie do konkretnych plików przez podanie słów kluczowych. Opcja ta jest szczególnie przydatna, je li znana jest nazwa pliku lub jej cz

#### Wskazówki: Mo na stosowa znaki wieloznaczne \* oraz ?.

W czasie wprowadzania słów kluczowych mo na stosowa tzw. **znaki wieloznaczne**. Działaj one dokładnie tak samo jak w przypadku wielu obecnych wyszukiwarek.

Stosowanie w wyszukiwaniu znaków wieloznacznych jest pomocne, je li nie jest znana cała nazwa pliku lub znane jest jedynie **rozszerzenie**.

\* oraz ? mog zosta u yte jako symbole, gdzie \* oznacza wiele znaków, natomiast ? jeden znak.

Przykłady zastosowania znaków wieloznacznych:

- Wyszukiwanie frazy photo\* spowoduje odnalezienie wszystkich plików rozpoczunaj cych si od photo, a tak e wszystkich typów plików np. photo\_01.jpg, photo.bmp, photo\_paris.tif, itp.
- Wyszukiwanie hasła obraz.\* lub obraz (bez symbolu wieloznacznego) zwróci wszystkie pliki o nazwie obraz wszystkich typów, tj. obraz.jpg, obraz.doc, obraz.tif itd.
- Wyszukiwanie frazy \*.doc spowoduje odnalezienie wszystkich plików z rozszerzeniem .doc.
- Wyszukiwanie hasła obraz\_?? zwróci wszystkie pliki, których nazwa rozpoczyna si od obraz\_ i które maj w nazwie dwa dodatkowe znaki; b d to pliki wszystkich typów, np. obraz\_01, obraz\_09 itd.

#### Dlaczego warto wyszukiwa pliki o rozmiarze 0 bajtów?

Pliki o rozmiarze 0 bajtów składaj si wył cznie z nazwy pliku. Nie jest mo liwe przywrócenie zawarto ci takich plików. Je li usuni to np. plik o poufnej nazwie i potrzebna jest pewno, e nie

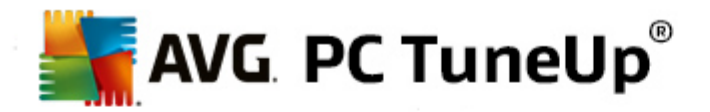

zostanie on znaleziony ponownie, mo na przeprowadzi wyszukiwanie plików o rozmiarze 0 bajtów.

#### Dlaczego warto szuka tylko plików w dobrym stanie?

W przypadku plików w dobrym stanie istnieje du a szansa na ich pomy Ine całkowite przywrócenie.

Kliknij Dalej, by rozpocz wyszukiwanie.

**AVG Undelete** przeszukuje ka dy wybrany dysk z osobna. Zwłaszcza w przypadku du ych dysków i bez podania haseł kluczowych wyszukiwanie mo e zaj troch czasu.

W Wynikach wyszukiwania mo na odczyta nazw , pierwotn lokalizacj (folder), rozmiar, typ, dat ostatniej modyfikacji i oszacowanie stanu pliku.

## 10.3.2. Odzyskiwanie pliku

### Stan usuni tego pliku

Dla ka dego usuni tego pliku, moduł **AVG Undelete** okre la jego prawdopodobny stan. Jest to na tym etapie najwa niejsza informacja: u ytkownik otrzymuje bardzo dokładn prognoz tego, czy plik mo e zosta przywrócony w cało ci.

### Dobry stan

Je li stan pliku jest przypuszczalnie dobry, miejsce, które zajmował plik na dysku, nie zostało jeszcze zaj te przez inny plik. Dlatego istnieje du e prawdopodobie stwo, e plik mo na skutecznie przywróci .

#### Zły stan

Je li stan pliku jest przypuszczalnie zły, wskazuje to na to, e miejsce, które zajmował wcze niej na dysku, jest ju cz ciowo nadpisane przez inne pliki. Mimo to istnieje mo liwo , e plik zostanie przynajmniej cz ciowo odzyskany. W tym momencie nie mo na jednak poda dokładnego rezultatu przywracania.

#### Odzyskiwanie plików

1. Zaznacz pliki, które chcesz przywróci .

Wciskaj c klawisz Ctrl, mo na zaznaczy kilka plików.

- 2. Kliknij **Przywró**, aby podj prób przywracania.
- 3. Okre I, czy pliki maj zosta zapisane w swojej pierwotnej lokalizacji czy w innym miejscu.

Aby wybra inn lokalizacj, nale y w otwartym oknie z drzewem folderów wybra lub utworzy dan lokalizacj. Kliknij **OK**, aby potwierdzi.

AVG Undelete przywraca teraz wybrane pliki do okre lonej lokalizacji.

Mo esz w ka dym momencie zamkn okno w klikaj c Anuluj.

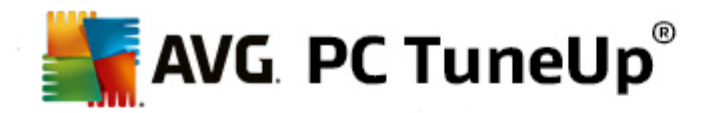

## Czy odzyskiwanie przebiegło pomy Inie?

Po zako czeniu przywracania plików mo na spróbowa w normalny sposób otworzy przywrócone pliki. Je li plik funkcjonuje, został skutecznie odzyskany. Je li nie, miejsce zajmowane przez ten plik zostało prawdopodobnie nadpisane przez inne dane.

Je eli zamierzasz u y innego programu do odzyskiwania usuni tych plików, aby by pewnym, e spróbowałe wszystkiego, zlaecamy nie instalowa go na tym samym dysku, na którym przechowywany był plik.

## 10.4. Zarządzanie uruchomionymi procesami

W tym rozdziale dowiesz si w jaki sposób korzysta z modułu AVG Process Manager do monitorowania i zarz dzania uruchomionymi procesami, pojemno ci systemu i otwartymi plikami, a tak e dlaczego jest to takie wa ne.

**AVG Process Manager** zapewnia u ytkownikowi stał kontrol nad programami i procesami działaj cymi w systemie i pozwala na monitorowanie aktywno ci systemu.

Mo esz odkry , jakie procesy wła nie zu ywaj za du o pami ci, przyjrze si licznym szczegółom i zako czy jednym klikni ciem niepo dane procesy.

Moduł ten oferuje tak e sporz dzanie wykresów dla wykorzystania procesora i pami ci w czasie rzeczywistym oraz zapewnia aktualne informacje bie cych działa komputera.

## 10.4.1. Zarządzanie uruchomionymi procesami

Uruchom moduł AVG Process Manager wybieraj c ze Start Center kategori Naprawa problemów, a nast pnie kliknij opcj Wy wietl i zako cz uruchomione procesy dost pn w obszarze Zarz dzanie procesami i wy wietlanie informacji o systemie.

Ewentualnie, mo liwe jest uruchomienie modułu poprzez wybranie ze Start Center narz dzia **Wszystkie funkcje**, a nast pnie klikni cie opcji **Wy wietl i zako cz uruchomione procesy** znajduj cej si pod polem **Windows**.

**AVG Process Manager** wy wietla wiele cennych informacji dotycz cych aktualnego stanu systemu. Poszczególne dane s zebrane na trzech kartach:

## Procesy

Po uruchomieniu modułu na karcie **Procesy** wy wietlane s wszystkie w danej chwili uruchomione programy i procesy. W tabeli mo esz zapozna si z nazwami procesów razem z ich priorytetem i danym obci eniem CPU. Moduł pokazuje Ci tak e ile miejsca zajmuj pojedyncze procesy w pami ci.

Wybieraj c z listy proces, mo esz wy wietli o nim wi cej informacji, korzystaj c z opcji **Poka** szczegóły. Przycisk **Zako cz proces** słu y do "twardego" zamykania aplikacji. To si opłaca przede wszystkim po awarii programu albo kiedy chcesz usun niepo dany dialer.

Przy wł czonej kontroli konta u ytkownika mo liwe jest najpierw wy wietlenie procesów uruchomionych przez u ytkownika. Aby wy wietla procesy innych u ytkowników i samego systemu kliknij w tym wypadku przy dolnej kraw dzi okna wy wietlony przycisk **wy wietli wszystkie procesy**.

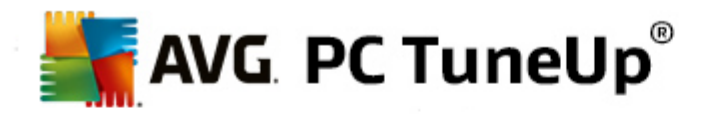

Po wybraniu procesu z listy, kliknij **Edytuj**, a nast pnie **Ustaw priorytet procesu**, aby okre li jak wiele mocy obliczeniowej system Windows powinien przypisa do tego procesu.

#### Otwarte pliki

W zakładce **Otwarte pliki** dost pny jest podgl d otwartych do tej pory plików i folderów. W tabeli dowiesz si o jaki typ pliku chodzi, gdzie jest plik albo folder i w jakim procesie jest obecnie otwarty.

Wielokrotne wy wietlenie jednego pliku nie powinno by zaskoczeniem. Pliki i foldery mog by otwwarte przez wi cej ni jeden proces w tym samym momencie. Całkowicie normalne jest równie to, e wyra nie "otwarte" pliki nie mog by czasem odnalezione na tej li cie. Aplikacje takie jak Microsoft Word oraz Notatnik systemu Windows korzystaj z pliku tylko przez chwil, aby wczyta lub zapisa jego zawarto i nie pracuj na nim przez cały czas.

Porada: je li przy próbie usuni cia pliku pojawi si komunikat, e jest on u ywany, mo na si tu dowiedzie , który proces za to odpowiada i zako czy go. Mo esz wtedy skutecznie wykona proces usuwania.

#### Usługi

Zakładka **Wydajno** wy wietla wiele informacji o systemie.

Mo na tutaj sprawdzi aktualne wykorzystanie procesora, a tak e wy wietli wykres wykorzystania procesora w ci gu kilku ostatnich sekund. Na podobnym wykresie pokazane jest wykorzystanie pami ci w ci gu kilku ostatnich sekund. Mo na równie sprawdzi aktualne wykorzystanie plików stronicowania oraz pami ci fizycznej w kilobajtach.

Ponadto do dyspozycji s paski menu i narz dzi. Niektóre ze znajduj cych si tu funkcji dostosowuj si do zawarto ci aktywnej karty. Zostały one opisane w stosownych sekcjach powy ej. Ogólne funkcje w menu **Plik, Narz dzia** oraz **Pomoc** s zawsze wy wietlane.

### Ogólne funkcje paska menu

#### Menu "Plik"

W menu **Plik** mo na w pozycji **Nowa aplikacja** wywoła znane z systemu Windows okno dialogowe, eby uruchomi now aplikacj lub otworzy plik. Kliknij **Zamknij system Windows**, aby wył czy lub uruchomi ponownie komputer w celu zastosowania nowych zmian.

Szczególnie interesuj c funkcj jest opcja **Zmiana menad era zada**, która powoduje zast pienie menad era zada systemu Windows narz dziem **AVG Process Manager**. Mo na go wywoła kombinacj klawiszy Ctrl+Alt+Del lub wybra z menu kontekstowego wolnego obszaru paska zada . Je li chcesz cofn zast pienie Task Managera ponownie, kliknij ponownie na ten sam element, aby usun stamt d przedtem pojawiaj cego si ptaszka.

## Menu "Narz dzia"

W menu **Narz dzia** dost pny jest wybór sposobu wy wietlania funkcji **AVG Process Manager** na komputerze. Mo na go wy wietla zawsze na wierzchu, co umo liwia np. ci głe obserwowanie wykorzystania procesora. Narz dzie **AVG Process Manager** mo e by równie wy wietlone w obszarze powiadomie w prawym dolnym rogu pulpitu, po zminimalizowaniu okna. Wy wietlana wtedy jest tam ikona, która umo liwia błyskawiczne przywrócenie okna aplikacji.

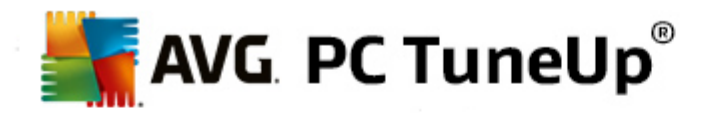

## Menu "Pomoc"

Korzystaj c z menu **Pomoc**, mo na w ka dej chwili wł czy pomoc programu, odwiedzi stron oprogramowania AVG, sprawdzi aktualizacje programu **AVG PC TuneUp** lub wy wietli informacje o wersji programu **AVG PC TuneUp**.

## 10.5. Wyświetl informacje o systemie

W tym rozdziale dowiesz si **w jaki sposób** korzysta z modułu **AVG Informacje o systemie** do wy wietlania informacji o systemie:

**AVG Informacje o systemie** przeszukuje komputer u ytkownika i gromadzi wszystkie rodzaje informacji dotycz cych sprz tu i oprogramowania, a tak e wydajno ci systemu.

Dane te maj dla Ciebie szczególne znaczenie, je li chcesz doposa y komputer lub technik pyta, czy w Twoim komputerze znajduj si okre lone komponenty.

## 10.5.1. Wyświetlanie informacji o systemie

Uruchom moduł AVG Informacje o systemie wybieraj c ze Start Center kategori Naprawa problemów, a nast pnie kliknij opcj Informacje o systemie dost pn w obszarze Zarz dzanie procesami i wy wietlanie informacji o systemie.

Ewentualnie, mo liwe jest uruchomienie modułu poprzez wybranie ze Start Center narz dzia **Wszystkie funkcje**, a nast pnie klikni cie opcji **Informacje o systemie** znajduj cej si pod polem **Komputer**.

Poszczególne informacje o systemie zebrane s na nast puj cych dziewi ciu kartach:

## Przegl d

W tym miejscy wy wietlane s informacje o najwa niejszych komponentach komputera. Dowiesz si tu, jaki procesor znajduje si w komputerze, jak jest powi zany z pami ci , co potrafi karta graficzna, jaka mysz jest u ywana i jakie fakty w odniesieniu do dysków mog by podane.

#### Okno

W tym miejscu mo na si dowiedzie , jaka wersja systemu Windows jest aktualnie u ywana, kiedy po raz ostatni komputer był intensywnie wykorzystywany i w jakiej wersji u ywany jest program Internet Explorer.

## Wy wietlanie

Wszystkie istotne informacje, w tym obsługiwane tryby wy wietlania oraz mo liwo ci monitora i karty graficznej, mo na znale tutaj.

### Pami

W tym miejscu mo na obserwowa aktualne u ycie pami ci operacyjnej, które pokazywane jest z podziałem na wszystkie aktualnie uruchomione programy.

## Usługi

W tym miejscu mo na pozna wszystkie informacje dotycz ce zu ycia procesora, pami ci fizycznej

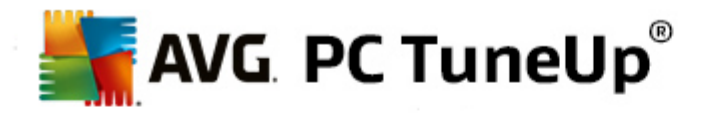

oraz rozmiaru pliku stronicowania. Informacje te wy wietlane s w formie wykresów aktualizowanych w czasie rzeczywistym.

## Dyski

W tym miejscu mo na uzyska informacje o rozmiarze miejsca zaj tego na ka dym dysku oraz informacje sprz towe o dyskach. Ponadto w ramach informacji o **systemie plików** wy wietlane s dane o sposobie porz dkowania danych zapisywanych na no nikach.

#### Urz dzenia We/Wy

W tym miejscu wy wietlane s wa ne peryferia, takie jak drukarka i urz dzenia audio.

## Komunikacja

W czasie poł czenia online wykresy aktualizowane w czasie rzeczywistym pokazuj odbierane i wysyłane dane w kilobajtach na sekund .

## Urz dzenia systemowe

W tym miejscu wy wietlane s informacje dotycz ce procesora i BIOS-u. Kliknij link **Szczegóły procesora**, aby wy wietli szczegółowe informacje o funkcjach procesora.

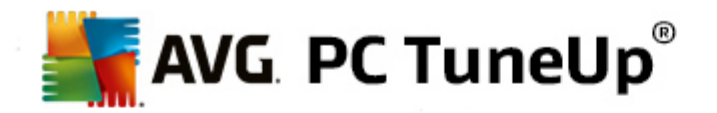

# 11. Personalizuj

Za pomoc funkcji z kategorii **Personalizacja** mo na szczegółowo ustawi , jak Windows ma pracowa oraz wygl da i w ten sposób zindywidualizowa komputer. Opcja **Cz sto u ywane ustawienia** pozwala na szybkie i łatwe odnajdywanie i otwieranie elementów oraz obszarów systemu Windows, które s cz sto modyfikowane.

Wszystkie zmiany w systemie u ytkownika monitorowane s przez funkcj AVG Rescue Center i w razie konieczno ci, mog zosta cofni te.

| Lubię to! 🖬 Ustawienia 🌣   Pomoc i w                                              |                                                                                                    |  |  |  |  |  |
|-----------------------------------------------------------------------------------|----------------------------------------------------------------------------------------------------|--|--|--|--|--|
| TABLICA OPTYMALIZUJ OCZYŚĆ                                                        | NAPRAWA<br>PROBLEMÓW PERSONALIZUJ WSZYSTKIE<br>FUNKCJE                                                                                       |  |  |  |  |  |
| Zmień ustawienia systemu<br>Windows                                               | Zmień ustawienia systemu<br>Windows Zmień wygląd systemu Windows                                                                             |  |  |  |  |  |
| O Dostosuj opcje i zachowanie systemu                                             | O Dostosuj wygląd systemu Windows                                                                                                    |  |  |  |  |  |
| Często używane ustawienia<br>> Menu Start<br>> Pasek zadań<br>> Animacje i efekty | Często używane ustawienia Internetowe motywy Windows   > Ekran rozruchowy > Pobierz nowe, darmowe<br>kompozycje   > Styl wizualny kompozycje |  |  |  |  |  |
|                                                                                   |                                                                                                    |  |  |  |  |  |
|                                                                                   |                                                                                                    |  |  |  |  |  |
|                                                                                   |                                                                                                    |  |  |  |  |  |
|                                                                                   |                                                                                                    |  |  |  |  |  |

## Modyfikacja ustawie systemu Windows

Opcja **Personalizacja ustawie i zachowa** zawiera moduł **AVG System Control**, wykorzystywany do dostosowywania efektów wizualnych, ekranu logowania, pulpitu oraz wielu innych elementów według własnych potrzeb i preferencji.

Wi cej informacji znajdziesz w sekcji Personalizacja opcji i zachowa.

## Zmie wygl d systemu Windows

Opcja **Personalizacja wygl du systemu Windows** zawiera moduł **AVG Styler**, wykorzystywany do projektowania interfejsu u ytkownika Windows całkowicie według własnego gustu. Obejmuje to zmian m.in. ikon, ekranu logowania, wygl du okien i przycisków i wielu innych elementów.

W celu stworzenia całkowicie nowego projektu , mo liwe jest pobranie całych pakietów projektowych z

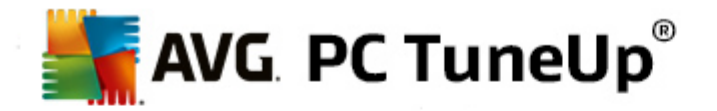

#### internetu. Wystarczy klikn ł cze: Pobierz za darmo nowe style dla systemu Windows.

Wi cej informacji znajdziesz w sekcji Personalizacja wygl du systemu Windows.

## 11.1. Personalizacja opcji i zachowań

W obszarze Start Center uruchom moduł AVG System Control, a nast pnie wybierz z kategorii Personalizacja opcj Personalizacja opcji i zachowa dost pn w polu Zmiana ustawie systemu Windows.

Ewentualnie, mo liwe jest uruchomienie modułu poprzez wybranie ze Start Center narz dzia **Wszystkie funkcje**, a nast pnie klikni cie opcji **Zmiana ustawie systemu Windows** znajduj cej si pod polem **Windows**.

W lewej cz ci okna **AVG System Control** znle mo na ró ne kategorie dost pne, które dost pne s podczas zmiany ustawie .

W ka dej kategorii wyró niono podkategorie. Po ich klikni ciu w prawej cz ci okna otwieraj si ró ne karty z poszczególnymi ustawieniami.

W tym miejscu znale mo na szczegółowe informacje dotycz ce wszystkich ustawie podzielonych na kategorie wy wietlane w lewej cz ci okna:

## Wy wietlanie

Tu mo esz okre li dokładnie, których efektów wizualnych systemu Windows chcesz u y , skonfigurowa akcje dla ró nych typów plików oraz okre li jak okna folderów oraz Eksplorator powinny wygl da i funkcjonowa .

Znajdziesz tutaj szczegółowe opisy mo liwo ci ustawie , posortowane według podkategorii w lewej cz ci okna: Wy wietlanie

#### Obsługa

Tu mo liwe jest ustawienie wszelkich opcji myszy oraz klawiatury, dostosowanie elementów w menu Start oraz pr dko ci otwierania menu jak równie wygl d jak i sposobu działania paska zada .

Znajdziesz tutaj szczegółowe opisy mo liwo ci ustawie , posortowane według podkategorii w lewej cz ci okna: <u>Obsługa</u>

#### Komunikacja

W tej kategorii mo na skonfigurowa sposób działania systemu Windows w sieci, dostosowa do swoich potrzeb programy Internet Explorer i Outlook Express lub Office Outlook, przyspieszy surfowanie w sieci i chroni swoj prywatno poprzez zablokowanie automatycznego wysyłania danych o u ytkowaniu Internetu przez okre lone programy.

Znajdziesz tutaj szczegółowe opisy mo liwo ci ustawie , posortowane według podkategorii w lewej cz ci okna: Komunikacja

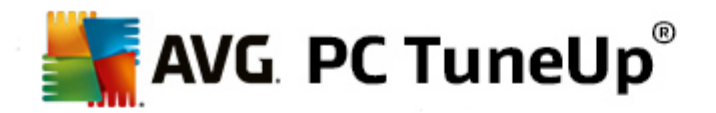

## Administracja

Kategoria **AVG System Control** pozwala kontrolowa wiele wewn trznych ustawie systemowych. Mo na na przykład dostosowa proces uruchamiania systemu i logowanie u ytkowników, automatyczne odtwarzanie płyt CD, skonfigurowa cie ki systemowe i dane u ytkowników oraz dostosowa standardowe ustawienia wiersza polecenia.

Znajdziesz tutaj szczegółowe opisy mo liwo ci ustawie , posortowane według podkategorii w lewej cz ci okna: <u>Administracja</u>

## **Kreatory**

Tu znajduje si kreator Kopiuj ustawienia. Kopiuje on wszystkie ustawienia u ytkownika na inne konta u ytkowników lub na inne ekrany logowania systemu Windows: <u>Kreatory</u>

## 11.1.1. Wyświetlanie

## Efekty i animacje

### Efekty

Tu mo esz zmieni ustawienia w celu uzyskania najlepszego wygl du systemu Windows.

W obszarze **Ustawienia** znajduje si wiele opcji, które mo na wł czy lub wył czy za pomoc pól wyboru.

Je li chcesz dowiedzie si wi cej na temat danej opcji, zaznacz j po prostu myszk . W cz ci **Opis** otwiera si kilkuwierszowe obja nienie.

Wył czenie zb dnych efektów mo e w zale no ci od wydajno ci Twojego systemu spowodowa znaczne przyspieszenie. Kliknij opcj **Najlepszy wygl d**, eby wybra opcje, które zapewni systemowi wspaniały wygl d. Je li jednak bardziej zale y Ci na wydajno ci, wybierz opcj **Najlepsza wydajno**. Wybranie opcji **Ustawienia domy Ine** spowoduje przywrócenie domy Inych ustawie systemu Windows.

## Animacje

Opcja **Animacje okien i powiadomie** pozwala na okre lenie, czy okna lub wskazówki maj by animowane. Mo na w tym miejscu równie wł czy animacj przy minimalizowaniu i maksymalizowaniu okien.

Je eli opcja Animacja wskazówek jest wł czona, mo liwy jest wybór efektu z listy.

Opcja **Animacja elementów** pozwala zdecydowa, dla których z wy wietlanych elementów, dost pna b dzie animacja przewijania i otwierania. Do wyboru mo liwe s trzy opcje: **lista i wodok drzewka**, **pola listy** i **lista rozwijalna**.

Kliknij **Najlepsza wydajno**, aby wył czy wszystkie ustawienia wygl du systemu. Wybranie opcji **Ustawienia domy Ine** spowoduje przywrócenie domy Inych ustawie systemu Windows.

Wygl d menu

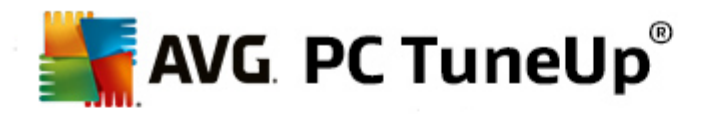

W sekcji **Animacja** mo esz okre li czy elementy menu po ich klikni ciu maj zanika . Ponadto z listy mo na wybra efekt wy wietlania.

Obszar **Efekty** pozwala na wybór, czy system Windows korzysta ma z dwuwymiarowego menu, czy mo e małych trójwymiarowych cieni wy wietlanych za otworzonym oknem.

#### Wygładzanie czcionki

Aby uzyska lepsz czytelno czcionek na komputerze, mo na przy pomocy tej opcji ustawi wygładzanie kraw dzi czcionek ekranowych. Na szczególn uwag zasługuje styl wygładzania **ClearType**: nadaje si on szczególnie dla monitorów płaskich (TFT i LCD) i wykorzystuje tak zwane subpiksele, eby móc przyjemnie wygładzi równie małe czcionki. Wybierz opcj **ClearType**, a nast pnie kliknij **Ustawienia narz dzia ClearType**, aby uzyska optymalne dopasowanie wygładzania tekstu przez funkcj ClearType.

## Typy plików

#### Obsługa menu

W obszarze Dyski i foldery mo liwa jest konfiguracja menu kontekstowego.

Pozycja **Poka** "**Otwórz wiersz polecenia tutaj**" otwiera w wybranym miejscu wiersz polecenia. Wiersz polecenia umo liwia wykonywanie polece DOS.

W sekcji **Pliki i foldery** okre lasz, które polecenia w menu kontekstowym plików i folderów maja by wy wietlane jednocze nie. Wy wietlone mog by tutaj cztery komendy: **Wy lij do**, **Przenie do folderu**, **Kopiuj do folderu** oraz **Szyfrowanie**. W przypadku polece aktywnych obecnie pola wyboru s zaznaczone.

Wybranie opcji **Ustawienia domy Ine** spowoduje przywrócenie domy Inych ustawie systemu Windows.

#### Menu "Nowy"

Tutaj mo esz wybra typy plików, które maj by wy wietlane w podmenu **Nowy** w menu kontekstowych pulpitu, programu Explorer oraz oknach dialogowych zapisywania. Zaznaczaj c odpowiednie pola mo na okre li , które typy plików maj by wy wietlane.

Opcja **Usu** pozwala zaznaczon pozycj całkowicie usun z listy. Wybierz **Dodaj...**, aby doł czy do listy inne typy plików.

Obszar **Opcje** pozwala na okre lenie czy menu "Nowy" powinno by dost pne w menu kontekstowym pulpitu oraz wolnej przestrzeni okna folderów.

#### Otwieranie plików

Tutaj wybierasz, w jaki sposób system Windows ma otwiera pliki o nieznanych rozszerzeniach. W obszarze **Domy Ina aplikacja** okre li mo na, czy wy wietlana ma by opcja "Otwórz za pomoc ", czy mo e pliki otwierane maj by automatycznie przez wybrany program (np. przez notatnik). W tym celu nale y wpisa w polu nazw danego programu. Mo na równie wybra dany program za pomoc przycisku **Zmie**.

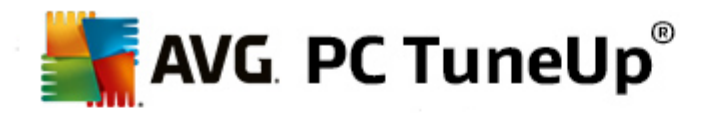

#### Zaawansowane

Tu mo na okre li , czy nowe skróty maj by automatycznie oznaczane jako skróty. W systemie Windows XP nazwa skrótu jest domy Inie poprzedzana tekstem "Skrót do". W systemach Windows Vista i Windows 7 domy Iny tekst "— skrót" jest dodawany na ko cu nazwy skrótu.

W systemie Windows XP znajduje si równie sekcja **Podgl d obrazów i faksów systemu Windows**, która pozwala na zdefiniowanie, czy podwójne klikni cie obrazów lub faksów spowoduje załadowanie ich w programie Podgl d obrazów i faksów systemu Windows.

#### **Opcje folderów**

#### Widok

Tu okre lasz, jak ma by wy wietlane okno folderu i znajduj ce si w nim elementy.

W obszarze Okno mo na okre li :

- (w systemie Windows XP) czy widok drzewa katalogów w oknie folderu ma by zawsze wy wietlany, czy po zalogowaniu ma zosta przywrócone okno ostatnio otwartego folderu, czy skompresowane pliki ZIP powinny by wy wietlane jako foldery oraz czy ma by wy wietlany pasek szczegółów.
- (w systemie Windows 7) czy pasek menu w oknie folderu powinien by zawsze widoczny, czy skompresowane pliki ZIP maj by wy wietlane jako foldery oraz czy ma by wy wietlany pasek szczegółów.
- (w systemie Windows Vista takie same opcje jak w systemie Windows 7 oraz dodatkowo) czy ostatnio otwarte okno folderu powinno zosta przywrócone po zalogowaniu.

W sekcji **Ustawienia widoku** (dost pnej tylko w systemie Windows XP) mo na przy pomocy suwaka okre li , ile widoków folderów ma zosta zapisanych.

#### Lista

Tu mo esz dostosowa wy wietlanie si informacji dodatkowych w oknie folderu.

Sekcja **Szczegółowe informacje** pozwala na zdefiniowanie, czy okienka ze szczegółowymi informacjami powinny by wy wietlane, gdy kursor myszy znajdzie si nad plikiem lub folderem w oknie folderu.

W obszarze **Rozmieszczenie ikon** mo liwe jest okre lenie, czy pliki powinny by sortowane tylko według kolejno ci alfabetycznej, czy mo e powinny by rozmieszczone wedle innych warto ci oraz kolejno ci alfabetycznej.

W cz ci **Elementy szyfrowane i skompresowane** mo na zdecydowa o automatycznym oznaczaniu kolorem plików obu typów. Domy Inie pliki skompresowane oznaczane s na niebiesko, a pliki szyfrowane – na zielono.

W systemach Windows XP i Windows Vista mo na równie wybra przypisane kolory za pomoc przycisku **Edytuj**.

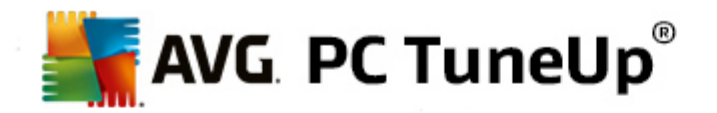

### Miniatury (tylko system Windows XP)

Windows mo e w wy wietli w folderze miniatury pasuj ce do kolekcji zdj czy obrazów. W tym miejscu mo na okre li ich rozmiar oraz jako . Standardowa wielko wynosi 96 pikseli. Mo liwe jest jednak ustawienie całkowicie dowolnych warto ci wedle własnych preferencji. Jako mo na okre li za pomoc suwaka.

Im lepsza jako miniatur, tym wi ksze zapotrzebowanie na pami podczas generowania podgl du. Obszar **Pami podr czna** pozwala na okre lenie czy miniaturki powinny by zapisywane tymczasowo w pliku o nazwie THUMBS.DB. Te pliki równie s zapisywane w folderze i przyczyniaj si do tego, e miniatury s pó niej ładowane szczególnie szybko.

#### Wybór

W tym miejscu okre lasz kolor, w jakim ma by wy wietlany prostok t zaznaczania w oknie folderu. Trójk t ten pokazuje post p klikni cia myszy, w przypadku wybrania kilku plików jednocze nie.

W systemach Windows Vista i Windows 7 mo na równie zdecydowa , czy ma by wy wietlane pole wyboru elementów pozwalaj ce zaznaczy myszk kilka plików i folderów bez zastosowania klawiszy Ctrl lub Shift.

### Zaawansowane

Tutaj mo na wybra, które elementy maj by wy wietlane na **pulpicie** i w obszarze **Komputer** (lub **Mój komputer** w systemie Windows XP). Mo esz w prosty sposób ukry dyski oraz okre li zachowanie **paska adresu** Eksploratora Windows, programu Internet Explorer oraz Okna dialogowego.

## 11.1.2. Obsługa

## Opcje wprowadzania

## Funkcje myszy

W cz ci **Zamie przyciski myszy** mo na zamieni miejscami lewy i prawy przycisk myszy. Wtedy prawy przycisk myszy b dzie uruchamiał wskazywany element, a lewy – wywoływał menu kontekstowe.

Wiele myszy posiada dzisiaj rodkowy przycisk, albo kółko przewijania jako rodkowy przycisk myszy. W sposób dopasowany do Microsoft Intellimouse i podobnych modeli mo na w punkcie **Rolka myszy** ustawi , co ma si dzia przy naci ni ciu rolki. Standardowo wł czone jest przewijanie o 3 wiersze. Mo na zmieni liczb wierszy, ustawi przewijanie o ekran lub całkiem wył czy rolk myszy.

W obszarze **Automatyczne wspomaganie wska nika** mo liwe jest okre lenie, czy kursor myszy ma automatycznie przemieszcza si do pod wietlonego przycisku w otwartym oknie dialogowym, aby mo liwe było szybkie jego klikni cie.

#### Czuło myszy

W sekcji **Podwójne klikni cie i przeci ganie** okre I tolerancj przesuni cia myszy podczas dwukrotnego klikni cia oraz przeci gania. Warto ci podawane s w pikselach.

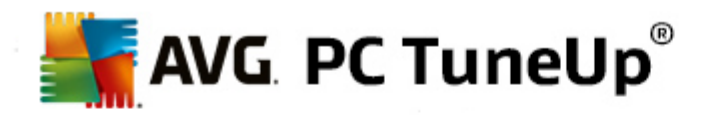

Wskazówka: Wypróbuj nowe ustawienia na ikonie testowej.

W obszarze **Efekt unoszenia** mo liwa jest zmiana tolerancji ruchu kursora oraz czas wy wietlania efektu unoszenia. Ten efekt wyst puje, kiedy kursor myszy znajduje si przez okre lony czas na danym elemencie.

Porada: równie tu dost pny jest symbol testowy. Rozja ni si ona, jak tylko najedziemy na ni wska nikiem myszy.

#### Aktywne ledzenie okna

Mamy tu do czynienia ze stosunkowo słabo znan funkcj systemu Windows, która mo e sprawi, e całkowicie zmieni si Twój sposób obchodzenia z oknami systemu Windows: jest to tak zwane **ledzenie okna aktywnego**.

Je eli funkcja ta jest wł czona, wystarczy najecha wska nikiem myszy na nieaktywne okno aby je aktywowa i od razu mo na rozpocz prac z programem. Nie trzeba wi cej klika okna, aby je aktywowa .

Aby aktywne okno znajdowało si zawsze na wierzchu, wł cz odpowiedni opcj w sekcji **Pierwszy** plan.

#### Klawiatura

Obszar **Migaj cy kursor** pozwala na ustawienie sposobu w jaki miga ma wska nik myszy w polu wprowadzania (np. w programach do edycji tekstu).

Porada: W małym oknie po prawej stronie wida podgl d obecnych ustawie i wprowadzanych zmian.

Za pomoc regulacji suwaka ustawia si cz stotliwo migania. Je li to konieczne, mo na równie ustawi **szeroko kursora** w pikselach, aby dostosowa j do swoich upodoba .

Nowoczesne klawiatury posiadaj specjalne klawisze Windows, na których znajduje si logo Windows. Za pomoc tego klawisza mo na otworzy menu Start systemu Windows, a w kombinacji z innymi klawiszami słu y on do uruchamiania funkcji specjalnych, takich jak maksymalizowanie wszystkich okien (Windows + M) lub wy wietlanie mojego komputera lub Komputera w systemie Windows Vista (Windows + E).

Je li taka kombinacja klawiszy nie jest potrzebna lub z powodu rozmieszczenia klawiszy powoduje nieopatrzne uruchamianie, nale y wył czy t opcj.

#### Menu Start (niedost pne w systemie Windows 8)

#### Ogólne

Obszar **Pr dko menu** pozwala na okre lenie, czy podmenu powinno otworzy si automatycznie, gdy tylko kursor znajdzie si w odpowiednim poło eniu, czy te wymagane ma by klikni cie. W tym punkcie wyst puj du e ró nice mi dzy poszczególnymi systemami operacyjnymi, które tu nie b d wyja niane.

Windows XP:

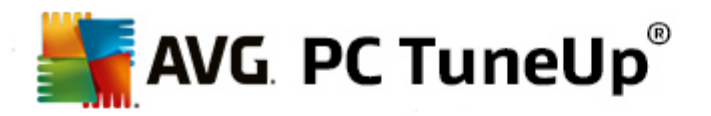

Je li zdecydujesz si na opcj Wy wietlanie po wskazaniu, mo esz okre li czas przez jaki wska nik myszy musi pozosta bez ruchu, aby otworzyło si menu.

W cz ci **U ytkownik** mo na okre li , czy nazwa u ytkownika ma by wy wietlana w górnej cz ci menu Start. Co wi cej, przycisk **Zamknij** pozwala na wy wietlenie lub ukrycie przycisku **Wyloguj** slu cego do przeł czania u ytkowników.

Windows 7:

W obszarze **Zako cz sesj** mo liwe jest okre lenie akcji, która ma zosta podj ta po klikni ciu przycisku Zako cz sesj. Standardowo komputer **jest wył czany**.

W **stanie u pienia** i **trybie oszcz dzania energii** zawarto pami ci ulotnej komputera zachowywana jest na no niku pami ci stałej, przez co stan komputera po wznowieniu jest identyczny jak w chwili jego wprowadzania w stan hibernacji lub wstrzymania, nie tracimy adnych otwartych dokumentów czy aplikacji. Po wznowieniu mo e kontynuowa prac . Podczas gdy tryb oszcz dzania energii zmniejsza jedynie pobór pr du, w dalszym ci gu pobieraj c niewielk ilo , komputer w stanie hibernacji mo e zosta kompletnie odł czony od zasilania. Dlatego te wprowadzanie w tryb hibernacji i wychodzenie z niego trwa wyra nie dłu ej.

Mo na tu równie nada temu przyciskowi funkcj ponownego uruchamiania systemu, blokowania komputera, wylogowania aktualnego u ytkownika lub zmiany u ytkownika. Wystarczy wybra opcj zgodn ze swoimi przyzwyczajeniami.

Nale y przy tym pami ta , e ten przycisk b dzie wyj tkowo **wył czał komputer**, je eli jakakolwiek aktualizacja b dzie gotowa do zainstalowania. Zapewnia to zainstalowanie wszystkich wa nych aktualizacji programów.

Windows Vista:

W cz ci **Przycisk wył czania zasilania** mo na okre li , jaka czynno ma by wykonywana po klikni ciu przycisku wył czania zasilania. Standardowo komputer wprowadzany jest w **tryb** oszcz dzania energii.

Je li jednak komputer ma zosta szybko wył czony (lub funkcja ta w systemie Windows Vista w ogóle nie była u ywana) zalecamy wybranie **wył czenia komputera** w tej opcji. Dzi ki temu nie trzeba najpierw otwiera menu i tam wybiera pozycji **Wył cz**. Trzeci mo liwo ci jest wprowadzenie komputera w stan hibernacji.

W **stanie u pienia** i **trybie oszcz dzania energii** zawarto pami ci ulotnej komputera zachowywana jest na no niku pami ci stałej, przez co stan komputera po wznowieniu jest identyczny jak w chwili jego wprowadzania w stan hibernacji lub wstrzymania, nie tracimy adnych otwartych dokumentów czy aplikacji. Po wznowieniu mo e kontynuowa prac . Podczas gdy tryb oszcz dzania energii zmniejsza jedynie pobór pr du, w dalszym ci gu pobieraj c niewielk ilo , komputer w stanie hibernacji mo e zosta kompletnie odł czony od zasilania. Dlatego te wprowadzanie w tryb hibernacji i wychodzenie z niego trwa wyra nie dłu ej.

#### Ostatnio u ywane

Uzyj przycisku Ustawienia domy Ine, aby przywróci domy Ine ustawienia systemu Windows.

Windows XP:

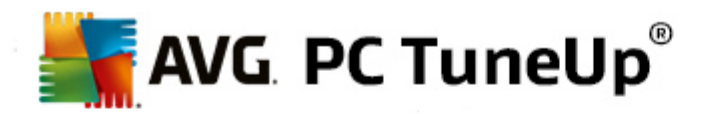

W cz ci **Ostatnio u ywane pliki** mo na okre li , czy ostatnio u ywane pliki maj by wy wietlane w menu Start w cz ci **Dokumenty**; program daje te mo liwo okre lenia dokładnej liczby wy wietlanych dokumentów. Ponadto mo na skonfigurowa automatyczne kasowanie listy przy wylogowaniu.

Windows Vista i Windows 7:

Obszar **Ostatnio u ywane pliki** pozwala okre li , czy ostatnio u ywane pliki powinny pojawi si w menu Start w **Niedawno u ywanych elementach**. Mo liwe jest tak e kasowanie zawarto ci tej listy.

W sekcji **Ostatnio u ywane programy** mo na okre li , czy w menu Start maj by wy wietlane ostatnio u ywane programy. W systemie Windows Vista mo esz równie u y opcji **Ustawienia**, aby okre li , które programy maj by wy wietlane w menu Start. Standardowo system Windows wy wietla wszystkie ostatnio u ywane programy.

#### Skróty

Obszar **Przenoszenie i edycja skrótów** pozwala zdefiniowa czy przenoszenie skrótów ma by mo liwe.

Mo na tutaj tak e uruchomi moduł AVG Shortcut Cleaner.

Zaawansowane (tylko system Windows XP)

Mo na tutaj otworzy w nowym oknie moduł **AVG Styler** i tym samym dopasowa wygl d systemu Windows do własnych potrzeb, np. zmieni ikony dla folderów i obiektów menu.

## Pasek zada

#### Migaj ce przyciski

Podczas wprowadzania tekstu lub innej zawarto ci aktywacja pozostałych okien zostanie zablokowana. Jednak migaj ca ikona na pasku zada zwróci Ci uwag, e inna aplikacja wymaga Twojej uwagi. Je eli miganie ma zosta aktywne, opcja **Wł cz migaj ce przyciski paska zada** musi by wł czona.

W sekcji **Pr dko migania** mo na okre li cz stotliwo , z jak przycisk b dzie miga na pasku zada . Do wyboru s dwie opcje: pierwsza opcja pozwala miga przyciskowi okna w pasku zada tak długo, a zostanie klikni ty. Druga opcja ogranicza cz stotliwo migania do konkretnej warto ci, któr u ytkownik sam mo e okre li . Domy Ina warto wynosi 7.

W obszarze **Ogólne** mo liwe jest okre lenie czasu, jaki system Windows powinien odczeka po ostatniej akcji u ytkownika, zanim zezwoli oknom innych programów na ponowne pojawienie si .

#### Przyciski

W tym miejscu mo esz ustawi czy i w jaki sposób maj by wy wietlane przyciski na pasku zada .

Sekcja **Wy wietlanie**: w tym miejscu podaj maks. szeroko przycisków wyra on w pikselach. Warto domy Ina wynosi 154 piksele. Je eli dezaktywujesz opcj **Animacja przycisków**, system Windows nie b dzie animował odpowiednich przycisków paska zada , je li jakiekolwiek okno b dzie otwarte. W ten sposób zaoszcz dzone zasoby komputera mog zosta przydzielone innym zadaniom.

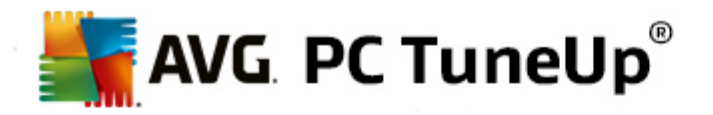

W obszarze **Grupowanie** mo na okre li w jakich przypadkach okna programów maj by grupowane na pasku zada w jeden przycisk.

## Zminimalizowane okna

W niektórych przypadkach, kiedy program zostanie zminimalizowany, pozostaje tylko pasek tytułu, który zostaje automatycznie usytuowany w dolnej cz ci obramowania.

W sekcji **Poło enie i wyrównanie** mo esz okre li dokładn pozycj tych pasków. Standardowo ustawiony jest układ **do lewej i do dołu**, przy czym w przypadku wi cej ni jednego paska s wy wietlane **obok siebie**.

W obszarze **Rozstaw** mo na okre li jak du o pikseli powinno znajdowa si mi dzy poszczególnymi paskami tytułów.

### Zaawansowane

Powiadomienia s cz sto wy wietlane przy zegarze systemowym, aby informowa u ytkownika o wa nych zdarzeniach lub pyta o mo liwo wykonania ró nych czynno ci, takich jak usuwanie nieu ywanych skrótów z pulpitu. Tu mo esz ustawi ró ne opcje dla tych ustawie pomocniczych.

## 11.1.3. Komunikacja

#### Sie

#### Otoczenie sieciowe

Tutaj mo na dopasowa pod indywidualne potrzeby ró ne ustawienia dotycz ce wy wietlania reguł/ zezwole w Otoczeniu sieciowym. Mo na m.in. zapobiec wy wietlaniu Twojego komputera w oknie Moje miejsca sieciowe innych komputerów oraz dost pu (u ywaj c Twojego hasła) do danych na Twoim komputerze, nawet w przypadku kiedy nie zostały zdefiniowane adne udost pnione zasoby.

### Zaawansowane

W cz ci **Universal Plug & Play** mo na wył czy usług systemu Windows słu c do automatycznego rozpoznawania urz dze sieciowych. Ta implementacja automatycznego rozpoznawania mo e stanowi potencjalne ryzyko bezpiecze stwa i powinna zosta wył czona, je eli nie jest konieczna do poprawnego funkcjonowania systemu.

Usługa **Jako usługi** zapobiega przed rezerwacj przez system Windows cz ci przepustowo ci ł cza internetowego dla wa nych pakietów. Wył cz opcj **Rezerwuj przepustowo**, je li chcesz korzysta z pełnych mo liwo ci swojego ł cza.

#### Hasta (tylko system Windows XP)

Funkcja zapami tywania haseł oznacza, i u ytkownik nie musi wprowadza swojego hasła za ka dym razem, gdy ł czy si z internetem, zabezpieczonymi serwerami, itp. Jednak e hakerzy mog złama i wykorzysta takie hasła. Na tej płaszczy nie mo esz zapobiec automatycznemu zapisywaniu haseł.

#### Czas internetowy

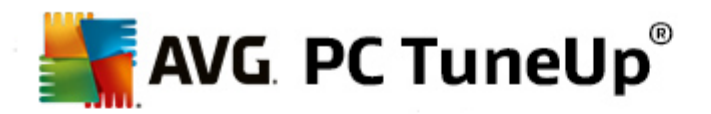

Tu mo esz ustawi , eby zegar Twojego komputera synchronizował si od czasu do czasu przez internet z zegarem atomowym, eby zawsze mie ustawiony czas faktyczny. W tym celu wł czona musi zosta opcja: **Synchronizuj automatycznie z internetowym serwerem czasu**.

W cz ci **Dost pne serwery czasu** wy wietlanych jest kilka uznanych pozycji. Wi cej serwerów czasu mo na doda poprzez opcj **Dodaj**.

#### Internet

Tutaj mo na okre li zachowanie istniej cego poł czenia oddzwaniaj cego podczas wylogowania u ytkownika oraz wył czy zapor systemu Windows

W systemie Windows XP mo na równie klikn przycisk **Ustawienia**, aby ustawi ró ne zaawansowane opcje poł czenia internetowego.

## Internet Explorer

#### Paski eksploratora systemu Windows

Tutaj mo esz ustawi , jak maj działa paski w Internet Explorer. Mo esz np. ustawi , eby pasek wyszukiwania był zawsze przeszukiwany przez Google™ i automatyczne uzupełnianie w pasku adresu.

#### Widok

W sekcji **Paski tytułów**, wprowad tekst, który chciałby zobaczy w pasku tytułu programu Internet Explorer.

## Ulubione

Tutaj mo liwe jest wy wietlenie oraz ukrycie ulubionych folderów i ich zawarto ci, a tak e folderów niechcianych. Pami taj, e zawarto Ulubionych nie jest tu wy wietlana. Wy wietlaj si jedynie dost pne foldery. Dodatkowo mo na sortowa foldery według nazw.

## Menu

Tutaj mo na modyfikowa pasek menu programu Internet Explorer oraz u y przycisku **Ustawienia**, aby doda wiele przydatnych polece do menu kontekstowego, które wy wietlane jest po klikni ciu strony prawym przyciskiem myszy.

W obszarze **Poka kod ródłowy** mo liwe jest okre lenie, czy po klikni ciu opcji **Poka kod ródłowy**, strona powinna otworzy si w programie Internet Explorer lub innym, np. w edytorze systemu Windows (notatniku).

#### Nawigacja

W cz ci **Zachowanie stron internetowych** mo na okre li , w jaki sposób przegl darka Internet Explorer ma si zachowywa w czasie wywoływania ł cz. Tak mog by otwarte wyskakuj ce okienka albo w innych programach otwarte ł czna np. zawsze w nowej karcie rejestru w aktualnym oknie.

W punkcie **Strony główne** ustawia si , jakie strony internetowe maj si wy wietla automatycznie po uruchomieniu przegl darki Internet Explorer. Mo na przy tym wybra wi ksz liczb stron. Skorzystaj

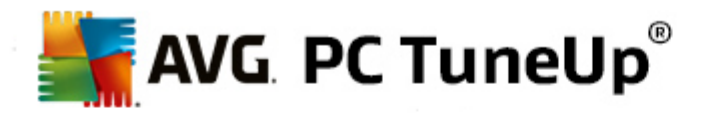

z przycisków **Do góry** oraz **W dół**, aby zmieni kolejno stron.

#### Bezpiecze stwo

Tu chodzi o ustawienia istotne z punktu widzenia bezpiecze stwa w przegl darce Internet Explorer.

W sekcji **User Agent String** mo liwe jest okre lenie, w jaki sposób Internet Explorer identyfikowa ma strony, które odwiedza u ytkownik.

W obszarze **Potwierdzenie pobierania** mo liwe jest okre lenie, czy Internet Explorer mo e pobiera typy plików takie jak pliki wideo lub pliki muzyczne bez wymagania potwierdzenia. Aby móc zdecydowa, czy pliki te maj by pobierane, nale y zaznaczy opcj **Wymagaj potwierdzenia przed pobraniem**.

## Usługi

Tutaj nale y okre li rodzaj poł czenia z Internetem, który mo liwie najpełniej odpowiada szybko ci posiadanego ł cza. Sekcja **Maksymalna liczba poł cze** pozwala na okre lenie maksymalnej liczby poł cze z serwerami.

#### **Mozilla Firefox**

#### Ogólne

Tu mo esz dokona ogólnych ustawie dla przegl darki internetowej Mozilla Firefox.

W obszarze **Animacja tekstu** mo liwe jest wył czenie irytuj cych efektów tekstowych, takich jak np. ci głe miganie lub lataj cy po ekranie tekst. Je li efekty te s dla Ciebie nie do zniesienia, mo esz je wył czy przy pomocy opcji **Wył cz migaj cy tekst** oraz **Wył cz lataj cy tekst**.

W obszarze **Komunikaty o bł dach** mo liwe jest okre lenie, czy komunikaty o bł dach dotycz ce nieudanych prób poł czenia z serwerem wy wietlane maj by w oknie dialogowym, czy w oknie przegl darki.

W punkcie **Poło enie paska bocznego** mo esz ustawi , czy pasek boczny ma si wy wietla po prawej, czy po lewej stronie okna przegl darki. Pasek boczny mo e standardowo wy wietla zakładki , kronik i pobieranie przegl darki.

### Operacja

W tym miejscu mo na wprowadzi ustawienia zwi zane z obsług przegl darki Mozilla Firefox.

W obszarze **Pasek adresu** mo liwe jest okre lenie, czy adres strony internetowej ma by automatycznie uzupełniany, tzn. czy po wpisaniu kilku pierwszych znaków, wy wietlone zostan odpowiednie adresy stron internetowych (które u ytkownik wcze niej odwiedził).

Dla wersji programu Mozilla Firefox 2 oraz nowszych, mo liwe jest tak e wł czenie przycisku **Załaduj adres**, który pojawi si obok pasku adresu.

W obszarze **Otwórz podmenu** mo liwe jest okre lenie czasu oczekiwania na otworzenie podmenu po najechaniu na nie kursorem myszy.

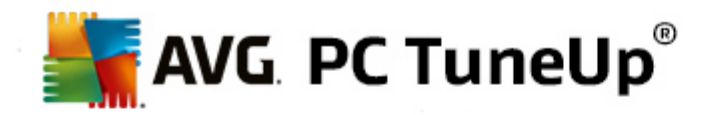

#### Okno

Na tym poziomie mo esz ustawi , jak powinno by wy wietlane wyskakuj ce okienko w Mozilla Firefox i jaki wpływ mog mie witryny na wygl d tych wyskakuj cych okienek.

Sekcja **Otwieranie linków** pozwala na okre lenie, czy po klini ci linku, zostanie wy wietlony on w tym samym, czy te nowym oknie.

Sekcja **JavaScript** znajduj ca si w obszarze **Dozwolone akcje okna** pozwala na ograniczenie zmian dokonywanych przez strony internetowe w wyskakuj cych oknach. Niektóre witryny próbuj ukry wszystkie paski nawigacyjne wyskakuj cych okienek, aby je zamaskowa jako Windows-okno komunikacyjne. Teraz mo esz poło y temu kres.

### Karty (program Mozilla Firefox 2 lub nowszy)

Tu mo esz przeprowadzi ustawienia dla zachowania zakładek w Mozilla Firefox.

W cz ci **Przycisk "Zamknij"** mo na ustali , w którym miejscu ma by wy wietlany przycisk **Zamknij** dla kart. Mo esz tu wybra spo ród czterech ró nych pozycji.

W cz ci **Minimalna szeroko** mo esz ustawi od wersji Mozilla Firefox 2 minimaln szeroko zakładek. Przy wielu otwartych zakładkach szeroko pojedynczych zakładek jest automatycznie tak dalece zmniejszana, e osi ga tutaj ustawion minimaln szeroko . Je li wtedy s otwarte inne zakładki, to po prawej stronie wy wietla si pasek obrazu, dzi ki któremu mo na zwin obecnie niewy wietlane zakładki.

W cz ci **Kolor aktywnej karty** mo esz w opcji **Wyró nij kolorem** okre li , jakim kolorem ma by wyró niona aktywna w danym momencie w przegl darce zakładka. Kliknij przycisk **Zmie** , aby zmieni kolor u ywany do pod wietlania górnych i dolnych granic aktywnej karty.

## Usługi

W tym miejscu mo na wł czy funkcj Pipelining przegl darki Mozilla Firefox. Przetwarzanie potokowe (Pipelining) jest funkcj eksperymentaln , przy której przegl darka przez poł czenie z serwerem sieci Web wysyła naraz kilkana cie zapyta pobrania. Niestety to nie jest wspierane przez wszystkie serwery sieci Web.

## Opera

#### Pasek tytułu

W tym miejscu mo na wprowadzi ustawienia dotycz ce wy wietlania tytułów i logo w przegl darce Opera.

W cz ci **Pasek tytułu** mo na okre li w polu **Tytuł** tekst, który ma by pokazywany na pasku tytułu przegl darki Opera. W przypadku pozostawienia tego pola pustego i klikni ciu **Zatwierd** lub **OK**, zostanie ono automatycznie uzupełnione tekstem **Opera**.

W cz ci **Ikona Opery** mo na wybra z dysku inn ikon zamiast standardowego czerwonego "O". B dzie ona wy wietlana na pasku zada systemu Windows i w oknie aplikacji Opera.

Je li wybrany zostanie prawidłowy plik ikony (plik .ico), ikona zostanie pokazana od razu. W przypadku

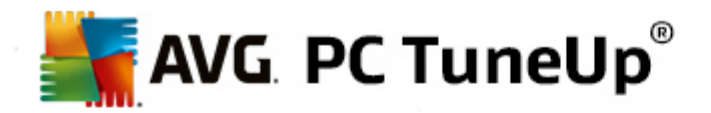

wyboru nieprawidłowego pliku, w dalszym ci gu stosowana b dzie domy Ina ikona Opera.

## Operacja

W tym miejscu mo na wprowadzi ustawienia zwi zane z obsług przegl darki Opera.

W punkcie **Uzupełnienie adresów internetowych** mo esz ustawi , eby adresy w pasku adresów były automatycznie uzupełniane, tj. eby adresy stron internetowy były wy wietlały si automatycznie uzupełnione w wierszu adresu po wpisaniu pierwszych kilku liter. Je li podane zostanie np. jedno słowo, wtedy na ko cu zostan dodane domeny najwy szego poziomu, takie jak .pl i .com, a na pocz tku przedrostek www. . Wył czenie tej funkcji mo e w niewielkim stopniu przyspieszy działanie przegl darki Opera.

Funkcja **Poka kod ródłowy** pozwala wybra , czy po wł czeniu **Kodu ródłowego** wybranej strony, powinien wy wietli si on w edytorze przegl darki Opera, czy te w innym programie, np. w edytorze systemu Windows.

## Usługi

W tym miejscu mo na ponownie wł czy szybk nawigacj , która od wersji Opera 9 domy Inie ustawiana jest w trybie automatycznym.

Wybieraj c **Tryb automatyczny** okre li mo na, czy ustawienia serwera powinny by brane pod uwag podczas przegl dania historii przegl darki, informuj c tym samym przegl dark o tym, czy strona mo e zosta załadowana z pami ci podr cznej, czy mo e powinna by za ka dym razem pobierana od nowa. Drugie rozwi zanie jest niezb dne do prawidłowego funkcjonowania stron sklepów internetowych. Jednak e, cz sto zdarza si , e serwer wymaga pobrania strony ponownie, nawet je li nie jest to konieczne.

Wybór opcji **Tryb zgodno ci** oznacza, e niezale nie od instrukcji serwera w czasie nawigacji w historii przegl darki strony nigdy nie s wczytywane z pami ci podr cznej, lecz zawsze pobierane z serwera. Ustawienie to z reguły nie jest wymagane i nie jest zalecane z uwagi na zmniejszenie szybko ci poruszania si w Internecie

Wybieraj c **Tryb szybki** okre li mo na, czy strony znajduj ce si na komputerze maj by zawsze ładowane z pami ci podr cznej. Zalet tego trybu jest nie tylko błyskawiczne ładowanie stron przy przechodzeniu wstecz i dalej, ale tak e pobieranie mniejszej ilo ci danych z Internetu. Oprócz tego w przypadku nawigacji zwykle informacje wprowadzone w formularzach nie s kasowane. Prawidłowe działanie stron z tre ciami aktywnymi mo e jednak wymaga r cznego wczytywania stron przez ich od wie anie (np. za pomoc klawisza F5).

#### Wyszukiwanie

W tym miejscu mo na wybra wyszukiwark , której przegl darka Opera ma u ywa ogólnie i na stronie szybkiego wybierania, oraz jak ma wygl da strona szybkiego wybierania.

W cz ci **Standardowa wyszukiwarka** mo na wybra wyszukiwark , której ma u ywa przegl darka Opera. B dzie ona stosowana do zapyta wprowadzanych w polu wyszukiwania, w pasku adresu, przez opcj "Szukaj" w menu kontekstowym zaznaczonego tekstu oraz przy wprowadzeniu kilku słów w pasku adresu.

Opcja **Szybkie wybieranie domy Inej wyszukiwarki** umo liwia konfiguracj wyszukiwarki w celu wy wietlania jej domy Inie na stronie szybkiego wybierania w nowej karcie.

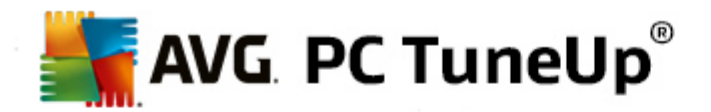

### E-mail i czat

Outlook Express (tylko system Windows XP)

Tu mo esz zmieni czcionk, która wy wietla si w pasku tytułu aplikacji. Mo esz poza tym poda, czy podczas uruchamiania ma si wy wietla aplikacja ekranu powitalnego.

Tutaj mo na te skonfigurowa funkcj bezpiecze stwa, która blokuje wykonywanie plików w zał cznikach e-mail. Je li przeszkadza Ci ta blokada, mo esz j po prostu wył czy . Pami taj jednak, e nieostro ne naci ni cie na niebezpieczny zał cznik mo e aktywowa np. wirus.

#### Poczta systemu Windows (tylko system Windows Vista)

Tu mo esz zmieni czcionk, która wy wietla si w pasku tytułu aplikacji. Mo esz poza tym poda, czy podczas uruchamiania ma si wy wietla aplikacja ekranu powitalnego.

Tutaj mo na te skonfigurowa funkcj bezpiecze stwa, która blokuje wykonywanie plików w zał cznikach e-mail. Je li przeszkadza Ci ta blokada, mo esz j po prostu wył czy . Pami taj jednak, e nieostro ne naci ni cie na niebezpieczny zał cznik mo e aktywowa np. wirus.

Office Outlook (tylko system Windows 7)

W cz ci **Minimalizowanie Outlook** wybierz, czy Outlook 2003/XP przy zmniejszaniu okna powinien wstawi ikon na pasku zada albo w obszarze powiadomie paska zada (obok zegara). Je li korzystasz z obszaru powiadomie , wł cz opcj **Minimalizuj program Outlook**.

W obszarze **Ochrona zał czników e-mail** kliknij przycisk **Ustawienia**, aby otworzy okno umo liwiaj ce okre lanie typów plików, które powinny by automatycznie blokowane.

#### Windows Messenger (tylko system Windows XP)

Opcja **Uruchom** umo liwia zdefiniowanie, w jakich okoliczno ciach program Windows Messenger powinien otwiera si automatycznie. Je li chcesz całkowicie zabroni uruchamiania Windows Messenger, wybierz opcj **Zapobieganie uruchamianiu Windows Messenger**.

Je li w ogólne nie u ywasz Windows Messenger, mo esz równie całkowicie usun go z systemu. W tym celu wystarczy skorzysta z opcji **Usuwanie**.

## Prywatno

### Ogólne

Tutaj mo esz zmieni ustawienia istotne dla Twojego bezpiecze stwa oraz prywatno ci podczas pracy z komputerem.

W cz ci **Automatyczne aktualizacje systemu Windows** mo na okre li , czy system Windows ma automatycznie nawi zywa poł czenia z firm Microsoft. Je eli opcja **Automatyczne aktualizacje systemu Windows** jest aktywna, a komputer posiada poł czenie z internetem, system mo e nawi za wtedy automatyczny kontakt z serwerem firmy Microsoft, w celu sprawdzenia czy dost pne s jakiekolwiek aktualizacje.

Opcja Powiadom przed pobraniem aktualizacji powinna pozosta wł czona, je eli chcesz

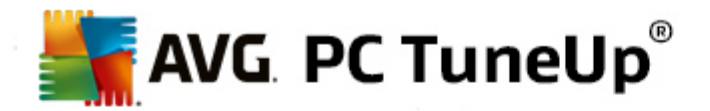

decydowa o tym, czy system Windows mo e pobiera dost pne aktualizacje z internetu.

#### Zacieranie ladów

Wprowad specjalne ustawienia w celu zatarcia ladów pracy z dokumentami oraz surfowania po Internecie.

W obszarze **Usuwanie list historii** dost pna jest opcja **Usu teraz**, która czy ci list ostatnio u ywanych plików z menu Start.

W cz ci **Opró nij pami podr czn programu Internet Explorer** mo na wł czy opcj **Opró nij pami podr czn Internet Explorer po jego zamkni ciu**, je eli przegl darka ma kasowa dane przechowywane w pami ci podr cznej w chwili jej zamkni cia. Powinni my tylko wtedy z tej opcji korzysta , je eli chcemy chroni nasz prywatno i nie chcemy aby osoby trzecie miały dost p do ostatnio przegl danych przez nasz witryn sieci Web.

## Internet Explorer

W tym miejscu mo na wprowadzi ustawienia dotycz ce prywatno ci.

W obszarze **Zintegrowane filtry programu SmartScreen** mo na wł czy **filtry SmartScreen**, aby upewni si, e program Internet Explorer sprawdza, czy otwierane strony nie nale do podejrzanych i oszuka czych witryn.

W obszarze **Zintegrowane uwierzytelnianie systemu Windows** wł czy mo na opcj **Wył cz zintegrowane uwierzytelnianie systemu Windows**, aby upewni si , e Internet Explorer nie skorzysta z uwierzytelniania systemu Windows podczas logowania si na stronach.

### Windows Media Player

W tym miejscu mo na skonfigurowa ustawienia prywatno ci programu Windows Media Player.

Program Windows Media Player komunikuje si regularnie z Internetem. Obszar **Ustawienia** umo liwia okre lenie, czy informacje o ostatnio odtwarzanych multimediach powinny by zapisane. Kliknij **Najwy szy poziom bezpeicze stwa**, aby wł czy wszystkie opcje na raz.

Klikni cie przycisku **Zaawansowane** pozwala przej do ustawie ochrony danych w programie Windows Media Player. Tu mo esz zablokowa wykonywanie polece skryptów, wył czy automatyczne pobieranie licencji, wył czy automatyczne pobieranie brakuj cych kodeków oraz zablokowa identyfikacj odtwarzacza przez strony sieci Web.

#### Zaawansowane

W tym miejscu mo na wprowadzi dalsze ustawienia dotycz ce prywatno ci.

Obszar **Pliki stronicowania** posiada opcj **Zarz dzanie pami ci**, która pozwala na automatyczne usuwanie plików stronicowania systemu Windows podczas zamykania systemu.

W obszarze **Czas internetowy** mo liwe jest wył czenie automatycznej synchronizacji zegara systemu Windows z czasem internetowym.

W cz ci **Raportowanie bł dów** mo na okre li , czy system Windows ma po wyst pieniu bł du wysyła odpowiedni komunikat do firmy Microsoft z informacj o Twojej konfiguracji systemu.

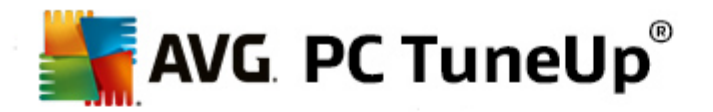

Skorzystaj z przycisku **Raportowanie bł dów**, aby wy wietli ró ne raporty i usun je za pomoc jednego klikni cia.

## 11.1.4. Administracja

## Logowanie u ytkownika

## Ogólne

Windows XP:

Tu masz mo liwo wyboru pomi dzy stron powitaln a monitem logowania. Standardowym ustawieniem Windows XP jest ekran logowania systemu Windows, który wy wietla list wszystkich do dyspozycji nazw u ytkowników, tak e mo esz zalogowa si bezpo rednio przez naci ni cie przycisku myszki. Alternatywnie mo na wł czy opcj **U yj wcze niejszej wersji okna logowania**. Spowoduje to ustawienie bezpiecznego okna logowania, w którym musisz r cznie wprowadzi swoje dane.

Mo na tu równie okre li inne opcje zachowania i wygl du ekranu logowania.

Windows Vista i Windows 7:

Mo na tu dopasowa zachowanie i wygl d ekranu i okna logowania. Kliknij przycisk **Dostosuj**, aby wprowadzi ustawienia poszczególnych opcji.

### Automatyczne logowanie

Mo esz pomin logowanie w systemie, je li okre lony u ytkownik jest logowany automatycznie. Je eli masz ochot , wybierz opcj **Wł cz automatyczne logowanie** i wprowad swoje dane logowania do poni szych pól.

W sekcji **Bezpiecze stwo** ustaw, czy logowanie mo e by pomini te przy u yciu klawisza Shift. Poza tym system mo e by zmuszony do tego, aby po wylogowaniu ponownie wykona logowanie.

#### Komunikaty

Opcja **Powiadomienie przed logowaniem** umo liwia ustawienie zdefiniowanych wcze niej powiadomie , które b d wy wietlane przed ka dym zalogowaniem - na przykład, ostrze enie od szefa, aby nie korzysta z internetu podczas pracy. Aby to uczyni , wł cz najpierw opcj **Pokazywanie wiadomo ci przed zalogowaniem**, a nast pnie wpisz tytuł oraz tre powiadomienia we wła ciwych polach.

Opcja **Wyszukiwanie bł dów podczas logowania** pozwala na okre lenie szczegółowych wiadomo ci statusu, które powinny by wy wietlane podczas logowania lub wylogowywania u ytkownika.

## Przewodnik (Windows XP)

Nowicjusze mog si wybra po starcie systemu na wycieczk po Windows XP. Podczas Tour przedstawia si u ytkownikowi wszystkie wa ne moduły Windows XP. Wył cz opcj **po zalogowaniu wy wietli Windows Tour**, je li nie musi by wi cej wy wietlane zaproszenie na Tour po uruchomieniu systemu. W polu Zakres, mo liwe jest ustalenie, czy opcja obowi zuje dla aktualnego

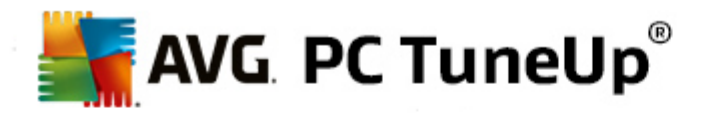

u ytkownika, czy te dla wszystkich u ytkowników.

#### System Windows - Zapraszamy! (Windows Vista) / Wprowadzenie (Windows 7)

Nowicjusze mog po starcie systemu wy wietli **System Windows - Zapraszamy!** (w Windows Vista) lub okno **Wprowadzenie**, które ma ułatwi instalacj systemu i wy wietla linki do szczegółowych informacji oraz oferty w internecie. Tutaj mo na wł czy lub wył czy wy wietlanie tego elementu.

#### **Dyski**

#### **Ogólne** (tylko Windows XP)

Tutaj dokonasz niektórych ustawie dotycz cych dysków twardych. Mi dzy innymi mo na wł czy obsług trybu UDMA66, która mo e prowadzi do wzrostu pr dko ci przy dost pie do dysków.

Opcja **System plików NTFS** pozwala na skorzystanie z dwóch opcji zwi zanych z nowym systemem plików NTFS systemu Windows: **Zapisywanie daty ostatniego uruchomienia pliku** oraz **Zapisywanie krótkich nazw plików (DOS)**. Zalecamy pozostawienie obu opcji w stanie aktywacji, poniewa dezaktywacja mo e mie negatywny efekty uboczne na efektywno defragmentacji dysku trwałego i na kompatybilno ze starszym oprogramowaniem.

#### Obszar pami ci

Windows automatycznie bije na alarm, kiedy na dysku ma mało miejsca do dyspozycji. Je eli ostrze enia te przeszkadzaj u ytkownikowi, mo liwe jest wył czenie opcji **Wy wietlanie ostrze e o małej ilo ci miejsca na dysku**.

## Autoodtwarzanie

W cz ci **Monitorowanie zmiany no nika** mo na wł czy opcj **Monitoruj stacj dysków CD pod k tem zmiany no nika**. W tym wypadku Windows nadzoruje dyski CD. Kiedy tylko zostanie zało ony nowy no nik danych Windows sortuje go i próbuje automatycznie uruchomi jego zawarto .

Po klikni ciu w obszarze **AutoPlay** opcji **Zaawansowane** otworzone zostanie okno, w którym mo liwe jest okre lenie ustawie automatycznego odtwarzania dla ró nych no ników, np. muzyki z płyt CD.

## Zaawansowane

W obszarze **AVG Styler**, po klikni ciu opcji **Uruchom AVG Styler** otworzony zostanie moduł, który wykorzysta mo na do zmiany ikon poszczególnych dysków.

W obszarze **AVG Drive Defrag**, po klikni ciu opcji **Uruchom AVG Drive Defrag** otworzony zostanie moduł, który wykorzysta mo na do defragmentacji dysków oraz optymalnego uło enia plików na dyskach.

W obszarze **Komputer** (lub **Mój komputer** w systemie Windows XP) po klikni ciu elementu **Ustawienia** mo na okre li , które dyski b d wy wietlane w oknie (Mój) Komputer systemu Windows.

#### Pami podr czna

Zarz dzanie pami ci

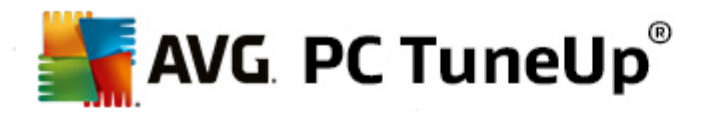

W tej cz ci znajduj si ustawienia umo liwiaj ce zarz dzanie pami ci fizyczn i wirtualn .

W obszarze **Pami** wirtualna mo liwe jest ustalenie, czy w razie konieczno ci, sterowniki oraz rdze systemu Windows maj by zast pione lub trzymane w pami ci RAM.

W obszarze **Pliki stronicowania** mo na okre li , czy program **AVG PC TuneUp** ma nadpisywa zawarto plików stronicowania systemu Windows zerami i tym samym usuwa je podczas zamykania systemu.

Klikni cie opcji **Zalecane** spowoduje zatwierdzenie ustawie zalecanych przez program **AVG PC TuneUp**.

#### Zu ycie pami ci

Tu mo esz ustawi , czy komputer powinien rezerwowa wi cej pami ci RAM dla programów czy dla pami ci podr cznej systemu.

#### Zaawansowane

Po klikni ciu odpowiednich przycisków, u ytkownik zostanie przeniesiony do modułów **AVG StartUp Manager** oraz **AVG Process Manager**, które to mog zosta u yte do konfiguracji uruchamiania systemu i zarz dzania uruchomionymi procesami.

## Uruchamianie i konserwacja

#### Uruchamianie systemu

W tym miejscu mo na wprowadzi ogólne ustawienia dotycz ce uruchamiania systemu Windows.

W obszarze **Defragmentacja plików startowych** mo liwe jest wybranie opcji **Wł cz defragmentacj plików startowych** w celu okre lenia, czy pliki wymagane przy uruchamianiu systemu powinny zosta uporz dkowane na dysku twardym w taki sposób, aby dost p do nich był naprawd szybki.

W obszarze Logo startowe i komunikaty o bł dach mo liwe jest wybranie opcji Wył cz logo startowe i komunikaty o bł dach w celu okre lenia, czy system Windows powinien wy wietla logo startowe, a tak e pokazywa komunikaty o bł dach podczas uruchamiania systemu.

W obszarze **Czas oczekiwania dla sprawdzania dysku** mo liwe jest okre lenie maksymalnego czasu, jaki u ytkownik mo e czeka podczas uruchamiania programu skanuj cego CHKDSK. Ten program wł cza si zawsze automatycznie wtedy, kiedy komputer wcze niej nie został porz dnie zamkni ty i sprawdza dane na twardym dysku czy s nieuszkodzone.

#### Zako czenie (tylko Windows XP)

W tym miejscu mo na skonfigurowa zachowanie systemu Windows w przypadku zawieszenia si pojedynczych programów.

W obszarze **Czas oczekiwania na odpowied** mo liwe jest okre lenie w milisekundach maksymalnego czasu oczekiwania na odpowied danego programu. Zostanie od wówczas zako czony w menad erze zada lub przy zamykaniu systemu.

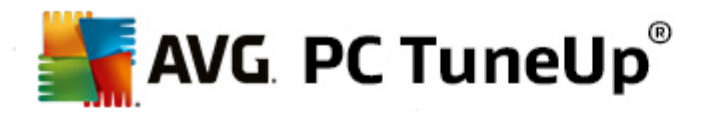

W obszarze **Automatyczne zamykanie programów** mo liwe jest zdecydowanie o automatycznym wył czaniu programów lub wy wietlaniu okna **Zamknij program**.

## Pulpit i pasek zada

W tym miejscu mo na wprowadzi ustawienia dotycz ce stabilno ci pulpitu i paska zada .

W cz ci **Pulpit i Pasek zada we własnych procesach** mo na, poprzez wł czenie opcji **Uruchom Pulpit oraz Pasek zada jako oddzielne procesy**, zwi kszy stabilno systemu w przypadku awarii programu Eksplorator Windows. Opcja ta zwi ksza stabilno , ale wymaga dodatkowych 8 MB miejsca na dysku.

W obszarze **Automatyczny restart pulpitu i paska zada** mo liwe jest wł czenie opcji automatycznego restartu pulpitu i paska zada w przypadku wyst pienia bł du. W ten sposób nadal mo na obsługiwa system.

#### Bł dy

W tym miejscu mo na skonfigurowa działanie systemu w przypadku wyst pienia bł dów.

W obszarze **Sygnały d wi kowe** mo liwe jest wł czenie opcji **Wł cz sygnały d wi kowe dla bł dów** w celu okre lenia, czy system powinien odtwarza d wi k w przypadku wy wietlania komunikatu o bł dzie lub niewła ciwym wpisie.

W obszarze **Bł dy systemu** mo liwe jest wybranie z listy rozwijalnej, co powinno si dzia , w przypadku zatrzymania pracy systemu spowodowanego bł dem krytycznym. Opcja ta pozwala zapisywa takie zdarzenia w dzienniku systemowym.

W obszarze **Raportowanie bł dów** mo liwe jest okre lenie, czy system Windows powinien wysyła raport o bł dach do firmy Microsoft, w przypadku wyst pienia bł du. W komunikacie takim oprócz informacji o bł dzie przesyłane s tak e informacje o systemie.

## System

#### Ogólne

W obszarze **Rejestracja systemu Windows** mo liwa jest zmiana nazwy i firmy u ytkownika, który zarejestrował aktualn wersj systemu Windows. Tutaj mo esz równie odczyta numer seryjny oraz ID licencji systemu Windows.

W obszarze **Instalator systemu Windows - dane u ytkownika** wprowad nazw oraz firm u ytkownika, aby były one stosowane automatycznie podczas instalacji nowego oprogramowania.

W obszarze **Informacje o pomocy technicznej** mo liwe jest u ycie przycisku **Ustawienia**, aby otworzy okno konfiguracji, w którym modyfikowa mo na informacje o wła ciwo ciach systemu.

#### Wspólne okna dialogowe

Tu okre lisz wygl d wspólnych okien dialogowych otwierania i zapisu plików.

W obszarze **Nazwa pliku** mo liwe jest okre lenie, czy we wspólnych oknach dialogowych, opcja niedawno u ywanych plików wy wietlana ma by w jednym polu.

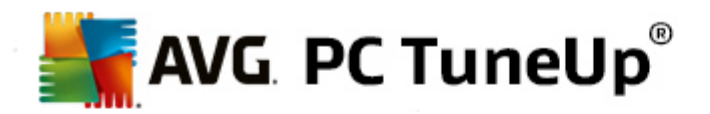

W systemie Windows XP dost pne s równie ustawienia **nawigacji w folderach**, gdzie mo na okre li , które elementy nawigacyjne umo liwiaj ce uproszczon obsług b d wy wietlane we wspólnych oknach dialogowych. Mo na równie wł czy wy wietlanie przycisku "Wstecz" oraz okre li , czy powinien wy wietla si pasek nawigacji po lewej stronie wspólnego okna dialogowego.

#### Wyszukiwanie (tylko system Windows XP)

Tu zdefiniujesz wygl d i zachowanie okna wyszukiwania.

Opcja **Wył cz usług** indeksowania zapobiega przed automatycznym indeksowaniem zawarto ci plików przez system, gdy komputer jest w stanie bezczynno ci.

Opcja **U yj klasycznej wyszukiwarki exploratora Windows** zast puje nowoczesny styl okna wyszukiwarki klasycznym.

W obszarze **Wyszukane typy plików** nale y klikn **Typy plików**, aby okre li , które typy plików tekstowych mog by przeszukiwane.

## Foldery specjalne

Tutaj ustawia si , do jakich cie ek fizycznych maj si odnosi foldery specjalne, jak "Moje dokumenty" Zaznacz predefiniowane cie ki i kliknij **Edytuj**, aby dostosowa je do swoich wymaga .

#### Wiersz polece

Mo esz dokona ustawie , które okre I jak powinien wygl da i reagowa wiersz polecenia.

W obszarze **Uko czenie** mo liwe jest okre lenie, które kombinacje klawiszy maj by u ywane do pełnych nazw plików i folderów.

W obszarze **Ustawienia zaawansowane** mo na klikn przycisk **Zaawansowane**, aby otworzy okno słu ce do zmiany wygl du i folderu startowego wiersza polece.

### Bezpiecze stwo

Kontrola Konta u ytkownika (tylko systemy Windows Vista i Windows 7)

Kontrola konta u ytkownika (User Account Control) zapewnia brak mo liwo ci wprowadzania nieautoryzowanych zmian na komputerze. Działa to w ten sposób, e w przypadku potencjalnych zmian w systemie, na ekranie wy wietlony zostanie komunikat, sprawdzaj cy, czy u ytkownik posiada prawa administratora do wprowadzenia danych zmian. Kiedy Kontrola konta u ytkownika jest wł czona, zwykły u ytkownik w czasie wprowadzania zmian zawsze proszony jest o podanie hasła administratora.

W tym miejscu mo na okre li , w jaki sposób u ytkownik zalogowany jako administrator ma by informowany o potencjalnych zmianach i proszony o ich zatwierdzenie.

System Windows rozró nia zmiany wprowadzane przez u ytkownika (np. w zakresie ustawie dotycz cych bezpiecze stwa) i uruchamianie programów, które mog wprowadza zmiany. W tym miejscu mo na wprowadzi szczegółowe ustawienia dotycz ce zmian, których wprowadzenie wymaga potwierdzenia, i wymagalno ci podawania hasła.

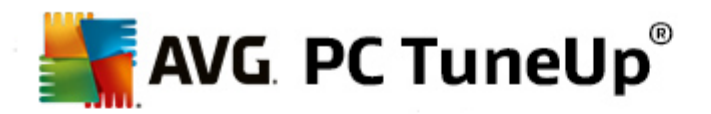

Jako, e jest to opcja istotna dla bezpiecze stwa, zaleca si pozostawi funkcj Kontroli konta u ytkownika aktywn oraz przynajmniej zaznaczy opcj **Potwierdzenie bez wpisywania hasła** (dla systemu Windows Vista) lub **W przypadku zmian w programach, bez hasła** (dla systemu Windows 7).

Celem Kontroli konta u ytkownika jest zapewnienie, e adne programy nie s uruchamiane w tle bez wiedzy u ytkownika. System Windows rozpoznaje w czasie uruchamiania ka dego programu, czy jest on w stanie wprowadza zmiany w komputerze. Je eli jest, to – przy wł czonej Kontroli konta u ytkownika – system prosi o zatwierdzenie przez administratora uruchomienia programu. Funkcja ta stanowi wa ny poziom zabezpiecze na wypadek uruchomienia np. nieznanego (a tym samym potencjalnie szkodliwego) programu bez wiedzy i zezwolenia u ytkownika.

## Centrum zabezpiecze (Windows Vista) / Centrum akcji (Windows 7)

Centrum bezpiecze stwa lub Centrum akcji, jak to si nazywa w Windows 7, sprawdza regularnie w tle status bezpiecze stwa komputera i wy wietla ostrze enia, je li stwierdzi mo liwy problem dotycz cy bezpiecze stwa.

Je li te ostrze enia na komputerze s wy wietlane pomyłkowo albo zasadniczo nie chcesz otrzymywa ostrze e z centrum zabezpiecze /centrum akcji mo esz wył czy je tutaj.

### Zaawansowane

W obszarze **Hasło dla wygaszacza ekranu** okre li mo na po jakim czasie trwania wygaszacza ekranu uaktywniona zostanie funkcja ochrony hasłem (je li jest ona wł czona). Wielko zadana wynosi 5 sekund.

## 11.1.5. Kreatory

W tej kategorii znajduje si kreator **Kopiuj ustawienia**. Kopiuje on wszystkie ustawienia u ytkownika na inne konta u ytkowników lub na inne ekrany logowania systemu Windows.

## Opcje kopiowania

Aby dokona wielu ustawie zwi zanych ze zmian wygl du oraz zachowania systemu, skorzysta mo na z funkcji **AVG System Control**. Niestety wi kszo tych ustawie jest wa na tylko obr bie Twoje aktualnego konta u ytkownika.

Kreator **Opcji kopiowania** pozwala kopiowa ustawienia do innych profili oraz do ekranu logowania systemu Windows.

W nast pnej kolejno ci kreator zaprezentuje list ustawie i preferencji, które mog zosta skopiowane. Dokonaj wyboru, a nast pnie kliknij **Dalej**.

Teraz mo esz wybra, gdzie skopiowa zaznaczone ustawienia. Jedn z mo liwo ci jest (w zale no ci od zaznaczonych ustawie) ekran logowania. Je eli posiadasz kilka profili u ytkownika, mo esz równie skopiowa ustawienia do dowolnego z nich. Zaznacz wybran lokalizacj oraz kliknij **Dalej**, aby uruchomi proces kopiowania.

Po pomy lnym zako czeniu procesu kopiowania mo na zamkn kreatora, klikaj c przycisk Zako cz.

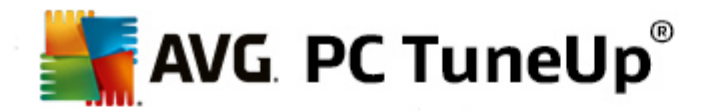

## 11.2. Personalizacja wyglądu systemu Windows

W kolejnym rozdziale wyja niono, w jaki sposób spersonalizowa wygl d systemu Windows przy pomocy modułu AVG Styler.

Nale y pami ta , e z kategorii "Ekran rozruchowy" oraz "Logo startowe" mo na korzysta wył cznie w systemie Windows Vista.

Bez swojej szaty graficznej Windows nie zajdzie za daleko. Jak wa na jest odpowiednia grafika, pokazuj nowe systemy Windows Vista i Windows 7: cały system operacyjny wygl da od razu bardziej nowocze nie.

Tak jak w modzie, nowe style szybko si nudz, nie mówi c ju o ludziach, którym zawsze przeszkadza "cukierkowaty" wygl d.

Dzi ki **AVG Styler**, mo esz zmieni wygl d wielu elementów systemu Windows i dopasowa je do własnego gustu. Liczba dost pnych zmian zadziwia! Wi cej informacji znajdziesz w odpowiadaj cym podrozdziale:

- 1. Zmiana wygl du systemu Windows
- 2. Ekran startowy
- 3. Wskazówki dotycz ce ekranów rozruchowych
- 4. Logo startowe
- 5. Ekran logowania
- 6. Elementy systemowe
- 7. Zarz dzanie pakietami ikon
- 8. Kategoria "System plików danych"
- 9. <u>Widok</u>
- 10. Naprawa
- 11. Kategoria "Styl wizualny"

## 11.2.1. Zmiana wyglądu systemu Windows

W obszarze Start Center uruchom moduł AVG Styler z kategorii Personalizacja, a nast pnie kliknij opcj Personalizacja wygl du systemu Windows dost pn w polu Zmiana wygl du systemu Windows.

Ewentualnie, mo liwe jest uruchomienie modułu poprzez wybranie ze Start Center narz dzia **Wszystkie** funkcje, a nast pnie klikni cie opcji **Zmiana wygl du systemu Windows** znajduj cej si pod polem **Windows**.

Pojawi si strona startowa AVG Styler, umo liwiaj ca dost p do wszystkich opcji modułu.

Wybierz obszar, w którym chcesz wprowadzi zmiany. Popu wodze kreatywno ci i skonfiguruj wygl d systemu Windows dokładnie tak, jak chcesz.

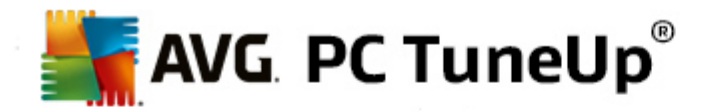

## 11.2.2. Ekran startowy

Podczas procesu uruchamiania systemu Windows standardowo wy wietla si czarny ekran. **AVG Styler** pozwala za pomoc kilku klikni całkowicie zmieni wygl d ekranu startowego. Daj ponie si wyobra ni i stwórz **swój własny ekran startowy**, na przykład, ze swoim ulubionym zdj ciem z wakacji.

Ta funkcja nie jest dost pna w systemach operacyjnych Windows 7 i 8, poniewa nie jest w nich u ywany ekran rozruchowy.

Jak to zrobi :

W obszarze Start Center uruchom moduł AVG Styler z kategorii Personalizacja, a nast pnie kliknij opcj Personalizacja wygl du systemu Windows dost pn w polu Zmiana wygl du systemu Windows.

W pasku nawigacji, kliknij opcj Ekran rozruchowy znajduj c si w oknie po lewej.

**AVG Styler** wy wietla wszystkie dost pne ekrany logowania. Przy pierwszym u yciu modułu wy wietlany jest tylko standardowy ekran logowania systemu Windows.

**Nowe ekrany rozruchowe** mo na najpierw doda do listy, a nast pnie zastosowa jeden wybrany ekran. Aby to uczyni , dost pne s nast puj ce opcje:

## Pobranie stworzonego wcze niej ekranu startowego

Kliknij przycisk **Dodaj** znajduj cy si na górze po lewej stronie w pozycji **Ekrany rozruchowe**.

Wybierz opcj Pobierz ekran startowy ze strony AVG.

Zostaniesz przeniesiony do strony, na której dost pny jest szeroki wybór ro nych ekranów startowych, które pomog Ci zmieni wygl d ekranu tak jak tylko chcesz.

Kliknij wybrany ekran rozruchowy.

Zostanie on automatycznie otwarty przez moduł AVG Styler i dodany do listy.

## Dodawanie ekranu startowego z pliku

Kliknij przycisk **Dodaj** znajduj cy si na górze po lewej stronie w pozycji **Ekrany rozruchowe**.

Wybierz pozycj Załaduj ekran rozruchowy z pliku.

Pojawi si okno Eksploratora, w którym mo na wybra dane pliki na moim komputerze. Obsługiwane s nast puj ce formaty:

| Тур                 | Rozszerzenia plików | Opis                                                                                        |
|---------------------|---------------------|---------------------------------------------------------------------------------------------|
| Ekran logowania AVG | .TBS                | Własny format modułu AVG Styler.                                                            |
| Stardock Bootskin   | .BOOTSKIN           | Format wielu ekranów rozruchowych na stronach internetowych takich jak www.wincustomize.com |

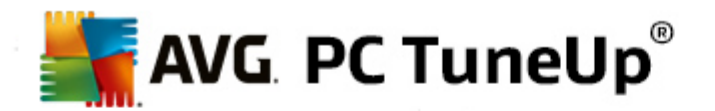

| Obrazy             | .BMP; .PNG; .GIF; .<br>JPG; .JPEG | Je eli wybierzesz obrazek w jednym z tych formatów,<br>okno Tworzenie ekranu startowego zostanie<br>automatyczne wywołane, umo liwiaj c tym samym<br>dodatkowe korekty. |
|--------------------|-----------------------------------|----------------------------------------------------------------------------------------------------|
| Pliki Ntoskrnl.exe | .EXE                              | J dro systemu Windows XP, w którym umieszczony jest ekran rozruchowy. AVG Styler                                                                                        |

Wybierz nowy ekran startowy i nadaj mu nazw , pod któr b dzie wy wietlany na li cie modułu AVG Styler.

Mo na wprowadzi równie nazw autora. Nowo dodany ekran rozruchowy pojawia si na li cie. Mo na doda kolejne ekrany rozruchowe.

## Tworzenie własnego ekranu startowego

Kliknij przycisk **Nowy ekran** znajduj cy si w pozycji **Ekrany rozruchowe**.

Pojawia si kreator, za pomoc którego mo na wyszuka obraz i na jego podstawie utworzy ekran rozruchowy. Obraz mo na wyszuka na własnym komputerze lub na no niku zewn trznym.

Istnieje równie mo liwo wyboru obrazu z kamery, skanera lub bezpo rednio z wyszukiwarki Google<sup>™</sup> udost pnionej przez moduł **AVG Styler**. W obydwu przypadkach, wystarczy zapisa obraz w lokalizacji, która b dzie łatwa do odnalezienia, a nast pnie klikn **Przeszukaj lokalne dyski**, aby załadowa zapisany obraz.

Optymalizacja wygl du nowego obrazka:

Nale y zwróci uwag , e dost pne opcje dopasowania pokazuj jedynie efekt, w jakim obraz nie posiada jeszcze rozmiarów potrzebnych dla danego ekranu (640x480 pikseli) Opcja **Tło** pozwala na okre lenie koloru obszaru, który nie został przesłoni ty przez obrazek u ytkownika.

Z przyczyn technicznych zalicza si do tego równie tło paska post pu. Ponadto mo na dostosowa do własnych preferencji pozycj, kolor pierwszego planu i kolor obramowania. Pasek ten umie ci najlepiej w takim miejscu, w którym nie b dzie on niszczył ogólnego wizerunku ekranu.

Zapisz nowy erkan startowy na li cie AVG Styler, wybieraj c dla niego dowoln nazw .

Mo na wprowadzi równie nazw autora. Nowo dodany ek ran rozruchowy pojawia si na li cie.

## Przywracanie ustawie domy Inych

Je li u ytkownikowi z jaki powodów nie spodoba si wybrany ekran rozruchowy, mo e to w ka dej chwili zmieni z powrotem na domy Iny ekran systemu Windows.

Kliknij przycisk Przywró domy Ine.

Wtedy z listy automatycznie wybrany zostanie standardowy ekran rozruchowy i pojawi si w podgl dzie.

Kliknij Zastosuj, aby go zastosowa .

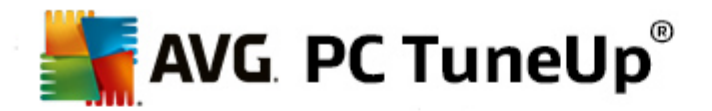

Zaznacz wybrany ekran rozruchowy na li cie, aby wy wietli jego podgl d. Kliknij przycisk **Zastosuj**. **AVG Styler** pozwala na dodawanie nowych ekranów startowych.

## 11.2.3. Wskazówki dotyczące ekranów rozruchowych

Nale y pami ta , e te wskazówki b d działa jedynie w systemie Windows XP.

Dla wszystkich stron startowych w systemie Windows XP mo na wykorzysta jednie 16 kolorów, w ród których niektóre s z góry ustalone (np. czarny). **AVG Styler** musi zatem zredukowa cały zakres kolorów Twojej kompozycji (zazwyczaj 16.7 milionów) do ilo ci o wiele mniejszej, gdy klikasz **Zapisz ekran startowy** 

**AVG Styler** wykorzystuje do tego skomplikowany algorytm, wybieraj cy 16 najlepszych dla Twojego obrazu kolorów. Je li jednak obraz zawiera zbyt wiele ró nych kolorów otrzymany wynik mo e nie by mimo to zadowalaj cy.

Do wiadczenie pokazuje, e najlepsze ekrany startowe posiadaj zaledwie kilka ró nych kolorów. Oznacza to, e obraz skł daj cy si z kilku ró nych odcieni niebieskiego oraz paru innych kolorów b dzie prawdopodobnie efektownym ekranem startowym.

Zmie główny kolor paska post pu na jeden z kolorów Twojego obrazu. Dzi ki temu b dzie mo na unikn sytuacji, w której jeden z 16 cennych kolorów zostanie przeznaczony wła nie na ten pasek. Je eli to mo liwe, unikaj odcieni w kolorze skóry przy tworzeniu ekranu startowego. Obrazy zawieraj ce odcienie w kolorze skóry zazwyczaj nie mog by poprawnie wy wietlone przy u yciu zaledwie 16 kolorów (ka dy artysta graficzny to potwierdzi). Mo na jednak oczywi cie zawsze spróbowa !

## 11.2.4. Logo startowe

Nale y pami ta , e funkcja ta jest dost pna wył cznie w systemie Windows Vista, poniewa w systemach Windows XP, Windows 7 i Windows 8 nie jest u ywane logo startowe.

Zaraz przed logowaniem wy wietlane jest małe animowane logo systemu. Moduł **AVG Styler** pozwala zmieni logo startowe bez konieczno ci wykonywania niebezpiecznych operacji w systemie .

### Jak to zrobi :

W obszarze Start Center uruchom moduł AVG Styler z kategorii Personalizacja, a nast pnie kliknij opcj Personalizacja wygl du systemu Windows dost pn w polu Zmiana wygl du systemu Windows.

Kliknij przycisk Logo startowe znajduj cy si na pasku nawigacyjnym w lewej cz ci okna.

**AVG Styler** wy wietla wszystkie dost pne loga startowe. Teraz mo na **doda** do listy nowe wcze niej przygotowane logo startowe lub **stworzy** własne logo.

Teraz mo na najpierw doda do listy **nowe logo startowe**, a nast pnie je zastosowa . Aby to uczyni , dost pne s nast puj ce opcje:

## Pobieranie stworzonego wcze niej loga startowego

Kliknij przycisk **Dodaj** znajduj cy si na górze po lewej stronie w pozycji **Logo startowe**.
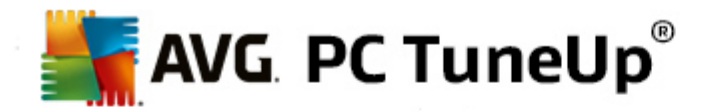

#### Wybierz opcj Pobierz loga startowe ze strony AVG.

Zostaniesz przeniesiony do strony, na której dost pny jest szeroki wybór ro nych wygl dów loga startowego, które pomog Ci zmieni wygl d ekranu startowego tak jak tylko chcesz. Wybierz po prostu logo startowe na stronie AVG. Zostanie on automatycznie otwarty przez moduł AVG Styler i dodany do listy.

Te eleganckie logo mo na zapisa na pami ci USB jako plik (z rozszerzeniem .tla). Mo liwe jest przeniesienie logo startowego na ka dy komputer, na którym zainstalowany jest program AVG PC TuneUp. W tym celu nale y klikn przycisk Dodaj, a nast pnie pozycj Załaduj logo startowe z pliku.

#### Dodawanie logo startowego z pliku

Kliknij przycisk **Dodaj** znajduj cy si na górze po lewej stronie w pozycji **Logo startowe**.

Wybierz pozycj Załaduj logo startowe z pliku.

Pojawi si okno Eksploratora Windows, pozwalaj ce wyszuka na komputerze dany obraz, który b dzie wy wietlany zamiast animowanego logo. Najlepsze efekty widoczne s , gdy rozdzielczo obrazka wynosi 300x300 px.

Wybierz nowe logo startowe i nadaj mu nazw, pod któr b dzie wy wietlane na li cie modułu AVG Styler.

Mo na wprowadzi równie nazw autora. Nowo dodane logo startowe pojawia si na li cie. Mo na doda kolejne logo startowe.

#### Tworzenie własnego logo startowego

Kliknij przycisk Nowy ekran znajduj cy si w pozycji Logo startowe.

Pojawi si okno Eksploratora Windows pozwalaj ce wybra na komputerze lub no niku zewn trznym dany obraz.

Zapisz nowe logo startowe na li cie AVG Styler, wybieraj c dla niego dowoln nazw .

Mo na wprowadzi równie nazw autora. Nowo dodane logo startowe pojawia si na li cie.

#### Przywracanie ustawie domy Inych

Je eli nowe logo startowe nie b dzie ju po dane, w ka dej chwili mo na przywróci domy lny ekran logowania systemu Windows.

Kliknij U yj domy Inych.

Z listy automatycznie wybrane zostanie domy Ine logo startowe i pojawi si w podgl dzie.

Kliknij Zastosuj, aby go zastosowa .

Aby zobaczy podgl d, wybierz logo z listy. Mo na nawet uruchomi animacj podgl du klikaj c przycisk **Odtwarzaj**.

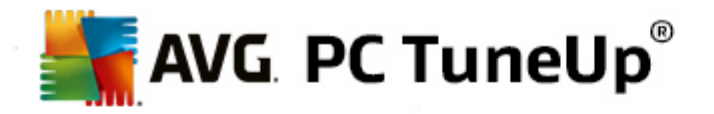

Kliknij Zastosuj. AVG Styler korzysta z nowego logo startowego.

# **11.2.5.** Ekran logowania

Ta funkcja nie jest dost pna w systemie operacyjnym Windows 8, poniewa nie jest w nim u ywany ekran logowania.

Je eli komputer jest obsługiwany przez kilku u ytkowników lub po zabezpieczeniu konta u ytkownika hasłem, ekran logowania jest znany z systemu Windows. **AVG Styler** pozwala dostosowa ekran logowania do własnego gustu.

Ekran logowania pokazuje list starych kontaktów u ytkowników. U ytkownik musi wybra z tej listy konto, wprowadzi hasło (je li jest ustawione) a nast pnie jest logowany do systemu.

# Jak to zrobi :

W obszarze Start Center uruchom moduł AVG Styler z kategorii Personalizacja, a nast pnie kliknij opcj Personalizacja wygl du systemu Windows dost pn w polu Zmiana wygl du systemu Windows.

Kliknij przycisk **Ekran logowania** znajduj cy si na pasku nawigacyjnym w lewej cz ci okna. **AVG Styler** wy wietla wszystkie dost pne ekrany logowania. Przy pierwszym u yciu modułu wy wietlany jest tylko standardowy ekran logowania systemu Windows.

**Nowe ekrany logowania** mo na najpierw doda do listy, a nast pnie zastosowa jeden wybrany ekran. Aby to uczyni , dost pne s nast puj ce opcje:

#### Pobranie stworzonego wcze niej ekranu logowania

Kliknij przycisk **Dodaj** znajduj cy si na górze po lewej stronie w pozycji **Ekrany logowania**.

Wybierz opcj Pobierz ekran logownaia ze strony AVG.

Zostaniesz przeniesiony na stron, na której dost pne b d ró ne ekrany logowania umo liwiaj ce nadanie Twojemu systemowi własnego stylu.

Kliknij wybrany ekran logowania.

Zostanie on automatycznie otwarty przez moduł AVG Styler i dodany do listy.

#### Dodawanie ekranu logowania z pliku

Kliknij przycisk **Dodaj** znajduj cy si na górze po lewej stronie w pozycji **Ekrany logowania**.

Wybierz pozycj Załaduj ekran logowania z pliku.

Pojawi si okno Eksploratora, w którym mo na wybra dany plik. Jednak e, tylko pliki zapisane w formacie modułu **AVG Styler** (z rozszerzeniem .TLS) s obsługiwane.

Dodatkowo mo na równie wczyta wszystkie dost pne ekrany logowania bezpo rednio z Logonui.exe i Startdock LogonStudio-Format (LOGONXP).

Wybierz nowy ekran logowania i nadaj mu nazw, pod któr b dzie wy wietlany na li cie modułu AVG Styler.

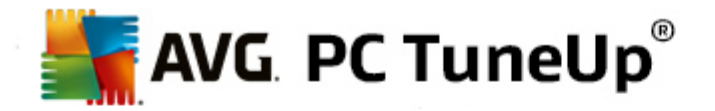

Mo na wprowadzi równie nazw autora. Nowo dodany ekran logowania zostanie wy wietlony na li cie. Mo na doda kolejne ekrany logowania.

#### Tworzenie własnego ekranu logowania

Nale y pami ta , e funkcja ta nie jest dost pna w systemie Windows XP.

Kliknij przycisk Nowy ekran znajduj cy si w pozycji Ekran logowania.

Pojawia si kreator, za pomoc którego mo na wyszuka obraz i na jego podstawie utworzy ekran rozruchowy. Obraz mo na wyszuka na własnym komputerze lub na no niku zewn trznym.

Istnieje równie mo liwo wyboru obrazu z kamery, skanera lub bezpo rednio z wyszukiwarki Google<sup>™</sup> udost pnionej przez moduł **AVG Styler**. W obu przypadkach zapisujesz wybrany obraz w jednym miejscu, które mo na łatwo odnale pó niej i klikasz **Przeszukaj dyski lokalne**, eby załadowa wła nie zapisany obraz. Nale y pami ta , e obrazy znalezione przez wyszukiwark obrazów Google<sup>™</sup> mog by chronione prawem autorskim. Dlatego te zalecamy u ywanie tylko obrazów, które nie s chronione takim prawem.

Optymalizacja wygl du nowego obrazka:

Nale y zwróci uwag , e dost pne opcje dopasowania pokazuj jedynie efekt, w jakim obraz nie posiada jeszcze rozmiarów potrzebnych dla ekranów logowania (640x480 pikseli). Opcja **Tło** pozwala na okre lenie koloru obszaru, który nie został przesłoni ty przez obrazek u ytkownika.

Zapisz nowy ekran logowania na li cie AVG Styler, wybieraj c dla niego dowoln nazw .

Mo na wprowadzi równie nazw autora. Nowo dodany ek ran logowania zostanie wy wietlony na li cie.

#### Przywracanie ustawie domy Inych

Je eli nowy ekran logowania nie b dzie ju po dany, w ka dej chwili mo na przywróci standardowy ekran logowania systemu Windows.

Kliknij przycisk Przywró domy Ine.

Z listy automatycznie wybrany zostanie standardowy ekran logowania i pojawi si w podgl dzie.

Kliknij Zastosuj, aby go zastosowa .

Zaznacz wybrany ekran logowania na li cie, aby wy wietli jego podgl d.

#### Kliknij przycisk Zastosuj.

Wi kszo ekranów logowania jest dost pnych w j zyku angielskim. Dlatego te po przej ciu tekstów zawartych w wybranym ekranie logowania, podczas uruchamiania systemu Windows mo e zosta wy wietlone powitanie w innym j zyku. Zamiast "Click your user name to log on", na ekranie mo e by napisane na przykład "Kliknij nazw u ytkownika, aby si zalogowa ".

W tym wypadku wy wietlone zostaje ewentualne pytanie, czy maj zosta zastosowane teksty zawarte w wybranym ekranie logowania, czy te maj by u ywane polskie teksty standardowego ekranu logowania.

AVG Styler zastosuje nowy ekran logowania. Nowy ekran logowania mo na przetestowa od razu, wciskaj c

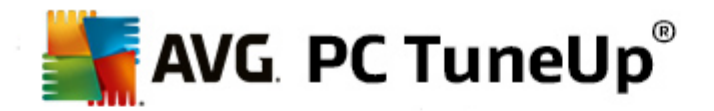

jednocze nie klawisze Ctrl + Alt +Del.

# **11.2.6. Elementy systemowe**

Ta kategoria umo liwia zmian standardowych ikon systemu Windows na nowe.

#### Instrukcja:

W obszarze Start Center uruchom moduł AVG Styler z kategorii Personalizacja, a nast pnie kliknij opcj Personalizacja wygl du systemu Windows dost pn w polu Zmiana wygl du systemu Windows.

W lewej cz ci okna w sekcji Ikony kliknij przycisk Elementy systemowe.

**AVG Styler** wy wietla po prawej stronie zakładki, w których mo liwa jest zmiana elementów systemowych:

Mo na zmieni ikony wszystkich elementów Pulpitu, menu Start (niedost pne w systemie Windows 8), Eksploratora i Panelu sterowania. Ponadto mo na dopasowa ikony do typów plików.

Niektórym elementom mo na nawet zmieni nazw (np. Kosz lub Otoczenie sieciowe).

W systemie Windows Vista mo na zmieni nazw "Komputer" na znany z systemu Windows XP "Mój komputer".

Na ka dej karcie nale y zaznaczy elementy, które maj zosta zmienione.

Kliknij Zast pikon .

Otwiera si biblioteka ikon, w której znajduje si aktualna ikona wybranego elementu. Najcz ciej chodzi o bibliotek , która jest ju zainstalowana z systemem Windows. Je eli posiadasz na komputerze własn bibliotek ikon, mo esz importowa jej zawarto za pomoc opcji **Przegl daj**.

Wybierz ikon , wskazuj c j jako zast powany element.

Zmiany wy wietl si najpierw w formie małej, pomara czowej gwiazdki przy danych elementach na li cie.

W ka dej chwili mo na odrzuci jeszcze niewprowadzone zmiany, zaznaczaj c element z gwiazdk na li cie i klikaj c przycisk **Odrzu** niezapisane zmiany w tym elemencie.

W prawym dolnym rogu okna, kliknij Zatwierd, aby wprowadzi zmiany.

#### **Cofanie zmian**

W ka dej chwili mo na odrzuci jeszcze niewprowadzone zmiany, zaznaczaj c element na li cie i klikaj c przycisk **Odrzu niezapisane zmiany w tym elemencie**.

Wprowadzone ju zmiany danego elementu mo na cofn , zaznaczaj c ten element i klikaj c **Przywró ustawienia domy Ine**. Uwaga: Ł cze to jest wy wietlane tylko wówczas, gdy dany element nie jest rzeczywi cie zgodny z domy Inym ustawieniem systemu.

Do zresetowania wielu dokonanych zmian słu ł cza Przywró kategori oraz Przywró wszystkie

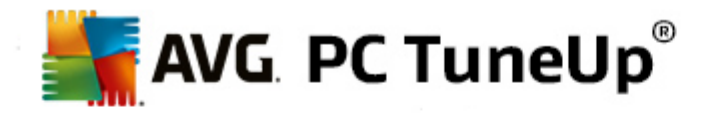

**kategorie**. Pierwszy link resetuje tylko elementy aktualnie wybranej karty, natomiast drugi wszystkie elementy, które mog by zmienione w module **AVG Styler**.

Po klikni ciu obu ł czy wy wietlone zostaje okno dialogowe, w którym mo na wybra, czy maj zosta przywrócone ustawienia domy lne wszystkich elementów, czy te maj zosta porzucone niezastosowane zmiany tych elementów. Ostatnia opcja jest dost pny tylko wtedy, gdy istniej jeszcze niezastosowane zmiany.

# 11.2.7. Zarządzanie pakietami ikon

Istnieje oczywi cie mo liwo czasochłonnej zmiany wszystkich ikon systemu Windows. **AVG Styler** umo liwia tym samym zamian wszystkich starych ikon systemu Windows na nowe za jednym zamachem.

#### Dodawanie pakietów ikon

W lewej cz ci okna modułu **AVG Styler**, w obszarze **Ikony**, kliknij **Elementy systemowe**. Nast pnie kliknij opcj **Pakiety ikon** znajduj c si na dole.

Pojawi si nowe okno z wszystkimi dost pnymi pakietami ikon. Teraz mo na doda do listy nowe pakiety ikon lub zainstalowa te istniej ce.

#### Kliknij dodaj.

W ten sposób mo na wprowadzi na list kolejne pakiety ikon. Istnieje mo liwo zastosowania pakietu ikon znajduj cych si na komputerze lub pobranie nowych pakietów z internetu. Dost pne s tam liczne pakiety kreatywnych ikon do ci gni cia.

Na stronie internetowej, wystarczy klikn wybrany pakiet ikon i otworzy go za pomoc modułu **AVG Styler**. Po kilku sekundach pakiet wy wietlany jest na li cie.

# Tworzenie nowego pakietu ikon

Kolejn alternatyw jest utworzenie własnego pakietu ikon z dotychczasowego zestawu ikon, które mo esz nast pnie wymieni z przyjaciółmi.

Kliknij Tworzenie nowych pakietów na samej górze listy.

Uruchomiony zostaje Kreator prowadz cy przez kolejne etapy tworzenia pakietu ikon.

Informacje o autorze: Tutaj mo esz wprowadzi swoje dane, takie jak na przykład imi i nazwisko, adres email oraz strona internetowa.

Nazwa i opis pakietu: Wprowad tutaj jednoznaczn nazw pakietu. Je li masz ochot , mo esz równie wprowadzi dodatkowe informacje o pakiecie w polu **Opis**.

Optymalizuj rozmiar pakietu: Opcje tego kroku umo liwiaj optymalizacj wielko ci pakietu, aby nie wyst powały problemy z wysyłaniem go poczt elektroniczn .

Tworzenie pakietu ikon: Nast puje zestawienie i ewentualna optymalizacja ikon, a nast pnie – utworzenie pakietu.

Ko czenie pracy kreatora: Pakiet ikon zostanie pomy Inie utworzony, a nast pnie dodany do listy pakietów

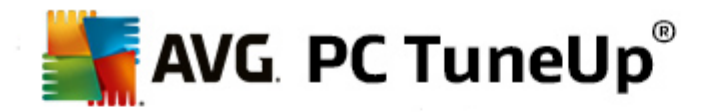

ikon po klikni ciu **Zako cz**. Po klikni ciu polecenia **Otwórz folder** nast pi przej cie do folderu pakietu ikon modułu **AVG Styler**, gdzie nast pnie mo na skopiowa go do innej lokalizacji lub doł czy do wiadomo ci email.

# 11.2.8. Kategoria "System plików danych"

System Windows przydziela ka demu dyskowi, ka demu folderowi, ka demu Menu start i katalogowi Ulubione standardow ikon .

#### Jak to zrobi :

W obszarze Start Center uruchom moduł AVG Styler z kategorii Personalizacja, a nast pnie kliknij opcj Personalizacja wygl du systemu Windows dost pn w polu Zmiana wygl du systemu Windows.

W lewej cz ci okna, w pasku nawigacji w obszarze Ikony kliknij System plików.

Pojawi si struktura drzewa dysków i folderów. Wybierz w niej te elementy, które chcesz wyró ni indywidualn ikon .

Pomysły i porady:

- Bior c pod uwag drzewko pierwszej listy, mo na np. opatrzy dysk, na którym znajduj si gry, zabawn ikon , podczas gdy dysk, na którym znajduj si rzeczy biurowe, jakim spokojnym symbolem.
- Podobnie mo na uczyni w przypadku folderów własnor cznie wybrane symbole sprawi , e nawet w przypadku zapełnionego danymi dysku b dzie mo na si w nim bez problemu odnale .
- Równie w przypadku folderów w menu Start mo na zmieni standardowe ikony na wiele mówi ce obrazy.
- Istnieje równie mo liwo przydzielenia własnej ikony dla opcji Ulubione w Internet Explorer. Umo liwi to wyszukiwanie w najcz ciej długiej li cie ulubionych adresów stron.

Wyszukaj i zaznacz w strukturze drzewa elementy, których ikon chcesz zmieni .

#### Kliknij Zast pikon .

Nale y pami ta , e nie jest to mo liwe dla trzech elementów: Komputer, Menu Start oraz Ulubione.

Otwiera si biblioteka ikon, w której znajduje si aktualna ikona wybranego elementu. Najcz ciej chodzi o bibliotek , która jest ju zainstalowana z systemem Windows. Je li dysponujesz własn bibliotek ikon na komputerze, jej zawarto mo na odczyta poprzez funkcj **Szukaj**.

Wybierz ikon .

Kliknij OK, aby zastosowa zmiany od razu.

#### Cofanie pojedynczych zmian

Wprowadzane zmiany mo na cofa, wybieraj c na li cie element i klikaj c przycisk Przywró ustawienia

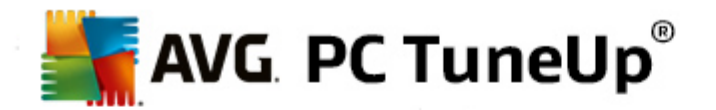

domy Ine.

# Cofanie wielu zmian

Je li chcemy cofn wi cej wprowadzonych zmian, mo e by ewentualnie pomocna opcja **Przywró kopi** zapasow z poprzedniej sesji. Uruchomiony zostanie moduł AVG Rescue Center, który umo liwi cofni cie zmian dokonanych przy pomocy funkcji AVG Styler w danym czasie.

# 11.2.9. Widok

Tutaj mo esz zmieni wygl d ikon na pulpicie.

#### Instrukcja:

W obszarze Start Center uruchom moduł AVG Styler z kategorii Personalizacja, a nast pnie kliknij opcj Personalizacja wygl du systemu Windows dost pn w polu Zmiana wygl du systemu Windows.

W lewej cz ci okna modułu AVG Styler w obszarze Ikony, kliknij Wygl d ikon.

**AVG Styler** umo liwia podgl d niektórych obiektów pulpitu u ytkownika, które mog zosta zmodyfikowane.

Okre I rozmiar elementów pulpitu (tylko w systemie Windows XP), podaj odst p mi dzy nimi i okre I, czy skróty maj by wyró niane strzałk.

# 11.2.10. Naprawa

Z pewno ci zmiana wygl du ikon systemu Windows i dokonywanie własnych zmian w ustawieniach stanowi dobr zabaw . Mo e si jednak zdarzy , e wybrane ikony nagle s le wy wietlane lub całkiem pomieszane. **AVG Styler** posiada dwie funkcje naprawy.

Jak to zrobi :

W obszarze Start Center uruchom moduł AVG Styler z kategorii Personalizacja, a nast pnie kliknij opcj Personalizacja wygl du systemu Windows dost pn w polu Zmiana wygl du systemu Windows.

W module AVG Styler, kliknij Napraw w obszarze Ikony znajduj cym si po lewej stronie okna.

#### Kliknij Załaduj ponownie ikony.

Funkcja ta z reguły pozwala zako czy bałagan i kontynuowa wprowadzanie zmian w wygl dzie systemu Windows. Je li ponowne wczytanie nie przyniesie danego efektu, prawdopodobnie ródło problemu znajduje si w pami ci podr cznej ikony.

Kliknij przycisk Napraw pami podr czn ikon.

Pami podr czna ikony jest to plik, w którym zapisana jest ka da ikona w systemie Windows w celu uzyskania do niej w przyszło ci szybkiego dost pu. Je li plik ten zostanie uszkodzony wszystkie ikony b d zawierały bł d. Na szcz cie, ten bł d mo e by naprawiony bezpo rednio poprzez moduł **AVG Styler**.

Nale y pami ta , e ta naprawa mo e wymaga ponownego uruchomienia komputera lub zalogowania u ytkownika.

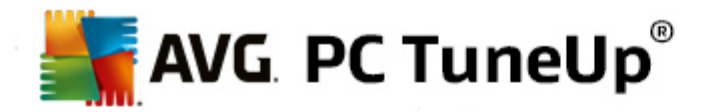

# 11.2.11. Styl wizualny

Ta funkcja nie jest dost pna w systemie Windows 8.

W tym miejscu mo na zmienia tzw. wizualny styl. Okre la on wygl d okien i przycisków systemu Windows.

#### Instrukcja:

W obszarze Start Center uruchom moduł AVG Styler z kategorii Personalizacja, a nast pnie kliknij opcj Personalizacja wygl du systemu Windows dost pn w polu Zmiana wygl du systemu Windows.

W lewej cz ci okna modułu AVG Styler, w obszarze Interfejs, kliknij Styl wizualny.

**AVG Styler** wy wietli list dost pnych stylów wizualnych. Po prawej stronie wy wietlany jest podgl d i dalsze szczegóły wybranego z listy stylu wizualnego.

Nowe style wizualne mo na najpierw doda do listy, a nast pnie zastosowa . Aby to uczyni , dost pne s nast puj ce opcje:

# Pobieranie stylów wizualnych z serwerów AVG

Kliknij przycisk **Dodaj** znajduj cy si na górze po lewej stronie w pozycji **Style wizualne**.

Wybierz opcj Pobierz style wizualne ze strony AVG.

Zostaniesz przeniesiony do strony internetowej, na której dost pny jest szeroki wybór stylów wizualnych, które mo esz pobra za darmo w ka dej chwili.

Kliknij wybrany styl wizualny.

Zostanie on automatycznie otwarty przez moduł AVG Styler i dodany do listy.

#### Dodawanie stylów wizualnych z pliku

Kliknij przycisk **Dodaj** znajduj cy si na górze po lewej stronie w pozycji **Style wizualne**.

Wybierz opcj Załaduj style wizualne z pliku.

Pojawi si okno Eksploratora, w którym mo na wyszuka na komputerze lub zewn trznych no nikach danych style wizualne, je li s tam zapisane. **AVG Styler** rozpoznaje i obsługuje praktycznie ka dy znany format:

| Тур                     | Rozszerzenia plików | Opis                                                                                                    |
|-------------------------|---------------------|----------------------------------------------------------------------------------------------------|
| Style wizualne AVG      | .TVS                | Własny format modułu AVG Styler.                                                                                        |
| Microsoft Visual Styles | .MSSTYLES           | Do tego formatu firmy Microsoft nale zazwyczaj<br>dalsze pliki, znajduj ce si w tym samym folderze lub<br>podfolderach. |

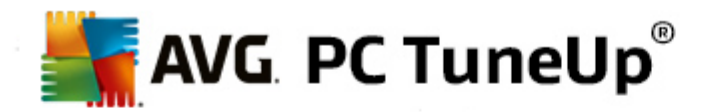

| Archiwum<br>skompresowane        | .RAR, .ZIP | Pliki archiwów s przeszukiwane pod k tem<br>wymienionych tutaj typów plików i w razie potrzeby<br>automatycznie rozpakowywane.                                                        |
|----------------------------------|------------|----------------------------------------------------------------------------------------------------|
| Samorozpakowuj ce si<br>archiwum | .EXE       | Pliki te s przeszukiwane pod k tem skompresowanych<br>archiwów w formacie RAR lub ZIP, które s nast pnie<br>przetwarzane w taki sam sposób, jak pliki typu<br>Archiwum skompresowane. |

Wybierz nowy styl wizualny i nadaj mu nazw, pod któr b dzie wy wietlany na li cie modułu AVG Styler.

Mo na wprowadzi równie nazw autora. Nowo dodany styl wizualny pojawia si na li cie.

#### Przywracanie ustawie domy Inych

Je eli styl wizualny nie podoba Ci si , w ka dej chwili mo esz przywróci domy lny styl Windows.

Kliknij przycisk Przywró domy Ine.

Domy Iny styl wizualny zostanie wówczas automatycznie wybrany na li cie a podgl d zmieni si odpowiednio.

Kliknij przycisk Zastosuj.

Zaznacz wybrany styl wizualny z listy, aby wy wietli jego podgl d.

Kliknij przycisk Zastosuj.

Ekran zostanie chwilowo przyciemniony, podczas gdy moduł **AVG Styler** ładuje nowy styl wizualny. Po krótkiej chwili ekran si rozja nia, prezentuj c nowy wygl d.

# Usuwanie stylu wizualnego

Je li chcesz całkowicie usun styl wizualny ze swojego komputera, zaznacz go i kliknij Usu .

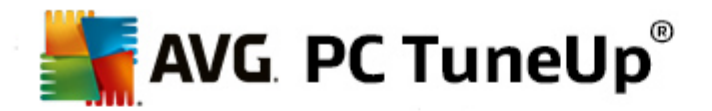

# 12. Wszystkie funkcje

W prawej cz ci Start Center znajduje si menu **Wszystkie funkcje**. Otwarcie tego menu spowoduje wy wietlenie wszystkich funkcji oferowanych przez program **AVG PC TuneUp** posortowanych zgodnie z miejscem zastosowania. Za pomoc jednego klikni cia ikony klucza za danym wpisem otwiera si ustawienia wpisu i mo na to dostosowa do osobistych potrzeb.

| TABLICA OPTYMALIZI                                                                                                    | JJ   OCZYŚĆ   NAPRA<br>PROBLE                                                                                   | wa<br>mów Pers    | ONALIZUJ WSZYSTKIE<br>FUNKCJE                                                                        |           |
|----------------------------------------------------------------------------------------------------|----------------------------------------------------------------------------------------------------|-------------------|----------------------------------------------------------------------------------------------------|-----------|
| Zainstalowane programy                                                                                                    | 🗐 Rejestr                                                                                                    | 175<br>115<br>115 | Windows                                                                                              |           |
| > Wyłącz                                                                                                    | Defragmentacja                                                                                                  |                   | Napraw typowe problemy                                                                               |           |
| Wyłącz programy uruchamiane > Oczyść<br>automatycznie > Edvtuj                                                                        |                                                                                                    |                   | <ul> <li>&gt; Zmień ustawienia systemu Windows</li> <li>&gt; Zmień wyolad systemu Windows</li> </ul> |           |
| > Odinstaluj                                                                                                    | Kananatan                                                                                                    | <b>N</b>          | > Wyświetl i zakończ uruchomio                                                                       | ne proces |
| Dysk twardy                                                                                                    | Kompuler                                                                                                    | <u> </u>          | AVG PC TuneUp                                                                                        | ×         |
| <ul><li>&gt; Defragmentacja</li><li>&gt; Wyszukaj błędy</li></ul>                                                                     | <ul> <li>&gt; Uruchom Tryb Econom</li> <li>&gt; Tryb Standardowy (akt</li> <li>&gt; Wtacz Tryb Turbo</li> </ul> | iy 🌣<br>ywny)     | <ul> <li>Cofnij zmiany</li> <li>Sprawdź czy dostępne są</li> </ul>                                   | \$<br>\$  |
| <ul> <li>&gt; Usuń bezpiecznie dane</li> <li>&gt; Przywróć usunięte pliki</li> <li>&gt; Wyszukaj i usuń zduplikowane pliki</li> </ul> | <ul> <li>Konserwacja 1 kliknięc</li> <li>Konfiguruj Automatycz</li> </ul>                                       | ciem 🌞            | <ul> <li>aktualizacje</li> <li>Wyświetl raport optymalizacji</li> <li>Ustawienia</li> </ul>          | *         |
| <ul> <li>Wyszukaj i usuń duże pliki</li> </ul>                                                                                        | > Wyświetl informacje o<br>3                                                                                    | systemie          | <ul> <li>Konfiguruj Optymalizację w cza</li> </ul>                                                   | asie      |
| Dotyczące korzystania                                                                                                    | Zalecenia                                                                                                    | *                 | rzeczywistym                                                                                         |           |
| <ul> <li>Sprzątanie systemu Windows i<br/>programów</li> </ul>                                                                        | <ul> <li>Zwiększanie wydajnoś</li> <li>Naprawa problemów</li> </ul>                                             | ci 🔅              |                                                                                                    |           |
| Wyczyść dane przeoladarki     Optymalizuj uruchamianie i wyłączanie                                                                   |                                                                                                    |                   |                                                                                                    |           |

Wi kszo tych funkcji mo na znale zarówno w tym widoku, jak i w jednej z pi ciu kategorii.

Poni sze funkcje mo na znale jednak tylko w tym menu:

#### Zainstalowane programy

#### Wył cz

Pozwala na wył czanie programów, których aktualnie nie u ywasz, lecz nie chcesz odinstalowywa .

Zobacz te Dezaktywowanie programów.

#### Wył cz programy uruchamiane automatycznie

Umo liwia wył czenie programów, które s uruchamiane automatycznie w tle w czasie rozruchu systemu, co pozwala przyspieszy ten proces.

Zobacz te Konfiguracja uruchamiania systemu.

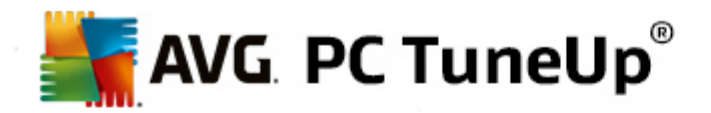

#### Odinstaluj

Wy wietla wszystkie zainstalowane na komputerze programy wraz ze szczegółowymi informacjami i umo liwia wybór programów do odinstalowania.

Zobacz te Odinstalowywanie programów.

#### **Dysk twardy**

#### Defragmentacja

Porz dkuje bloki danych na dysku twardym, zwi kszaj c w ten sposób ilo wolnego miejsca na dysku oraz skracaj c czas wczytywania dokumentów i programów.

Zobacz te Defragmentacja dysku twardego.

# Wyszukaj bł dy

Analizuje powierzchni dysków twardych oraz struktur znajduj cych si na nich systemów plików i usuwa znalezione bł dy, aby zapobiega utracie danych.

Zobacz te Sprawdzanie dysku twardego.

#### Bezpieczne usuwanie danych

Oferuje trzy sposoby usuwania plików i folderów uniemo liwiaj ce ich odtworzenie nawet specjalistom.

Zobacz te Bezpieczne usuwanie danych.

#### Przywró usuni te pliki

Wyszukuje na dyskach twardych i przeno nych no nikach danych usuni te pliki i je przywraca.

Zobacz te Przywracanie usuni tych plików.

#### Wyszukaj i usu zduplikowane pliki

Lokalizuje ró ne duplikaty plików na dysku twardym i umo liwia ich usuni cie.

Zobacz te Wyszukiwanie zduplikowanych plików.

#### Wyszukiwanie i usuwanie du ych plików

Umo liwia wyszukanie i usuni cie du ych plików z no ników danych w celu zwolnienia zajmowanego przez nie miejsca.

Zobacz te Uruchamianie analizy.

#### Dane dotycz ce u ytkowania

Sprz tanie systemu Windows i programów

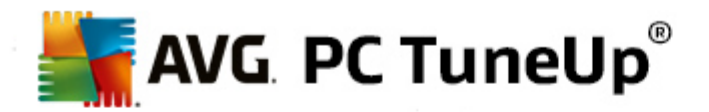

Wyszukuje pliki, protokoły, listy historii, kopie zapasowe oraz pliki tymczasowe, które nie s potrzebne i mog by bezpiecznie usuni te z dysku twardego, bez negatywnego wpływu na system.

Zobacz te Sprz tanie systemu Windows i programów.

#### Oczy przegl dark

Czy ci pami podr czn , pliki Cookie oraz histori przegl darki i w ten sposób niezawodnie usuwa lady surfowania po sieci.

Zobacz te Czyszczenie danych przegl darki.

#### Usuwanie niedziałaj cych skrótów

Przeszukuje system pod k tem nieprawidłowych skrótów i odwoła i je usuwa. Pozwala to unikn komunikatów o bł dach w czasie wywoływania takich skrótów.

Zobacz te Usuwanie niedziałaj cych skrótów.

#### Rejestr

#### Defragmentacja

Przepisuje centraln baz danych systemu Windows (Rejestr), usuwaj c z niej luki i bł dy strukturalne w celu zwi kszenia stabilno ci działania systemu.

Zobacz te Defragmentacja rejestru.

#### Oczy

Wyszukuje bł dne wpisy w centralnej bazie danych systemu Windows (rejestrze) i naprawia je lub usuwa w celu zwi kszenia stabilno ci systemu.

Zobacz te Oczyszczanie rejestru.

#### Edytuj

Moduł **AVG Registry Editor** umo liwia szybkie i wygodne wyszukiwanie kluczy i warto ci w rejestrze oraz wprowadzanie w nim danych zmian. Nale y pami ta , e funkcja ta powinna by u ywana tylko przez do wiadczonych u ytkowników.

Zobacz te Edycja rejestru.

#### Komputer:

# Wł cz Tryb Ekonomiczny

Obni a zu ycie pr du przez komputer dzi ki optymalnemu wykorzystaniu potencjału oszcz dzania energii.

Zobacz te <u>Tryb Ekonomiczny</u>.

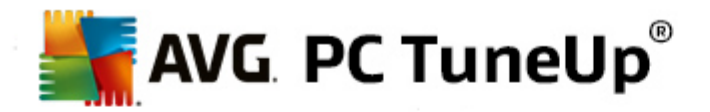

#### **Tryb Standardowy**

Udost pnia w sposób nieograniczony wszystkie usługi Tuning i funkcje.

Zobacz te <u>Tryb Standardowy</u>.

# Wł cz Tryb Turbo

Umo liwia tymczasowe wył czenie niepotrzebnych programów lub zada konserwacji działaj cych w tle w celu zapewnienia wzrostu wydajno ci komputera.

Zobacz te <u>Tryb Turbo</u>.

#### Uruchom Konserwacj 1 klikni ciem

Szuka w systemie mo liwo ci optymalizacji i umo liwia ich bezpo rednie wprowadzenie.

Zobacz te Konserwacja 1 klikni ciem.

#### Konfiguracja automatycznej konserwacji

Umo liwia zaplanowanie automatycznego przeprowadzania działa konserwacji w regularnych odst pach czasu.

Zobacz te Zmiana ustawie serwisowych.

#### Informacje o systemie

Wy wietla wa ne informacje o sprz cie i oprogramowaniu oraz o wydajno ci komputera.

Zobacz te <u>Wy wietlanie informacji o systemie</u>.

#### Zalecenia

#### Zwi kszenie wydajno ci

Wy wietla zalecenia dotycz ce zwi kszenia wydajno ci systemu przez zmiany w obszarach sprz tu, oprogramowania, ustawie internetowych oraz efektów wizualnych.

Zobacz te Zwi kszanie wydajno ci komputera.

#### Naprawa problemów

Wy wietla informacje o istniej cych problemach negatywnie wpływaj cych na stan systemu i proponuje rozwi zania usuwaj ce te problemy.

Zobacz te Naprawa problemów.

## Optymalizacja uruchamiania i wył czania systemu

Sprawdza komputer, aby sformułowa zalecenia dotycz ce przyspieszenia, uruchamiania i wył czania systemu, np. w postaci propozycji wył czenia niepotrzebnych programów uruchamianych

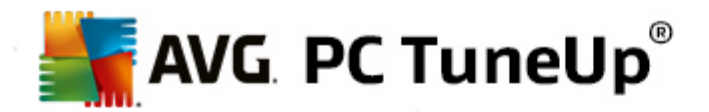

automatycznie.

Zobacz te Optymalizacja systemu.

### Okno

#### Napraw typowe problemy

Wy wietla list najcz stszych problemów w systemie Windows i umo liwia ich łatw napraw .

Zobacz te Naprawianie typowych problemów.

#### Modyfikacja ustawie systemu Windows

Umo liwia indywidualne dostosowanie efektów wizualnych, opcji przegl darki, pulpitu, logowania u ytkownika oraz wielu innych komponentów.

Zobacz te Personalizacja opcji i zachowa.

#### Zmie wygl d systemu Windows

Umo liwia dostosowanie interfejsu systemu Windows do własnych upodoba .

Zobacz te Personalizacja wygl du systemu Windows.

#### Wy wietl i zako cz uruchomione procesy

Umo liwia podgl d uruchomionych procesów i otwartych plików, i w przypadku wyst pienia problemów ich zako czenie lub zamkni cie.

Zobacz te Zarz dzanie uruchomionymi procesami.

# AVG PC TuneUp

#### Cofnij zmiany

Pozwala cofn zmiany dokonane przy u yciu programu AVG PC TuneUp lub skorzysta z punktów przywracania systemu Windows.

Zobacz te Cofanie zmian.

#### Sprawd, czy dost pne s aktualizacje

Sprawdza, czy dost pne s nowe aktualizacje programu AVG PC TuneUp, a nast pnie instaluje je.

Zobacz te Sprawdzanie, czy dost pne s aktualizacji.

# Poka raport optymalizacji

Raport optymalizacji wy wietla elementy zoptymalizowane przez program AVG PC TuneUp w Twoim komputerze.

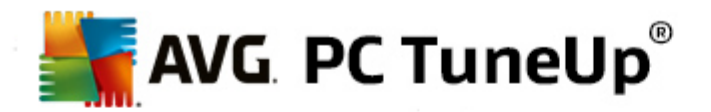

Zobacz te Wy wietlanie raportu optymalizacji AVG.

#### Ustawienia

Pozwala na dostosowanie programu AVG PC TuneUp do własnych potrzeb, zastosowanie ustawie serwisowych oraz konfiguracj Optymalizacji w czasie rzeczywistym, Trybu Turbo i sprawdzania aktualizacji programu AVG PC TuneUp.

#### Konfiguruj Optymalizacj w czasie rzeczywistym

Umo liwia wł czenie dwóch narz dzi optymalizacyjnych poprawiaj cych czas reakcji i szybko uruchamiania systemu.

Zobacz te Konfiguracja optymalizacji w czasie rzeczywistym.

# 12.1. Edytowanie rejestru

W tym rozdziale dowiesz si w jaki sposób edytowa rejestr za pomoc modułu AVG Registry Editor.

#### Nale y pami ta o tym, e funkcja ta przeznaczona jest dla zaawansowanych u ytkowników.

Rejestr sytemu Windows jest tak naprawd wielk centraln baz danych. Ka dy nowy sprz t lub oprogramowanie jest tutaj "rejestrowane". Z czasem rejestr Windows staje si coraz wi kszy i bardziej zawiły.

Eksperci szukaj cy odpowiedniego narz dzia, które pozwoli im dosta si do rodka systemu Windows i zmieni wiele ustawie r cznie, mog skorzysta z narz dzia **AVG Registry Editor**. Zawiera on tak e moduł **AVG Rescue Center**, który pozwala na cofni cie zmian w dowolnym czasie.

# 12.1.1. Edytowanie rejestru

Uruchom w obszarze Start Center moduł AVG Registry Editor wybieraj c opcj Wszystkie funkcje, a nast pnie kliknij opcj Edytuj dost pn w polu Rejestr.

Rejestr to serce systemu Windows. Podejmuj c próby zmian w tym obszarze, nale y by pewnym swojej wiedzy.

W lewej kolumnie edytor wy wietla rejestr w strukturze drzewka. Składa si on z niezliczonej liczby kluczy, podzielonych na ró ne kategorie tematyczne. Kategorie te przedstawiane s za pomoc folderów i podfolderów.

#### Wy wietlanie klucza

Kliknij dwukrotnie folder w lewej kolumnie, eby wy wietli jego podfoldery. Po dotarciu do najgł biej poło onego podfolderu w prawej cz ci wy wietlone zostan znajduj ce si tam klucze.

# Edytowanie klucza

Z menu kontekstowego danego klucza mo na wybra ró ne mo liwo ci jego modyfikacji. Klucz mo na usun , zmieni jego nazw oraz skopiowa do schowka. Mo esz tak e edytowa warto ci klucza.

W menu kontekstowym folderu, wybierz Nowy, aby utworzy nowy klucz.

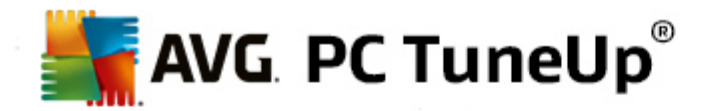

#### Przegl danie rejestru

Aby przeprowadzi wyszukiwanie w rejestrze, nale y wybra z menu kontekstowego folderu wy wietlanego w strukturze drzewa pozycj **Wyszukaj. AVG Registry Editor** oferuje tutaj kompleksowe opcje wyszukiwania.

# Wy wietlanie i tworzenie zakładek

Wybierz z menu kontekstowego opcj **Ustaw zakładk**, aby móc w przyszło ci szybciej odnajdywa okre lone foldery.

#### Wi cej funkcji

Na pasku menu znajduj si liczne dodatkowe funkcje umo liwiaj ce sprawn edycj rejestru. Mo na na przykład wyeksportowa lub wydrukowa pojedyncze obszary rejestru (lub nawet cały rejestr). Do edytowania rejestru mo na równie wykorzysta narz dzia dost pne na pasku narz dzi.

# 12.2. Sprawdzanie aktualizacji

W tym rozdziale dowiesz si , **jak** korzysta z modułu **AVG Update Wizard** w celu aktualizacji programu **AVG PC TuneUp** oraz **dlaczego jest to takie wa ne**.

Program **AVG PC TuneUp** jest ci gle rozwijany: poszczególne funkcje s rozszerzane lub dostosowywane do najnowszych technologii, a bł dy s na bie co naprawiane. Kiedy gotowa jest nowa wersja, jest ona udost pniana w Internecie.

U ytkownicy mog wł czy automatyczne sprawdzanie dost pno ci aktualizacji lub wyszukiwa nowe aktualizacje r cznie.

#### Zmie ustawienia

Aby zmieni ustawienia sprawdzania aktualizacji, w pasku menu wybierz opcj **Ustawienia** i kliknij **Aktualizacje**. Mo na tutaj zdecydowa , czy program **AVG PC TuneUp** powinien regularnie i automatycznie sprawdza dost pno aktualizacji. Ponadto mo na tu okre li czas, po upłyni ciu którego program b dzie ponownie informował u ytkownika o znalezionych aktualizacjach.

#### R czne sprawdzanie dost pnych aktualizacji

Je li nie chcesz, aby program **AVG PC TuneUp** sprawdzał aktualizacje automatycznie, mo esz t funkcj wył czy . W takim przypadku zalecamy regularne r czne sprawdzanie dost pno ci aktualizacji.

# 12.2.1. Sprawdzanie dostępności aktualizacji

Uruchom moduł AVG Update Wizard, a nast pnie w obszarze Start Center wybierz kategori Wszystkie funkcje i wybierz pozycj Sprawd, czy dost pne s aktualizacje dost pn w sekcji AVG PC TuneUp.

Moduł ten mo na tak e uruchomi , klikaj c na pasku menu w Start Center pozycj **Pomoc i wsparcie**, a nast pnie wybieraj c opcj **Sprawd , czy dost pne s aktualizacje**.

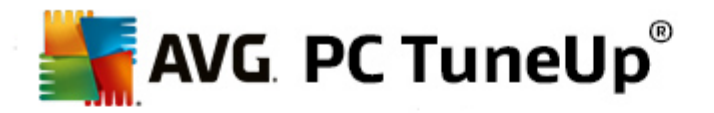

AVG Update Wizard nawi zuje poł czenie z internetem, aby sprawdzi dost pne aktualizacje.

#### Je eli aktualizacje s dost pne

Wy wietlana jest lista dost pnych aktualizacji z krótkim opisem wprowadzonych zmian.

Kliknij Dalej, aby zainstalowa aktualizacje.

#### Je eli aktualizacje nie s dost pne

Je li nie ma dost pnych aktualizacji, program AVG PC TuneUp jest aktualny i mo na zamkn kreatora, klikaj c opcj Zako cz.

# 12.3. Wyświetlanie Raportu optymalizacji AVG

W tym rozdziale dowiesz si , **jak** korzysta z funkcji **AVG Raport optymalizacji**, aby mie stały przegl d informacji o aktualnym stopniu optymalizacji komputera przez program **AVG PC TuneUp**.

**Funkcja raportu optymalizacji programu AVG** podsumowuje wszystkie kroki optymalizacji przeprowadzonej przez program **AVG PC TuneUp**. Raport ten jest szczególnie istotny, je li u ytkownik korzysta z du ej liczby działaj cych w tle optymalizacji programu **AVG PC TuneUp**. Mo na tutaj sprawdzi stopie optymalizacji komputera u ytkownika przez program **AVG PC TuneUp**.

# 12.3.1. Wyświetlanie Raportu optymalizacji AVG

Raport optymalizacji AVG mo na wy wietli, wybieraj c z obszaru Start Center menu **Wszystkie funkcje**, a nast pnie klikaj c opcj **Wy wietlanie raportu optymalizacji** w sekcji **AVG PC TuneUp**.

Spowoduje to wy wietlenie przejrzystego podsumowania optymalizacji wykonanych przy u yciu programu **AVG PC TuneUp** oraz informacji o korzy ciach z nich płyn cych.

Po zatrzymaniu na chwil kursora myszy nad pojedyncz pozycj wy wietla si małe okno informacyjne z list odniesionych korzy ci lub szczegółami zabiegu optymalizacyjnego.

Raport optymalizacji mo na tworzy dla ostatnich siedmiu dni, 30 dni oraz dla całego okresu od instalacji programu. W tym celu wystarczy zmieni kart .

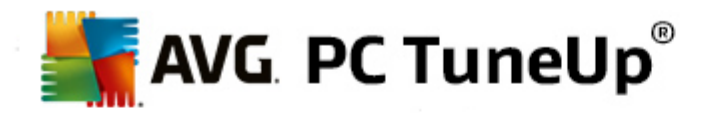

# 13. Funkcja oceny programów

Pomocna Funkcja oceny programów mo e by wł czona w modułach takich jak AVG Program Deactivator, AVG StartUp Manager oraz AVG Uninstall Manager. Pokazuje ona, czy zainstalowane w komputerze programy zostały uznane za przydatne przez innych u ytkowników programu AVG PC TuneUp. Mo na z niej skorzysta w podejmowaniu decyzji dotycz cej wyboru programów potrzebnych w codziennej pracy.

W tym rozdziale mo na dowiedzie si dlaczego jest ona a tak pomocna oraz w jaki sposób wł czy Funkcj oceny programów.

U ytkownik cz sto nie wie, którego z zainstalowanych programów tak naprawd potrzebuje do codziennej pracy: to wła nie w tym celu stworzono **Funkcj oceny programów**.

Do wiadczenia wielu u ytkowników programu **AVG PC TuneUp** mog pomóc innym u ytkownikóm w obsłudze modułów, takich jak **AVG Program Deactivator**, **AVG StartUp Manager** oraz **AVG Uninstall Manager**. Funkcja oceny programów pokazuje ocen u yteczno ci programów wystawion przez innych u ytkowników, pomagaj c tym samym wybra programy do zablokowania ich uruchamiania automatycznego, wył czenia lub odinstalowania.

Nale y pami ta , e do korzystania z funkcji oceny programów konieczne jest aktywne poł czenie internetowe.

#### Wy wietlanie funkcji oceny w modułach

Je li została wł czona funkcja oceny, zostanie ona zintegrowana z modułami takimi jak AVG Program Deactivator, AVG StartUp Manager oraz AVG Uninstall Manager jako osobna kolumna na li cie programów. Ocena własna wy wietlana jest w postaci niebieskich gwiazdek w kolumnie Przydatno . Je li u ytkownik nie wystawi jeszcze własnej oceny, w kolumnie tej wy wietlone zostan rednie oceny wystawione przez innych u ytkowników programu AVG PC TuneUp. Je li jeszcze nie wystawiono adnej oceny danemu programowi, kolumna jest pusta.

Po najechaniu kursorem myszy na kolumn zostanie wy wietlona podpowied z informacjami o wystawionej przez u ytkownika ocenie oraz o ocenach innych u ytkowników programu **AVG PC TuneUp**.

#### Wł czanie funkcji oceny programów

Uruchom AVG Program Deactivator, AVG StartUp Manager lub AVG Uninstall Manager. Wy wietlone zostanie okno dialogowe Funkcja oceny programów. Kliknij przycisk OK.

Aby w tym momencie jeszcze nie podejmowa decyzji, nale y klikn przycisk **Zdecyduj pó niej**. Dany moduł zostanie uruchomiony bez tej funkcji. Funkcj oceny wł czy mo na w ka dym momencie, klikaj c **Funkcja oceny** w pasku narz dzi, nast pnie wybieraj c opcj **Wł cz** i potwierdzaj c przyciskiem **OK**, który pojawi si w oknie dialogowym.

#### Wył czanie funkcji oceny programów

Kliknij **Funkcja oceny** w pasku narz dzi, a nast pnie wybierz opcj **Wył cz**. Wy wietlone okno pozwala zdecydowa, czy wystawione oceny maj zosta zapisane do wykorzystania po ponownym wł czeniu tej funkcji. Oceny innych u ytkowników zostan usuni te z bazy danych na komputerze i po ponownym uruchomieniu tej funkcji zostan ponownie pobrane z serwera.

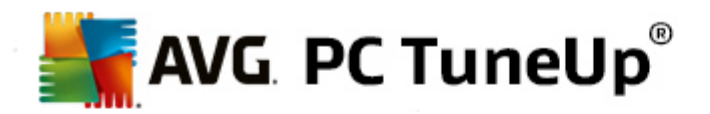

#### Wystawianie oceny

- 1. Przenie kursor myszy nad kolumn U yteczno . Oceniaj c program, trzeba wystawi co najmniej jedn gwiazdk . Maksymalnie mo na wystawi pi gwiazdek.
- 2. Kliknij liczb gwiazdek wystawianej danemu programowi oceny. Aby wystawi ocen w postaci trzech gwiazdek, nale y klikn trzeci gwiazdk .
- 3. Ocena u ytkownika jest automatycznie zapisywana i wysyłana do serwera AVG PC TuneUp.

Aby zmieni swoj ocen , nale y post pi tak samo, jak podczas jej pierwszego wystawienia.

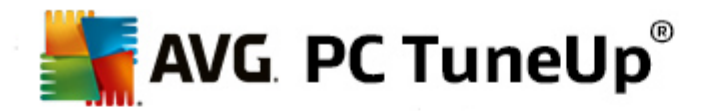

# 14. Gadżet programu AVG PC TuneUp

Inn funkcj programu **AVG PC TuneUp** jest gad et. Funkcja ta nie jest obsługiwana przez system Windows XP, dost pna jest jedynie w systemach Windows Vista oraz Windows 7.

Praktyczny gad et mo e by wy wietlany na pulpicie. Nieustannie informuje on o stanie komputera. Nie b dzie ju konieczne uruchamianie programu **AVG PC TuneUp**, aby dowiedzie si , czy w kategorii **Tablica przyrz dów** zostały wykryte mo liwo ci optymalizacji. Program **AVG PC TuneUp** mo na uruchomi tak e z poziomu gad etu.

W funkcji gad et, mo na w dowolnej chwili sprawdzi, który **Tryb komputera** jest aktualnie wł czony, oraz wybra inny **Tryb komputera** przy u yciu odpowiednich przycisków.

W tym rozdziale dowiesz si, dlaczego jest to wa ne oraz w jaki sposób korzysta z narz dzia AVG PC TuneUp Gad et na swoim pulpicie.

#### Czym jest Gad et?

Miniaplikacje (nazywane równie widgetami lub gad etami) to małe programy, które s stale wy wietlane na pulpicie i dostarczaj u ytkownikowi u yteczne informacje.

#### Do czego słu y narz dzieGad et programu AVG PC TuneUp?

**Gad et** programu **AVG PC TuneUp** przez cały czas informuje u ytkownika o stanie komputera, bez konieczno ci osobnego uruchamiania programu **AVG PC TuneUp**. Gad et jest zintegrowany z programem **AVG PC TuneUp** i informuje u ytkownika o bie cym stanie kategorii **Tablica przyrz dów**.

Klikni cie ikony znajduj cej si w lewym górnym rogu gad etu spowoduje otwarcie kategorii **Tablica przyrz dów** dost pnej w obszarze Start Center programu **AVG PC TuneUp**. Tam mo na gruntownie zaj si znalezionymi problemami i zaleceniami.

#### Tryby komputera

**Gad et** programu **AVG PC TuneUp** umo liwia tak e przeł czanie si mi dzy trzema ró nymi **Trybami komputera**. Wy wietla tak e informacj o tym, który z trzech **Trybów komputera** jest aktualnie wł czony.

Jak wida , narz dzie **Gad et** programu **AVG PC TuneUp** w sposób ci gły udost pnia informacje o stanie komputera. Dodatkowo oferuje bezpo redni dost p do obszaru Start Center programu **AVG PC TuneUp**.

#### Wy wietlanie narz dzia Gad et programu AVG PC TuneUp

Gad et programu AVG PC TuneUp mo na w ka dej chwili wy wietli na pulpicie komputera.

W systemie Windows Vista nale y wykona nast puj ce instrukcje:

- 1. W menu Start systemu Windows, otwórz folder Akcesoria w obszarze Wszystkie programy.
- 2. Kliknij pozycj **Pasek boczny systemu Windows**. Wy wietlona zostanie lista wszystkich zainstalowanych w komputerze gad etów.

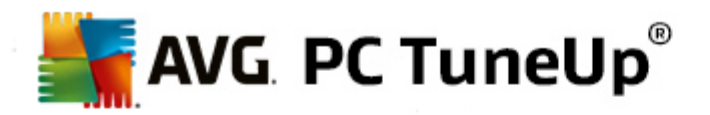

3. Wł cz wybran miniaplikacj AVG PC TuneUp, dwukrotnie j klikaj c.

W systemie Windows 7 nale y wykona nast puj ce instrukcje:

- 1. Kliknij prawym przyciskiem myszy w pustym miejscu na pulpicie i wybierz **Gad et** z menu kontekstowego.
- 2. Wybierz AVG PC TuneUp Gad et i wł cz go podwójnym klikni ciem.

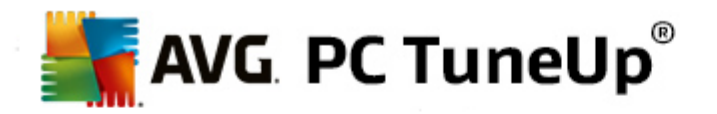

# **15. Program AVG PC TuneUp w obszarze powiadomień** paska zadań

Obszar powiadomie to pole po prawej stronie paska zada systemu Windows. Tam pokazywane s np. zegar, ikony informuj ce o stanie komputera i skróty do programów. Program **AVG PC TuneUp** jest zwi zany z ikon wy wietlan w obszarze powiadomie , która pokazuje aktualny stan systemu i stanowi punkt dost pu do programu **AVG PC TuneUp**.

Po dwukrotnym klikni ciu ikony obszaru powiadomie program AVG PC TuneUp zostanie uruchomiony.

W przypadku klikni cia ikony lewym przyciskiem myszy otworzy si **wysuwane okno** zawieraj ce szczegółowe informacje na temat funkcji programu **AVG PC TuneUp**.

Mo liwy jest wybór rodzaju oraz sposobu wy wietlania powiadomie programu **AVG PC TuneUp** dost pnych w pasku zada .

#### Stan systemu

W obszarze **Stan systemu** mo na sprawdzi , czy w obszarze Start Center programu **AVG PC TuneUp** s wy wietlane jakiekolwiek mo liwo ci optymalizacji. Obszar Start Center mo na otworzy za pomoc ł cza **Uruchom AVG PC TuneUp**.

Wi cej informacji o Start Center znajdziesz w sekcji Start Center.

#### Automatyczna konserwacja

Opcja **Automatyczna konserwacja** pozwala sprawdzi, kiedy automatyczna konserwacja była ostatnio uruchamiana. Ł cze pozwala przej do okna konfiguracji Automatycznej konserwacji.

Wi cej informacji o Automatycznej konserwacji znajdziesz w sekcji Zmiana ustawie serwisowych.

#### Optymalizacja w czasie rzeczywistym

Opcja **Optymalizacja w czasie rzeczywistym** pozwala na sprawdzenie ostatniej aktywno ci dwóch metod tego narz dzia. Ł cze pozwala przej do okna konfiguracji Optymalizacji w czasie rzeczywistym.

Wi cej informacji o Optymalizacji w czasie rzeczywistym znajdziesz w sekcji <u>Configuring Live</u> <u>Optimization</u>.

#### Tryb komputera

W punkcie **Tryb komputera** wida, czy **Tryb Turbo lub** Tryb Ekonomiczny s wła nie wł czone. W razie potrzeby, mo liwe jest przeł czanie pomi dzy tymi dwoma trybami lub wybranie **Trybu Standardowego**. Ponadto, za pomoc ł cza mo na przej do kreatora konfiguracji.

Aby dowiedzie si jak skonfigurowa Tryb Turbo, zobacz Ustawienia Trybu Turbo.

Aby dowiedzie si jak skonfigurowa Tryb Ekonomiczny, zobacz Ustawienia Trybu Ekonomicznego.

Aby pozna ogólne informacje o trybach, zobacz Tryby komputera.

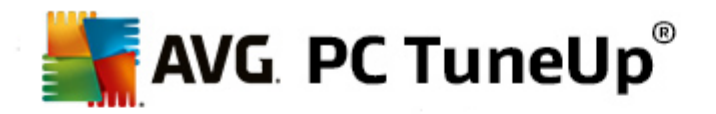

#### Ustawienia

Mo liwy jest wybór rodzaju oraz sposobu wy wietlania powiadomie programu **AVG PC TuneUp** dost pnych w pasku zada . W tym celu nale y wykona nast puj ce czynno ci:

Je li ikona ta jest wy wietlana na ekranie, wystarczy klikn j prawym przyciskiem myszy. Z wy wietlonego menu kontekstowego nale y wybra pozycj **Konfiguruj ustawienia obszaru powiadomie**. Pojawi si okno konfiguracji, w którym mo na wprowadzi własne ustawienia. Oprócz ikony mo na równie wł czy powiadomienia w formie dymków.

Je eli ikona nie jest wy wietlana na danym komputerze, nale y otworzy okno, wybieraj c menu **Ustawienia** w obszarze **AVG PC TuneUp** Start Center, a nast pnie pozycj **Ikona obszaru powiadomie**.